### **ADMIN GUIDE**

# Platform Admin Guide

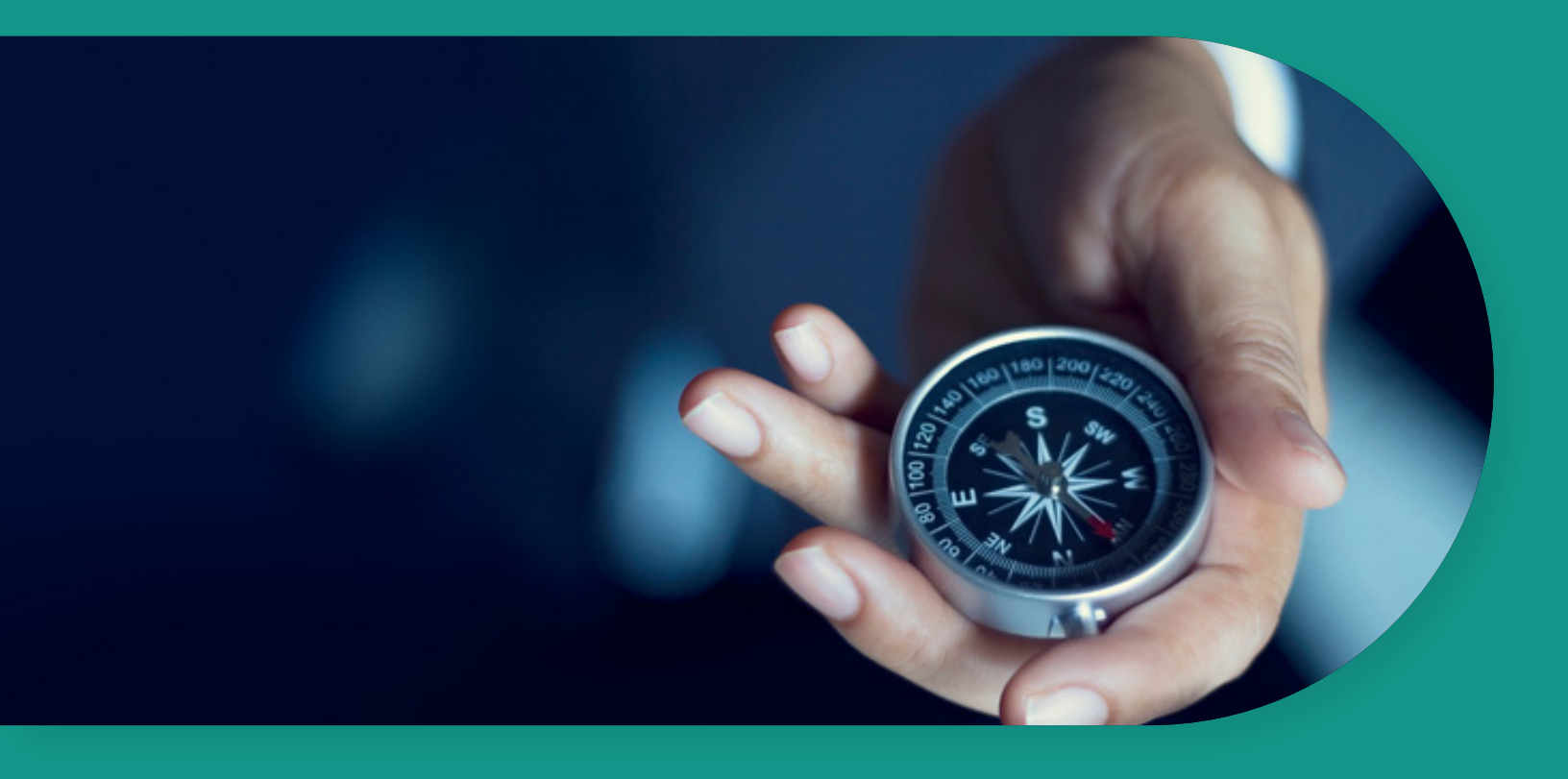

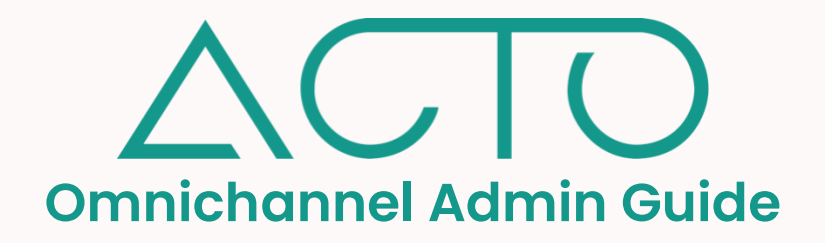

This is a full platform guide for ACTO Omnichannel administrators. Administrator refers to an individual who can access the platform's back-end, and has administrative permissions and capabilities. End users do not fall into this category. Administrator roles include default Owner, Admin, Manager, Draft Manager, and Drafter as well as any custom roles with administrative permissions. Click into the Default Role and Permissions Table to learn more about the platform's default user roles and associated permissions.

This document is organized into sections, each exploring core capabilities and features. The Table of Contents below links to each section within the document. Each section also has its own specific Table of Contents.

Click into any of the links below to get started!

#### **Table of Contents**

- 1. Admin Guide to Platform Essentials
- 2. Admin Guide to Content Management
- 3. Admin Guide to Learn
- 4. Admin Guide to Resources
- 5. Admin Guide to Coaching Scenarios
- 6. <u>Manager Guide to Coaching Scenarios</u>
- 7. Admin Guide to Field Coaching
- 8. Manager Guide to Field Coaching
- 9. Admin Guide to Coaching Certifications
- 10. Manager Guide to Coaching Certifications
- 11. Admin Guide to Journeys
- 12. Admin Guide to Events
- 13. Admin Guide to the Launchpad
- 14. Admin Guide to the Analytics
- 15. Default Role Permissions Table
- 16. <u>Supported Files and Formats</u>

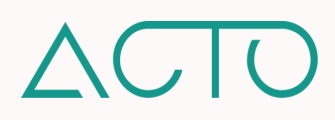

# Admin Guide to Platform Essentials

This guide walks through essential platform processes like how to navigate the platform, set up and configure a company domain, populate clinical data and product tags, and set up the User Management system.

Click into any of the links below to get started.

#### **Table of Contents**

- 1. Learning Objectives
- 2. How to Navigate the ACTO Homepage
- 3. <u>Getting Started on ACTO Omnichannel</u>
- 4. How to Switch Between Administrative and User Mode
- 5. <u>Configure Domain Settings</u>
- 6. <u>Configure Domain Domain Setup</u>
- 7. <u>Configure Domain Taxonomy Settings</u>
- 8. <u>Configure Domain Core Tool Settings</u>
- 9. <u>Configure Domain Notification Settings</u>
- 10. <u>Setup User Management Overview</u>
- 11. User Management How to Add Teams and Territories
- 12. User Management How to Add and Update Users
- 13. User Management How to Add New Users
- 14. User Management How to Add, Edit, and Update Roles
- 15. <u>User Management Default Platform Roles Description</u>
- 16. Tagging How to Set up Clinical and Product Tags
- 17. Tagging How to Add Therapeutic Area Tags
- 18. <u>Tagging How to Add Disease State Tags</u>
- 19. <u>Tagging How to Add Product Line Tags</u>
- 20. Tagging How to Add Product Tags
- 21. Object Management
- 22. How to Update Personal Profile Settings

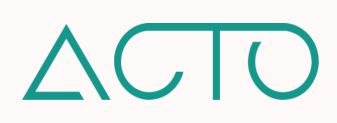

# **Admin Guide to Platform Essentials**

#### Learning Objectives

- How to navigate the platform
- How to set up and configure domain wide settings
- How to add users, teams, territories, and roles under the User Management System
- How to add clinical and products object tags

#### How to Navigate the ACTO Homepage

When you log in to ACTO in administrative mode, you will first land on the Analytics homepage. Navigate through the platform using the **Navigation menu** on the left of the screen. This menu is accessible in every section of the platform.

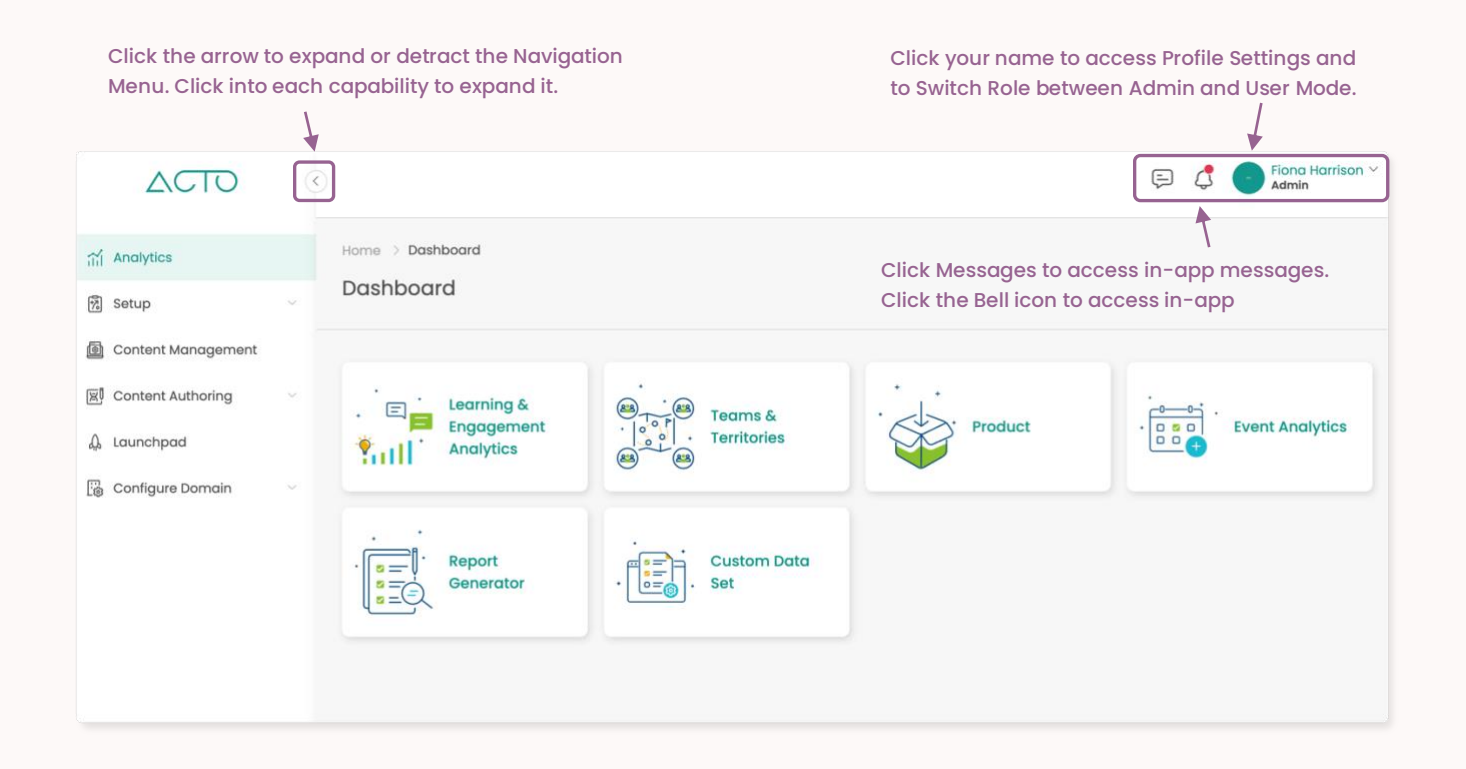

**NOTE** The different administrative roles may have a different view of and access to the platform's tools depending on the permissions set for them.

- 1. Log in to ACTO on your computer browser. Please use Google Chrome or Mozilla Firefox.
- 2. Make sure you are in administrative mode. End-users cannot access admin functions.
- 3. Expand the Navigation menu on the left of your screen and select an option.

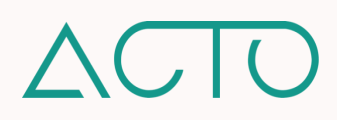

#### **Getting Started on ACTO Omnichannel**

On the platform's back-end, each domain has one Owner, and multiple administrative roles. These users have various permissions to set up and organize each company's unique portal on ACTO. To learn about the default permissions for each role, please reference the <u>ACTO Default Role and Permissions Table</u>.

Set up the company domain, including branding, core tool, and Notification Replicate your org structure on the platform by the creation of teams and territories. Add administrators and end-users. Organize them into teams / territories. Add product and clinical tags to organize, categorize, search and report on

#### How to Switch between Administrative and User Mode

Every administrator – someone who can access the platform's back-end administrative functionality – can access the platform in administrative <u>and</u> user mode. To switch between administrative and user mode on a web browser, click your name on the top right of any page and select **Switch Role**. If you access the platform on your mobile device, you will automatically be in user mode. Here's why:

Switching between administrative and user mode allows platform administrators to understand the user experience as well as run test deployments before pushing out training, coaching, or resources to end-users.

Employees who administer the platform may also have company-wide, team, or role specific training, coaching, or resources pushed out to them. They would access and complete these initiatives as end-users themselves.

While most administrative functionality is only accessible in administrative mode on a web browser, the Coach capability is an exception. Some coaching features require Managers to switch over to user mode on web, or use a mobile device, when pushing coaching to their teams. You can learn more in the <u>sections</u> on Coach.

#### **Configure Domain Settings**

Configuring domain settings allows administrators to set up platform-wide settings and preferred branding and nomenclature. Click **Configure Domain** from the Navigation menu, and select one of the following options:

- <u>Domain Setup</u> In this section you may customize the domain name; set up company branding including logos, background images, colors, and fonts; upload company policies and terms; set up the domain time zone; and enable or disable peer-to-peer messaging across the platform.
- <u>Taxonomy Settings</u> In this section you may change the nomenclature for behavior and competency.
- <u>Core Tool Settings</u> In this section you may enable or disable an end-user's ability to upload resources from their mobile device into the Coach or Present capabilities.
- <u>Notification Settings</u> In this section you may enable or disable capability specific email and push notifications that are sent out to end-users on the platform.

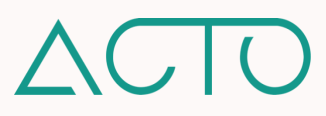

#### Configure Domain - Domain Setup

The section below provides instructions on navigating domain setup.

- Click Configure Domain from the Navigation menu. Select Domain Setup.
- Proceed through the Domain Setup wizard. Enter or edit information in the Domain Setup, Branding, and Settings sections.
- Please click Save after each section to save your information. Click Next Step to move forward.
- 4. Review the information entered. Click Finish Setup to complete.

- Domain Setup Enter your domain name and preferred app name. Set up the domain owner's information.
- Branding Upload a domain logo and icon. Domain logos appears on the homepage and domain icons above the Navigation menu. You may customize the homepage background, and select preferred domain colors and fonts.
- Settings Add company policies and terms. Select default time zone and language settings. Click the Peer-to-Peer Messaging checkbox to allow users to privately chat on ACTO's Messaging tool. \*If you leave this unchecked, users will not be able to interact on a peer-to-peer level, but only respond to administrators who message them\*

Under **Branding** in **Domain Setup**, you may customize the homepage background for the devices learners will use. Click the question mark icon next to each background tile to find the ideal image ratio for your upload.

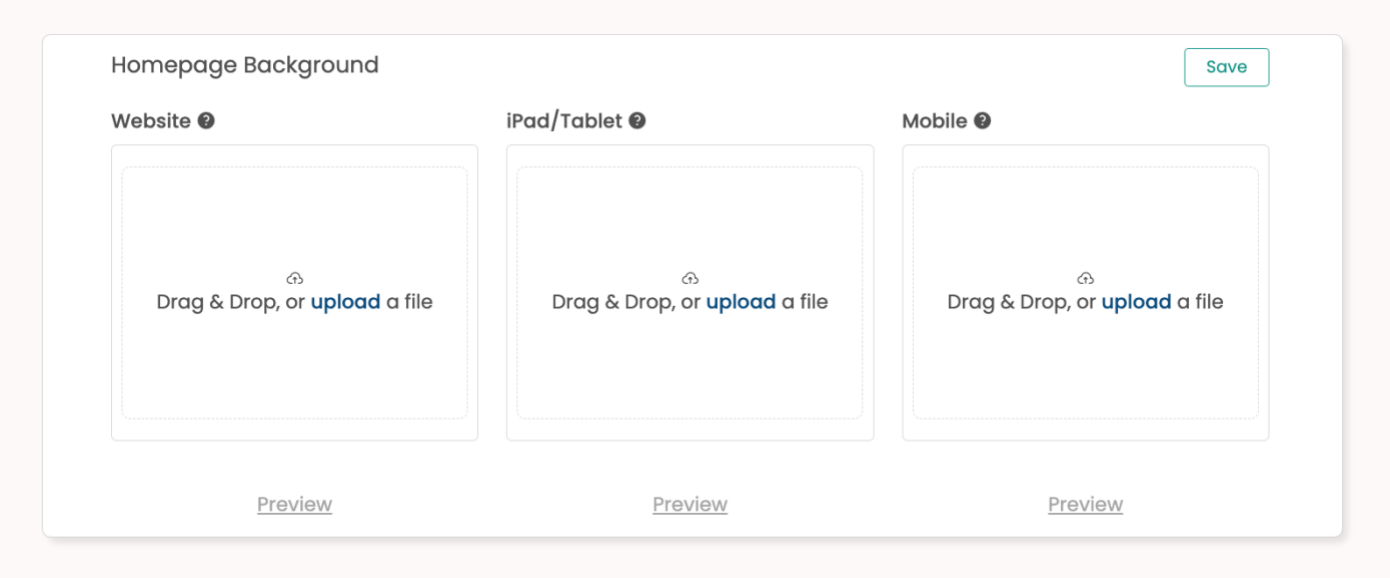

#### Configure Domain - Taxonomy Settings

Taxonomy Settings allows admins to customize nomenclature on the platform related to learning competencies and behaviors. Click Configure Domain from the Navigation menu. Select Taxonomy Settings.

#### Configure Domain - Core Tool Settings

Core Tool Settings allows admins to enable or disable a user's ability to upload content from their devices into the Present or Coach tools. Click Configure Domain from the Navigation menu. Select Core Tool Settings.

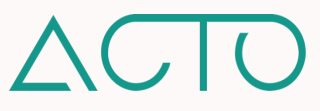

#### **Configure Domain – Notification Settings**

Notification Settings allows admins to enable or disable specific Email or Push Notifications for all users. Click Configure Domain from the Navigation menu and select Notification Settings to access this section. Use the toggle to enable or disable notifications, and then click Update to save your selections.

| Notification Settings                                                                             | All Emails 🔵 | All Push Notifications |
|---------------------------------------------------------------------------------------------------|--------------|------------------------|
| General                                                                                           |              |                        |
| Welcome (User) - An email notification for new users on the platform                              | Email 🚺      |                        |
| Welcome (Admin) - An email notification for new admin accounts created on user management         | Email 🚺      |                        |
| Launchpad Assignment - An email notification for coach and event-related assignments to a user    | Email 🚺      | Push Notification      |
| Launchpad Deployment - An email notification for learn and resource-related deployments to a user | Email 🚺      | Push Notification      |
| Event Audience - An email notification for users invited to event sessions                        | Email 🚺      | Push Notification      |
|                                                                                                   |              | Update                 |

**NOTE** Even when All Emails is toggled off, and no email option is selected, the following five essential emails will still be sent: Magic Link, Verify Email, Forgot Domain, Reset Password, and MFA Verification Code.

#### Setup - User Management Overview

User Management on ACTO allows administrative roles to manage the users, teams, territories, and roles on the platform. Click **Setup** from the Navigation menu and select **User Management**. User Management provides a bird's-eye view of all users on the platform, their role, and the team and/or territory they belong to.

| - | lsers (23) | Teams Territories | Roles | Click into Users,<br>to navigate throu | Teams, Territories, or Roles<br>ugh each of these sections. | Filter users by Roles, Te  | eams, Territories |
|---|------------|-------------------|-------|----------------------------------------|-------------------------------------------------------------|----------------------------|-------------------|
|   | Search Us  | sers              | Q     |                                        | Set                                                         | nd Welcome Reminder Export | Add New           |
|   |            | NAME              |       | ROLE                                   | TEAMS                                                       | TERRITORIES                |                   |
|   | > (AT      | Alice Thompson    |       | draft-manager                          | Marketing                                                   | -                          |                   |
|   | > AK       | Amaia Khan        |       | admin                                  | Sales                                                       | -                          |                   |
|   | > AK       | Andrew King       |       | user                                   | Marketing                                                   | -                          |                   |

**PROTIP** Before adding users into the User Management System, please first set up and organize the teams and/or territories the users belong to.

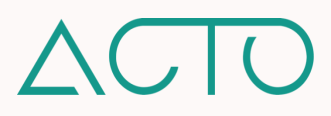

#### User Management - How to Add Teams and Territories

Users are organized and segmented according to team and/or territory. Filter by **Teams and Territories** within **User Management** to view users by the team or territory they belong to. Click into the Teams or Territories sections to map out your company's org chart according to your team and/or territory hierarchies.

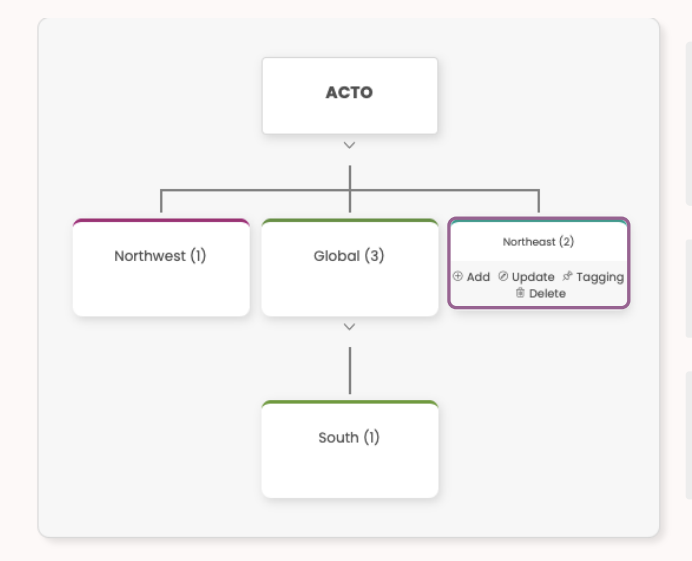

Add - Hover over a team/territory and click Add to add a team/territory below it, or on the same level. Add a new team/territory name, description, brand color, and select its parent (team that it falls under).

**Update** - Click **Update** to change a team/territory's name, description, color, or parent team/territory.

Tagging - Click Tagging to select keyword tags for the team or territory related to product, therapeutic area, disease state, or territory.

#### User Management - How to Add or Update Users

The **Users** section of **User Management** displays all the users in the system. You may add new users individually or in bulk by clicking the **Add New** button. Click into <u>How to Add New Users</u> for detailed instructions. You may also edit and update each user's profile and permissions, and archive or delete users in this section.

| Users (23) Teams Territories Ro         | les  |           |                              |           |
|-----------------------------------------|------|-----------|------------------------------|-----------|
| Search Users Q                          | ]    |           | Send Welcome Reminder Export | Add New 🛓 |
| NAME                                    | ROLE | TEAMS     | TERRITORIES                  |           |
| V Alice Thompson                        | user | Marketing | -                            |           |
| Email: alice@actoapp.com<br>Devices: යු |      |           |                              |           |
| @ / x ii ii                             |      |           |                              |           |

Use the Search bar to search for specific users.

Use the Filter to sort users by Role, Team, or Territory.

Click Add New to add new users on the platform.

Click **Export** to export users in a .csv format.

Click **Send Welcome Email** to send a reminder email to users who have not yet logged in to the platform.

Click the dropdown arrow next to a user's name to view the options for that user.

- The Key icon allows you to modify user permissions.
- The Pencil icon allows you to update user details.
- The **Pin icon** allows you to add tags to a user profile.
- The Trashcan icon allows you to delete a user profile.
- The Graph icon gives you quick access to the details around what has been deployed to a user.

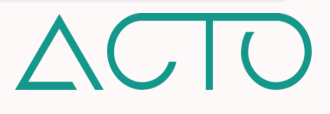

#### User Management - How to Add New Users

When adding new users to the platform, you may add one at a time, or you may bulk upload users. Use the instructions below to proceed.

#### How to Bulk Upload New Users

- Click the Add New button on the top-right of the User Management homepage. Select Bulk Upload.
- 2. Create and upload an Excel sheet with the columns: First name, Last name, Email. Input users onto the sheet and upload it. You may also download the provided template, fill it out, and reupload it.
- 3. Click Upload Bulk Users to complete.

#### How to Add Individual New Users

- Click the Add New button on the top-right of the User Management homepage. Select Create User.
- 2. Enter or select the following required information: User First and Last Name, Email address, Role, Team or Territory, and Language. Click Add User to complete.

#### User Management - How to Add, Edit, and Update Roles

On the ACTO platform, in addition to end-users there are several default Administrative roles: **Owner, Manager**, **Admin, Draft-Manager, and Drafter**. In the **Roles** section of **User Management**, you may view, update, and tag these default user roles on ACTO. If required, you may also create custom roles with their own permissions.

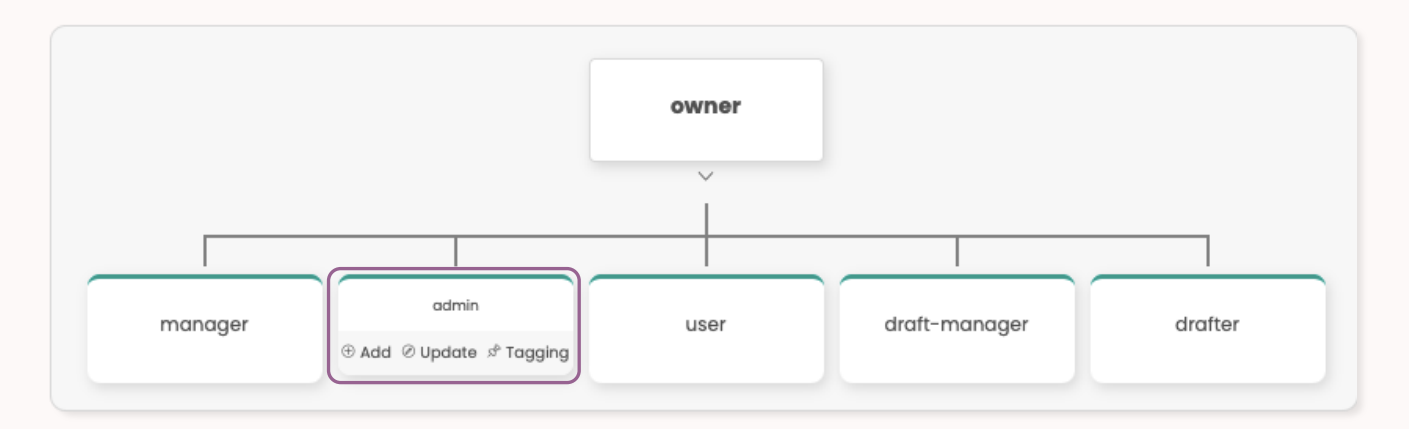

Add - Hover over a default role. Click Add to add a new role under or next to it. Enter the new role name, description, and parent role. Click the checkboxes under **Permissions** to customize permissions.

**Update** - Click **Update** to customize a default role's permissions. Default roles may have permissions changed, but not the role name itself.

**Tagging** - Click **Tagging** to select existing tags or to add keyword tags to associate with the role.

**NOTE** Default administrative roles may have their access permissions customized by clicking **Update**, but their names may not be changed. End-user permissions may not be customized.

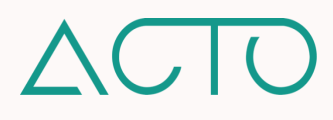

#### User Management - Default Platform Roles Description

For detailed permissions for the default roles please refer to the <u>ACTO Default Role Permissions</u> table. Please note, the default permissions set out here may be customized on your domain.

- Owner Each domain has one Owner who has full visibility and access to all parts of the platform. The Owner role can only be changed by reaching out to ACTO's Support Team.
- Admin Admins have full visibility into the system including content creation and user management.
- Drafter Drafters have visibility into content creation and uploading, organizing, and sharing content.
- Manager Managers have access to the User Management System and their specific team's analytics.
- Draft Manager Draft managers have a combination of Drafter and Manager permissions.
- User Users cannot access any admin level capabilities. Users may only view and complete training, resources, coaching, and other content that has been deployed to them by administrators.

#### Tagging - How to Set up Clinical and Product Tags

Tagging content and resources allows each asset to be **organized**, **categorized**, **and filtered across the platform**. Tags are created around two main categories, **Clinical Data and Products**. These two categories are further broken down into **Therapeutic Area**, **Disease State**, **Product Lines** and **Products**.

#### Tagging - How to Add Therapeutic Area Tags

To get started, click **Setup** from the **Navigation menu** and select **Clinical Data**. Then click **Therapeutic Area**. Enter details in each section, and press the Green Checkbox or Enter Key to save the entered information. To edit or update a text field simply click into it.

| 1. Clic              | k the Therapeutic Area button.                                                                                                |                       |         |
|----------------------|----------------------------------------------------------------------------------------------------|-----------------------|---------|
|                      | Disease and Therapy<br>Configure clinical data of your company<br>(* Therapeutic Area                                         |                       |         |
| THERAPEUTIC AREA     | DESCRIPTION                                                                                                    | DATE ADDED            |         |
| Cardiology 🗸 🔀       | Cardiology is a branch of medicine that deals with disorders of the heart as well as some parts of the<br>circulatory system. | 06/01/2021            | Î       |
| Add Therapeutic Area |                                                                                                    |                       | 1       |
| ~                    | 2. Click + Add Therapeutic Area. Enter the                                                                                    | 3. Click the Trashcan | icon to |
|                      | Therapeutic Area name and description.                                                                                        | delete a therapeutic  | area.   |
|                      |                                                                                                    |                       |         |

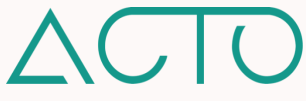

#### Tagging - How to Add Disease State Tags

Click Setup from the Navigation menu and select Clinical Data. Then click the Disease State button to enter details related to a disease state.

|                   |                                                                                                    | 1. Click t                                                 | the Disease State b                                                                      | outton.                                                                               |
|-------------------|----------------------------------------------------------------------------------------------------|------------------------------------------------------------|------------------------------------------------------------------------------------------|---------------------------------------------------------------------------------------|
|                   | Diseas<br>Configure clinic                                                                                                    | se and Therapy<br>cal data of your company                 | /                                                                                        |                                                                                       |
|                   | Therapeutic A                                                                                                    | rea Disease States                                         |                                                                                          |                                                                                       |
| DISEASE STATE     | DESCRIPTION                                                                                                    |                                                            | THERAPEUTIC AREA                                                                         | DATE ADDED                                                                            |
| Diabetes          | Diabetes is a chronic condition associated with abnormally h<br>blood.                                                                                                    | igh levels of sugar(glucose) in the                        | Endocrinology 🗸 🗸                                                                        | 06/01/2021                                                                            |
| Add Disease State |                                                                                                    |                                                            |                                                                                          | 1                                                                                     |
| *                 | 2. Click + Add Disease State. Enter the di<br>state name. Click the dropdown arrow u<br>Therapeutic Area to select a previously o<br>therapeutic area the disease state relate | sease 3. Cl<br>inder relat<br>created limit<br>es to. diag | lick the Pencil icon<br>ted to disease stat<br>ted to pathophysio<br>gnosis, and disease | to add further details<br>e including but not<br>logy, epidemiology,<br>e management. |

#### Tagging - How to Add Product Line Tags

Click **Setup** from the **Navigation menu** and select **Products**. Then click **Product Lines** to enter details related to a product line. Once this section is complete, you may add products associated with each product line.

|                      | 1. Click the Product                                                 | Lines button.                                                                                            |                                              |                 |
|----------------------|----------------------------------------------------------------------|----------------------------------------------------------------------------------------------------|----------------------------------------------|-----------------|
|                      |                                                                      | Products Information<br>Configure Products data of your company<br>Product Lines                         |                                              |                 |
| PRODUCT LINE         | # OF PRODUCTS                                                        | DESCRIPTION                                                                                              | DATE ADDED                                   |                 |
| Neurological Therapy | 0                                                                    | These may range from medications such as the neuroleptics used to treat organic disorders of brain.      | 06/01/2021                                   | Ŵ               |
| Dermatology Therapy  | 0                                                                    |                                                                                                    | 26/01/2021                                   | Ŵ               |
| Add Product Line     |                                                                      |                                                                                                    | 1                                            |                 |
|                      | 2. Click + Add Produc<br>Add the number of p<br>Add a description in | et Line. Enter the product line name.<br>roducts in the # of Products column.<br>the Description column. | 3. Click the Trashcar<br>to delete a product | n icon<br>line. |

**PROTIP** To learn more about object mapping, and the benefits of adding detailed information into the Clinical and Product categories, please reach out to your ACTO Support team.

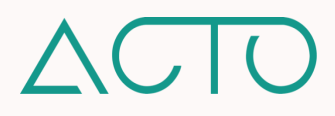

#### Tagging - How to Add Product Tags

Click Setup from the Navigation menu and select Products. Then click the Products button.

|                                                                                                    |                                                                          | 1. Click th                                                                         | ne Products bu                                   | utton.                                                              |
|----------------------------------------------------------------------------------------------------|--------------------------------------------------------------------------|-------------------------------------------------------------------------------------|--------------------------------------------------|---------------------------------------------------------------------|
|                                                                                                    | Products Info<br>Configure Products data                                 | rmation<br>a of your company                                                        |                                                  |                                                                     |
|                                                                                                    | Product Lines                                                            | Products                                                                            |                                                  |                                                                     |
| PRODUCT                                                                                                    | PRODUCT TYPE                                                             | PRODUCT LINE                                                                        | DATE ADDED                                       |                                                                     |
| Metformin 5mg                                                                                                    | Drug                                                                     | Endocrine Therapy                                                                   | 06/01/2021                                       | Ø 🖻                                                                 |
| Levothyroxine 2mcg                                                                                                    | Drug                                                                     | Endocrine Therapy                                                                   | 06/01/2021                                       | 1                                                                   |
| Add Product                                                                                                    |                                                                          |                                                                                     |                                                  | 1                                                                   |
| 2. Click + Add Product. Enter the pr<br>Select whether it is a drug or medi<br>Product Type dropdown. Then select<br>line it belongs to from the Product | oduct name.<br>cal device from the<br>ect what product<br>Line dropdown. | 3. Click the Pencil icon to<br>a product including Pres<br>research, competition ar | add further c<br>cribing Inform<br>nd market sta | /<br>letails relate<br>nation, clinic<br>te, sales an<br>a glossary |

#### **Object Management**

Platform administrators may configure additional fields associated with the standard objects on the platform. There are currently 12 objects that may be configured. These are: **User**, **Learning Set**, **ActionPack**, **Collections**, **Resource**, **Scenarios**, **Certification**, **Field Coaching**, **Events**, **Session**, **Strategies**, **Deployments**.

| Custom Fields   |                 |           |                             | Create New Field |
|-----------------|-----------------|-----------|-----------------------------|------------------|
| LABEL           | NAME            | DATA TYPE | DESCRIPTION                 |                  |
| User Department | User Department | Dropdown  | Additional department field |                  |

- 1. Click Setup from the Navigation menu. Select Object Management.
- 2. Click the object you want to configure. Click the Create New Field button. You may also edit the nomenclature in an existing custom field.
- 3. Proceed through the Object Management wizard. Enter or edit information in the **Essentials** section.
- Configuring standard objects on the platform allows you to track and store related values that may be unique to your organization.
- In the Object Management wizard, the Data Type field allows you to select from the following fields: Text, Text area, Number, Dropdown, Dropdown (Multi-Select), Date, Time, Date/Time, Checkbox
- Currently reporting is not available for custom fields.

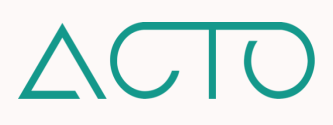

#### How to Update Personal Profile Settings

You may update your personal profile on ACTO. To access **Profile Settings**, click your name on the top-right of the screen and select **Settings**. The following account and notification settings are available from this menu.

|       | Profile Settings     | × |
|-------|----------------------|---|
|       | Account              | > |
|       | Change Password      | > |
|       | Default Language     | > |
| · .   | Loyalty Programs     | > |
|       | Privacy and Security | > |
|       | Notifications        |   |
| : † : | Email Notifications  |   |
|       | Push Notifications   |   |
|       | () Help              |   |
|       | E Terms and Policies |   |
|       | ⊢ Logout             |   |

Click **Update Profile** to update your name, contact number, and profile picture. Only another administrator can update your email or role.

Click Change Password to change your account password. Not available for users who log in with SSO.

Click **Default Language** to change the default language for your account.

Toggle to enable Email and Push Notifications.

Click Help to reach out to ACTO Support.

**PROTIP** Enabling Email and Push Notifications from the Settings menu helps ensure that you receive email and push notifications when you are assigned or deployed content and resources on the platform.

Click back to Admin Guide to Platform Essentials Table of Contents

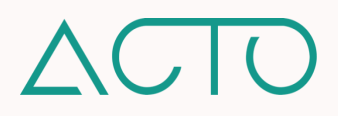

# Admin Guide to Content Management

**Content Management** on ACTO is a digital library for all your resources. Use Content Management to create, upload, tag, and organize all the resources on the platform in one place. Interactive Form Resources like Quizzes, Surveys, Polls, and Digital Signatures are also created and stored in Content Management.

Click into any of the links below to get started.

#### **Table of Contents**

- 1. Learning Objectives
- 2. How to Access Content Management
- 3. Content Management Quick Overview
- 4. <u>What is Content Management?</u>
- 5. How to Create a New Folder
- 6. How to Add Resources into Content Management
- 7. <u>What Resource Types Are there?</u>
- 8. <u>How to Edit or Update Resources</u>
- 9. <u>What are Resource Permissions?</u>
- 10. What are Key Takeaways?
- 11. How to Add Forms into Content Management
- 12. What Form Types are there?
- 13. Forms How to Create a Quiz
- 14. Forms How to Create a Survey
- 15. Forms How to Create a Digital Signature
- 16. Forms How to Create a Poll
- 17. Forms How to Create a Field Coaching Report
- 18. Forms How to Create an Assessment
- 19. Forms How to Create an Evaluation

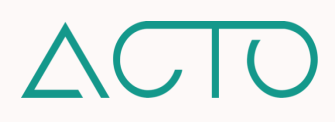

# **Admin Guide to Content Management**

#### Learning Objectives

- How to organize the Content Management
- How to upload resources into the Content Management
- How to set permission for resources in the Content Management
- How to create and add Form resources into Content Management

#### How to Access Content Management

Platform Admins can access all the resources in **Content Management**. Drafter, Manager, and Draft Manager roles can only access resources shared with them. This refers to default platform permissions. Permissions can be updated on a role or individual-based basis in ACTO's User Management System.

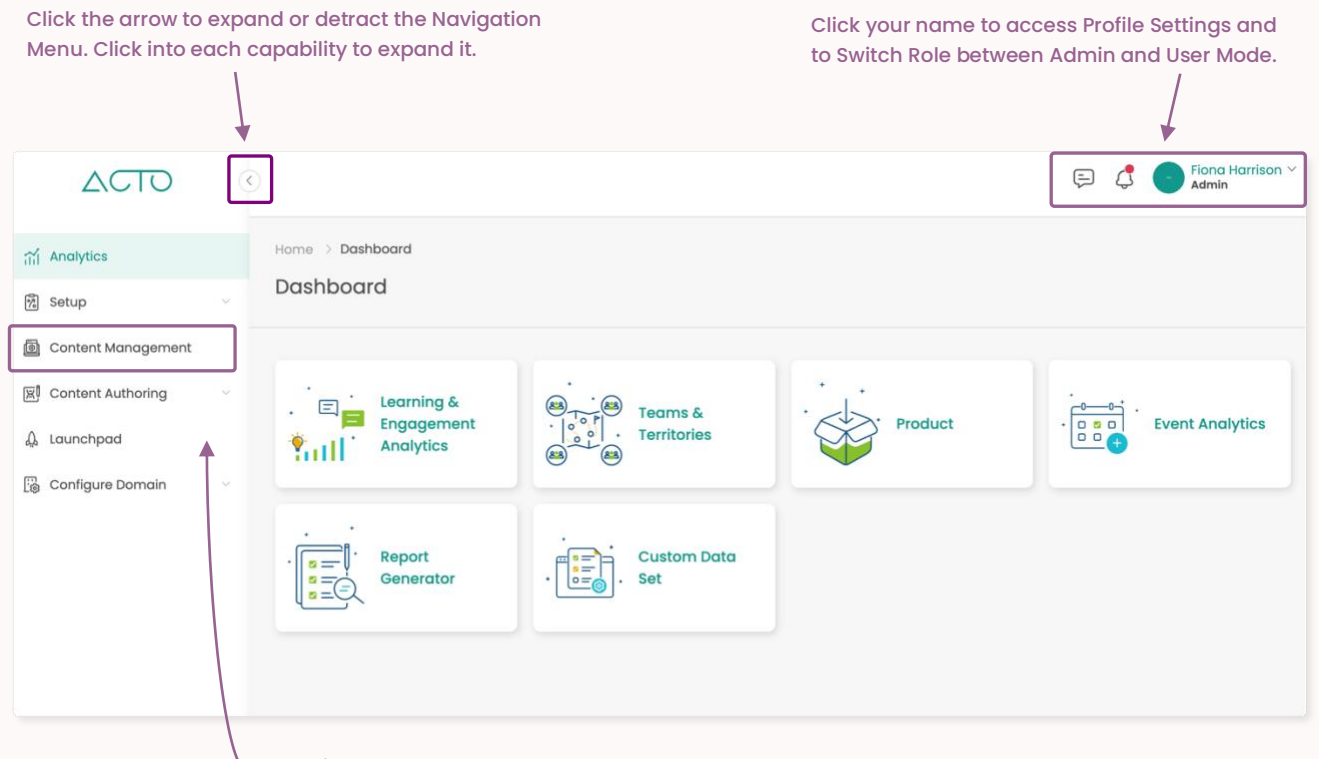

- Click Content Management.
- 1. Log in to ACTO on a computer. Please use Google Chrome or Mozilla Firefox
- 2. Make sure you are in administrative mode. End-users cannot access admin capabilities
- 3. Expand the Navigation menu on the left of your screen
- 4. Click into Content Management.

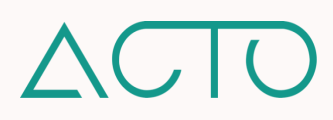

#### **Content Management Quick Overview**

- Content Management is where resources are created, uploaded, stored, and updated on ACTO.
- Resources must be organized into folders. Admins may invite other platform administrators to collaborate. Collaborators may access, update, and/or delete folders in Content Management.
- Each resource can have custom permissions. Depending on the permissions set for a specific resource, end-users may be able to **present**, **share**, **favorite**, **download**, or **print** the resource.
- Forms are interactive resources created and stored in Content Management. These include Quiz, Survey, Digital Signature, Poll, Field Coaching Report, Registration, Assessment, and Evaluation Forms.
- Resources uploaded in Content Management may be pulled into different tools across the platform. Quizzes, Surveys, Polls, and Digital Signatures may be added into Learn. FCRs, Assessment, and Evaluation Forms may be added into Coach. Registration Forms may be added to Events.

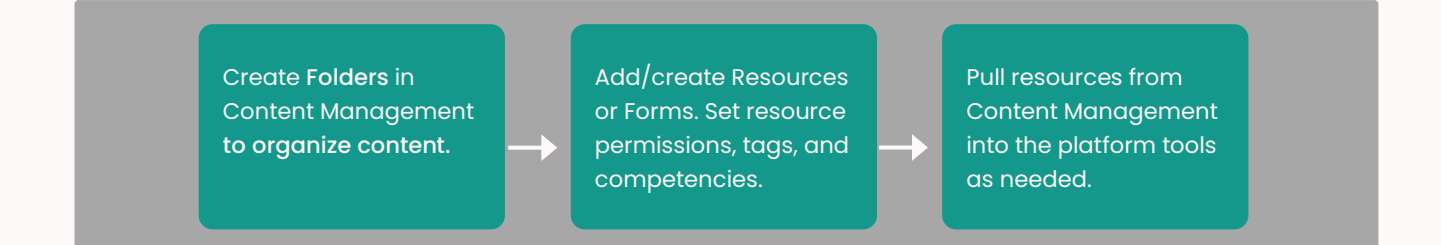

#### What is Content Management?

Content Management is a digital library for all your resources. It is the central repository and Source of Truth for where a single copy of a resource is created, uploaded, organized, shared, and updated on the platform.

|                | Q search                                                                                                    | E C Filona Harrison V                                                                                                    |
|----------------|----------------------------------------------------------------------------------------------------|----------------------------------------------------------------------------------------------------|
| 11<br>12<br>10 | Content Management<br>My Folders Shared With Me                                                                                                    | Create New Folder 🧭 📩 🚎                                                                                                    |
| ¢.             | I. Product Training     Image: Display the second second sec | 3. Marketing Resources     4. Clinical Resources     5. Compliance       Updated 17 days ago      Updated 14 days ago       |
| 9<br>(3)       | Forms<br>Updated 7 days ago                                                                                                    | The More icon *** on the right of a folder allows you to edit<br>or move, add stakeholders, add tags, or delete the folder. |

Use the Search Bar to search for resources or folders.Use Checklist iconClick Create New Folder to create a new folder.Use the Filter to sorUse the Checkmark icon to delete or move folders.Click into Shared W

Use Checklist icon to switch between list and icon view. Use the Filter to sort through content resources. Click into Shared With Me to access shared folders.

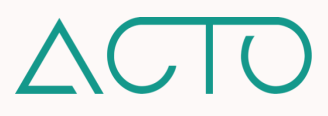

#### How to Create a New Folder

#### How to Create a New Folder in Content Management

Follow the instructions below to create new a folder and organize your resources in Content Management.

| Create New Folder                                |
|--------------------------------------------------|
| <br>Pathophysiology         Updated 5 months ago |
|                                                  |
| Create New Folder × Folder Name                  |

- 1. Click into **Content Management** from the Side Navigation menu.
- 2. Click Create New Folder on the top-right of Content Management. Enter the folder name and click Create.
- To create multiple folders at one time, click Create New Folder. Click the Create multiple folders checkbox. Once you create a folder the same dialogue box will reopen to create the next folder.
- 4. To add sub-folders into a folder, click into the parent folder, click Add New and select Folder.

#### How to Edit or Update a Folder in Content Management

Once a folder is created it may be edited and updated to add stakeholders, tags, or to move it into another folder within Content Management. To add or edit folder details, click the More icon \*\*\* on the side of a folder.

| Create New Fold | ler ⊘ 🗄 🚔                |
|-----------------|--------------------------|
| Updated 5 mo    | ophysiology<br>onths ago |
|                 | / Edit                   |
|                 | 🗟 Stakeholders           |
|                 | ආ Tagging                |
|                 | 🗅 Move Folder            |
|                 | 间 Delete                 |

- Select Edit to change the folder name and add or update a folder description.
- Select Stakeholders to invite other administrative roles to collaborate on a folder. Click Update or Delete to select their permissions. Click Share to give them access. Collaborators can view shared folders in the Shared with Me section of Content Management.
- Select Tagging to select or add relevant tags and keywords to the folder.
- Select Move Folder to move the folder into another folder within Content Management.
- Select Delete to delete a folder and its content. To delete or move multiple folders at once, click the checkmark on the top-right of the Content Management page, and select multiple folders.

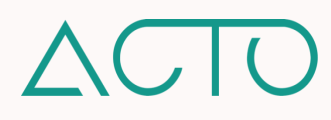

#### How to Add Resources into Content Management

Add resources into your Content Management folders by uploading resources from your computer or creating new resources on the platform. Changes or updates to resources in Content Management will be reflected everywhere else that resource exists on the platform.

| + Esource Uploading                                                                | Content Management > 1. Product Training > Add New Upload |
|------------------------------------------------------------------------------------|-----------------------------------------------------------|
| Select files from your computer or use ACTO's in-<br>app options to create content |                                                           |
| • Upload                                                                           | Drag & Drop file here to upload Or Select File            |
| Permissions                                                                        |                                                           |
| Tagging                                                                            |                                                           |
| Competencies                                                                       |                                                           |
| Next Step                                                                          | 🛱 Record Video                                            |
|                                                                                    | URL De YouTube                                            |
|                                                                                    |                                                           |

- Click into Content Management. Then click into the folder you would like to add a resource to.
- Click the Add New button on the top-right of the folder section. Select Resource. This will take you to the resource wizard where you can create or upload a new resource. Proceed through the Upload, Permissions, Tagging, and Competencies sections.
- 3. After you upload a resource, the dialogue box will reopen, allowing you to upload multiple resources at one time.

- Upload Click Select File to upload a resource from your computer, or select one of the resource options provided. Name the resource and add details like expiry date if applicable.
- **Permissions** Resource permissions are reflected on the end user's side and will determine what actions they may take with the resource.
- Tagging Select or add resource tags to better organize the resource.
- **Competencies** Select user-type the resource is targeted to with its associated competencies.

#### What Resource Types Are There?

- <u>Uploaded Resources</u> Videos including links to YouTube, image files, audio files, documents, PDFs, PPT, Excel and SCORM files. Please note, Microsoft files must be in DOCX, PPTX, or XLSX format.
- <u>Created Resources</u> Resources created directly in the platform include self-recorded videos, Screencapture videos, and Checklists.
- <u>Form Resources</u> Create forms on the platform and store them in Content Management. Forms include Quizzes, Surveys, Polls, Digital Signatures, Surveys, FCRs, Evaluation, Assessment, and Registration Forms.

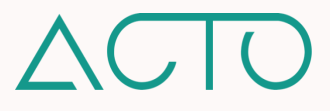

#### How to Edit or Update Resources

When a resource is uploaded into Content Management for the first time, the resource wizard walks you through setting up resource details – including name, associated tags, and permissions. To edit, update, or upload a new version of the resource at a later point, click the More icon \*\*\* on the bottom right of a resource.

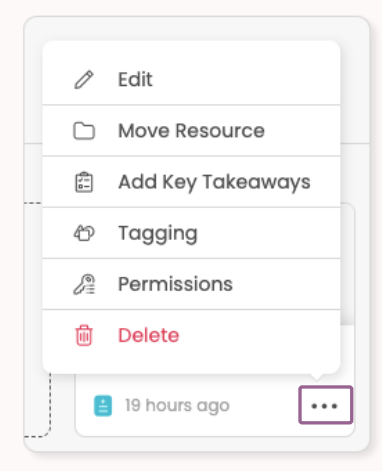

- Click Edit to return to the resource wizard to update resource details or change the resource to an updated version.
- Click Move Resource to move the resource into another folder
   within Content Management.
- Click Add Key Takeaways to select a secondary resource from Content Management to add as a supplement to the resource.
- Click Tagging to add or update resource tags.
- Click Permissions to add or update resource permissions.
- Click Delete to delete the resource.

**PROTIP** Tagging enables you to organize and filter information platform wide. It adds intelligence layers to ACTO's AI-enabled LAICA. Tags may be added to training, resources, teams, roles, and more. To add tags to resources, admins will need to have already set up clinical and product data tags on the platform.

#### What Are Resource Permissions?

Resources can have custom permissions. This means that end-users can only present, share, favorite, download, or print resources that are pre-approved for these purposes. Please note, by default all permissions for a resource are disabled. Resource permissions are set when a resource is first uploaded. To edit or change resource permissions, click the More icon \*\*\* on the bottom-right of a resource and select Permissions.

| Permissions - ACTO PDF × |
|--------------------------|
| Download                 |
| Share                    |
| Favorite                 |
| Present                  |
| Print                    |
|                          |
| Cancel Save              |

- Download resources to a user's device.
- Share resources with external stakeholders.
- Favorite and bookmark resources to folders.
- Present resources during meetings.
- Print resources.

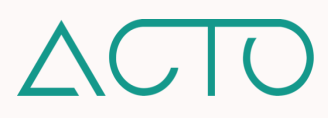

#### What Are Key Takeaways?

Key Takeaways are secondary resources linked to primary resources as supplementary content. This allows users to quickly refresh on messaging or understand how to better speak to core resources. Only videos – including YouTube videos – and checklists can be Key Takeaways. Checklists may not have Key Takeaways added to them.

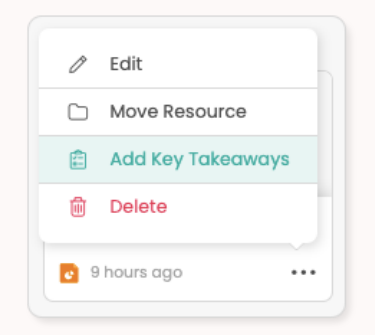

- Click the More icon \*\*\* next to a resource in Content Management. Select Add Key Takeaways
- 2. Browse through Content Management for your secondary resource. Select the resource and click Add
- To update or remove Key Takeaways, click the More icon next to a resource and select Update Key Takeaways or Remove Key Takeaways

#### How to Add Forms into Content Management

Forms are interactive resources created in Content Management that you may use and reuse across the platform's different tools. Refer to the upcoming sections to learn more about each specific form type.

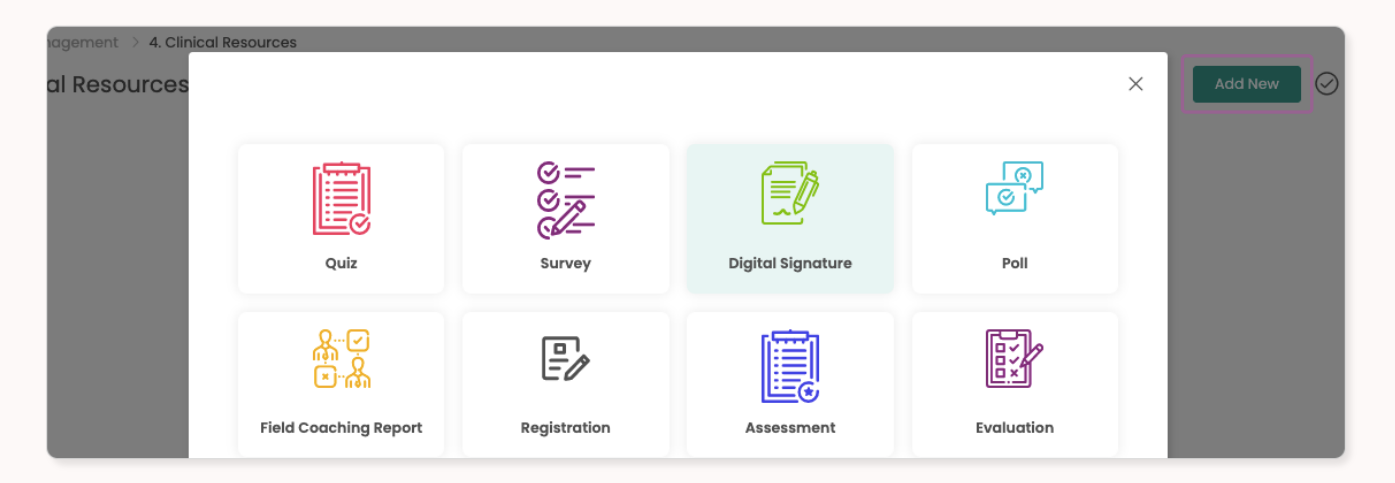

- Click into Content Management. Then click into or create the folder you would like to add a Form into.
- 2. Click the Add New button on the top-right of the folder. Click Forms. Select the form type you want to create.
- 3. Enter relevant details into your form type.

#### How to Organize Forms?

Whether you create folders and sub-Folders just for forms, or incorporate forms into your existing folder structure, we do recommend organizing form by form type so that you can find, leverage, and organize them easily.

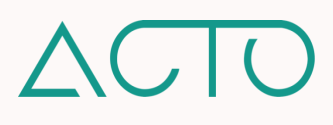

#### What Form Types Are There?

- Quiz Use regular Knowledge Checks to assess learner understanding and training retention.
- <u>Survey</u> Use Surveys to request feedback from teams on the effectiveness of training and resources.
- <u>Digital Signature</u> Use Digital Signatures to acquire e-signatures and signoffs from team members.
- Poll Use Polls to quickly poll and gather information from team members.
- Field Coaching Report Use FCRs as a guideline to evaluate learner performance in the field.
- Assessment Use Assessment Forms as a guideline to assess and certify team members.
- Evaluation Use Evaluation Forms to evaluate learner responses to Coaching Scenarios.
- <u>Registration</u> Use Registration Forms to acquire attendee information for the Events tool.

#### Forms - How to Create a Quiz

Adding Quizzes into your training allows you to assess learner understanding and training retention. Please follow the instructions below to learn how to create a quiz form.

| The Quiz Name a<br>Grade are mande  | nd <b>Passing</b><br>atory fields. | Customize quizzes by select<br>Limit, Attempt Limit, and Exp | ing a Time<br>biry date.             |                                        |
|-------------------------------------|------------------------------------|--------------------------------------------------------------|--------------------------------------|----------------------------------------|
| Basic Quiz Info<br>Quiz Name        |                                    |                                                              | Create<br>Click Rand<br>Ouestions    | domize                                 |
| Description                         |                                    |                                                              | quiz quest<br>random o<br>Correct Ar | tions in a<br>rder. Clicl<br>nswers to |
| Time Limit                          | No. of Attempts                    | Passing Grade                                                | display th                           | econect                                |
| HHMMLSS Display Randomize Questions | 5<br>Expiry Date                   | ~ 75                                                         | once they<br>complete                | users<br>have<br>d the quiz            |
| Correct Answers                     |                                    |                                                              |                                      |                                        |
| Click Content Ma                    | nagement. Click int                | o the Folder you • Sing                                      | ıle Choice – Asks responden          | ts to sele                             |

- Click Content Management. Click into the Folder you want to add a form into. Click Add New. Select Form and choose Quiz.
- 2. Enter basic quiz details like the name, description, and passing grade. Click **Create**.
- Select a quiz question type from the dropdown menu. Enter the quiz question and answer options. Click Add New Field to enter additional answer options. <u>Make sure to click Save</u>.
- Click Add New Field to enter the next question. Click Preview to view the quiz the way end users would.

- Single Choice Asks respondents to select the correct choice from provided options.
- Multiple Choice Asks respondents to select multiple correct choices from the provided options.
- Matching Asks respondents to match correct options. Matching questions can be in the following formats: Text to Text, Text to Image, Image to Text, and Image to Image.
- True or False Asks respondents to select whether a statement is True or False.

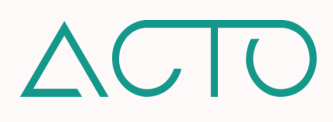

#### Forms - How to Create a Survey

Adding Surveys into training modules allows you to request insight and feedback from end-users.

| Choose Field Type | Question     |  |
|-------------------|--------------|--|
| Single Choice     |              |  |
| Single Choice     |              |  |
| Multiple Choice   |              |  |
| Rating            |              |  |
| Comments          |              |  |
|                   | Add Question |  |

- Click Content Management. Click into the Folder you want to add a form into. Click Add New. Select Form and choose Survey.
- 2. Enter basic details like the survey name and description. The Expiry Date field is optional. Click **Create**.
- Select a survey question type from the dropdown menu. Enter the question-and-answer options. Click Add Option to enter additional answer options. <u>Make sure to click</u> <u>Save.</u>
- Click Add Question to enter the next question. Click
   Preview to view the survey the way an end-user would.

- Single Choice Asks respondents to select one from the provided options.
- Multiple Choice Asks respondents to select multiple choices from the provided options.
- Rating Asks respondents to select a star rating from one to five stars.
- Comments Allows respondents to enter a text response to a question.

#### Forms - How to Create a Digital Signature

A Digital Signature allows you to enter custom text that end-users are required to sign off on. *Example - I acknowledge that I have completed all the required training in this module.* End-users can sign off with their computer trackpad or mouse. If using a mobile device, they may use their finger or a stylus.

| Signature Name |      |
|----------------|------|
|                |      |
| Statement      |      |
|                |      |
|                | <br> |

- 1. Click Content Management from the Side Navigation menu. Click into the Folder you want to add a form into. Click Add New. Select Form and choose Digital Signature.
- 2. Enter the Digital Signature name and the text users will be required to acknowledge or sign off. The expiry date field is optional. Click **Create**. Click **Preview** to view the Digital Signature the way an end-user would.

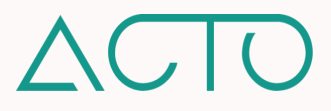

#### Forms - How to Create a Poll

Polls allows you to quickly gather valuable insight from learners by asking them to respond to poll questions.

| Question 1        |          | Save |
|-------------------|----------|------|
| Choose Field Type | Question |      |
| Single Choice     |          |      |
| Single Choice     |          |      |
| Multiple Choice   |          |      |
| Rating            |          |      |
| Linear Scale      |          |      |

- 1. Click into Content Management. Click into the Folder you want to add a form into. Click Add New. Select Form and choose Poll.
- 2. Enter basic details like the poll name and description. The Expiry Date field is optional. Click the Poll results at the end checkbox to enable all users to view the results once they submit a poll. Click Create.
- 3. Select a poll question type from the dropdown menu. Enter the question, and answer options. Click Add Option to enter additional answer options. <u>Make sure to click Save.</u>
- Click Add New Question to enter the next question. Click Preview to view the Poll the way an end-user would.

- Single Choice Asks respondents to select one from the provided options.
- Multiple Choice Asks respondents to select multiple choices from the provided options.
- Rating Asks respondents to select a star rating from one to five stars.
- Linear Scale Asks respondents to move a slider down a scale and select a numerical response.

#### Forms - How to Create a Field Coaching Report

Field Coaching Reports (FCRs) are rubrics used by managers to evaluate their team members during live coaching interactions. Managers use the Coach tool to fill out FCRs during a field coaching session.

| nical Knowledge                                |               |                 | ~ | Sections                                                 |            |
|------------------------------------------------|---------------|-----------------|---|----------------------------------------------------------|------------|
|                                                | *=            |                 |   | Elinical Knowledge                                       | 0          |
| Section Details Please enter the section detai | Single Choice | Multiple Choice |   | Product Knowledge                                        | Ø (        |
|                                                | ☆             | <u>e</u>        |   | Add Section                                              |            |
|                                                | Rating        | Comments        |   |                                                          |            |
|                                                | Add Q         | uestion         |   | Please Note     At least 1 question needs to be marked a | as Visible |
|                                                | Add Q         | uestion         |   | At least I question needs to be marked a                 | as Visible |

#### **Evaluation Criteria**

When you create an FCR, Evaluation, or Assessment, note the **Evaluation Description** under each question. This allows you to create a rubric defining each answer and provide detailed evaluation criteria to Managers.

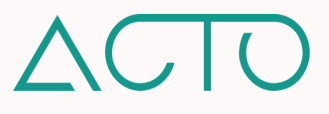

- Click into Content Management. Click into the Folder you want to add a form into. Click Add New. Select Form choose Field Coaching Report.
- 2. Enter the FCR's basic details. Select display preferences: All-in-One View or Section View.
- 3. Add, name, reorder, or delete sections on the right of your screen under **Sections**.
- Add questions into the FCR on the left by clicking Add Question and selecting a question type. Reference question types on the right.
- Select Mandatory if Managers must respond to the question. Select Visible to have the question visible to end-users. Select Allow Comments to allow Managers to add additional comments.

- Single Choice The Manager selects the most appropriate response from provided options.
- Multiple Choice The Manager selects all appropriate responses from provided options.
- Rating The Manager selects a rating from one to five stars. Add a description of each star rating to clearly define what it means.
- Comments A text field where Managers can respond to specific questions. \*<u>NOTE</u> Add Allow Comments to each of the other question types to add a text field to that specific question.

#### Forms - How to Create an Assessment

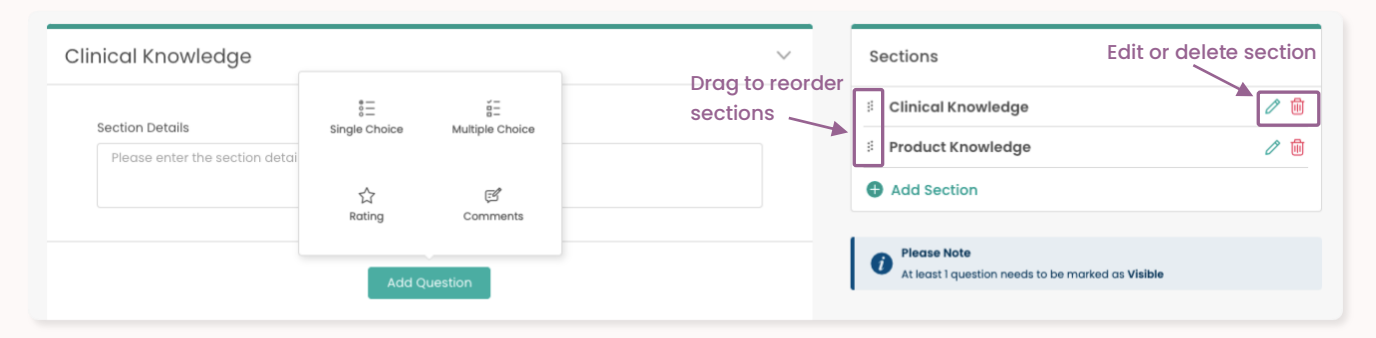

Assessment Forms are rubrics used to guide managers as they certify team members using the Coach tool.

- Enter the Assessment's basic details. Enter instructions to the certifier and set a Passing Threshold. Select your display preferences by choosing All-in-One-View or Section View.
- 2. Add, name, reorder, or delete Assessment sections on the screen's right under Sections.
- Add Assessment questions on the left by clicking Add Question and selecting a question type. Reference question types on the right.
- Select Mandatory if Managers must respond to the question. Select Visible to have the question visible to end-users. Select Allow Comments to allow Managers to add additional comments.

- Single Choice The Manager selects the most appropriate response from provided options.
- Multiple Choice The Manager selects all appropriate responses from provided options.
- Rating The Manager selects a rating from one to five stars. Add a description of each star rating to clearly define what it means.
- Comments A text field where Managers can respond to specific questions. \*<u>NOTE</u> Add Allow
   Comments to each of the other question types to add a text field to that specific question.

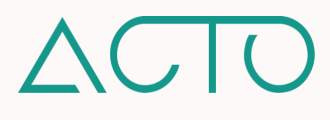

#### Forms - How to Create an Evaluation

Each Coaching Scenario has an Evaluation Form in it. When a Manager is assigned a Scenario, they will use the Evaluation Form to assess the end-user's response.

| Single Choice Click the dropdown to select a question Click the dropdown to select a question Click to add another Answer option. Evaluation Description Click to add an Evaluation Description Click to add an Evaluation Click to add an Evaluation Click to add an E | Mandatory Visible resp<br>Choose Field Type Question | ond to the question. Select Visible Save upon compare the question visible to end- |
|----------------------------------------------------------------------------------------------------|------------------------------------------------------|------------------------------------------------------------------------------------|
| Add Option     Click to add another Answer option.  Evaluation Description                                                                                                    | Single Choice                                        |                                                                                    |
| Add Option     Click to add another Answer option.      Click to add an Evaluation     Description                                                                                                    |                                                      | aropaown to select a question                                                      |
| Evaluation Description                                                                                                    | Add Option     Click to add another                  | Answer option.                                                                     |
| Description for edch driswer.                                                                                                    | Evaluation Description                               | Click to add an Evaluation<br>Description for each answer.                         |
|                                                                                                    |                                                      | Add Question     Click to add another Evaluation a                                 |

- Click into Content Management. Click into the Folder you want to add a form into. Click Add New. Select Form choose Evaluation.
- 2. Enter the Evaluation name, description, and an expiry date if applicable.
- 3. Select a question type. Please reference question types on the right.
- 4. Click **Preview** to view the Form the way a user would. Click **Delete** to delete it.

- Single Choice The evaluator selects the most appropriate response from provided options.
- Multiple Choice The evaluator selects all appropriate responses from provided options.
- Rating The evaluator rates the user's response from one to five stars. Add a description of each star rating to clearly define what it means.
- Comments A text field where evaluators can enter text in response to a specific question.

Click back to Admin Guide to Content Management Table of Contents

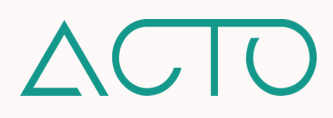

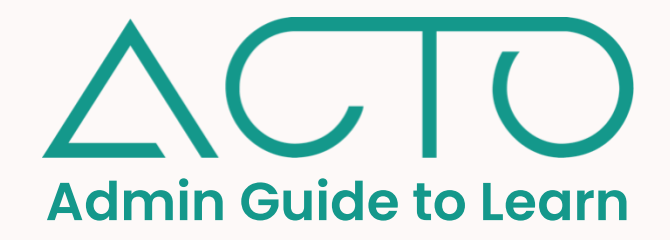

Learn on ACTO allows platform administrators to create, organize, edit, and update training modules called ActionPacks. ActionPacks provide learners with a truly immersive experience built on proven learning pedagogies to boost engagement and retention.

Click into any of the links below to get started.

#### **Table of Contents**

- 1. Learning Objectives
- 2. How to Access Learn
- 3. Learn Quick Overview
- 4. How to Create a Category
- 5. How to Create a Learning Set
- 6. How to Edit or Update a Learning Set
- 7. How to Create an ActionPack
- 8. How to Edit or Update an ActionPack
- 9. <u>Key Structural Elements in an ActionPack</u>
- 10. How to Add Topics and Lessons to an ActionPack
- 11. How to Add Content into a Lesson
- 12. What are the Available Resource Types?
- 13. What are Forms?
- 14. How to Make an ActionPack a Template
- 15. How to Generate Shareable Links in Learn
- 16. How to Rearrange Content in Learn
- 17. How to Archive Learning Sets and ActionPacks
- 18. How does an End-User View Deployed Content in Learn?

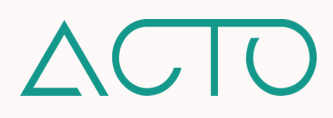

### **Admin Guide to Learn**

#### Learning Objectives

- How to navigate the Learn tool
- How to create Categories, Learning Sets, and ActionPacks within Learn
- Understand the structure of an ActionPack including Topics and Lessons
- Learn about the types of resources that can be added into ActionPacks

#### How to Access Learn

Owner and Admin roles can view and create training in Learn. Drafter, and Draft Manager roles can create training in Learn, and may only view training shared with them. Manager roles may view training shared with them. To learn more about default role permissions, please reference the ACTO Default Role Permissions Table.

**NOTE** – The above references default role permissions. Permissions for different administrative roles can be updated or customized on a role-by-role or on an individual basis in ACTO's User Management System.

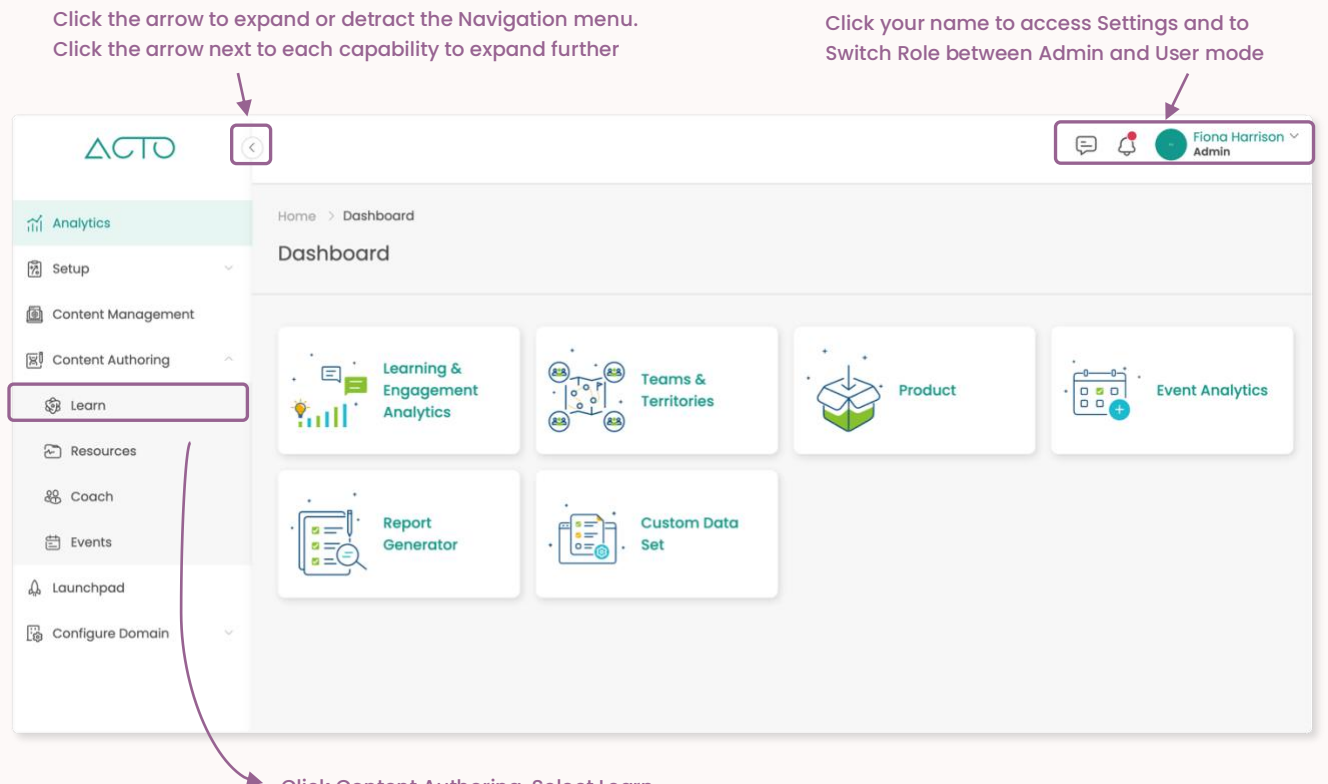

- Click Content Authoring. Select Learn.
- 1. Log in to ACTO on your computer browser. Please use Google Chrome or Mozilla Firefox.
- 2. Make sure you are in administrative mode. End-users cannot access admin functions.
- 3. Expand the Navigation menu on the left of your screen.
- 4. Click Content Authoring and then select Learn.

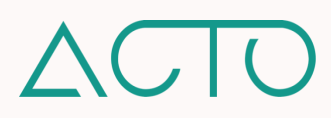

#### Learn Quick Overview

- Content on Learn is organized into Categories, Learning Sets and ActionPacks.
- A Category is a grouping of training content based on a classification, for example therapeutic area; product, clinical, or sales training; onboarding and more. Categories contain Learning Sets.
- A Learning Sets is a 'folder' of training content that falls under a specific Category. Learning Sets contain one or more related microlearning modules called ActionPacks.
- ActionPacks are self-paced microlearning modules that contain engaging multimedia and resources.

Create one or more Categories.

Add one or more Learning Sets to each Category. Add one or more ActionPacks to each Learning Set. Populate each ActionPack with content and resources.

#### How to Create a Category

- 1. Click Content Authoring from the Navigation menu. Select Learn.
- 2. Click the **Create** button on the top-right of the Learn homepage. Select **Category**.
- 3. Enter the Category name. Click Create.
- 4. To edit a Category name or delete the Category click the More Options icon on the top right of the Category.

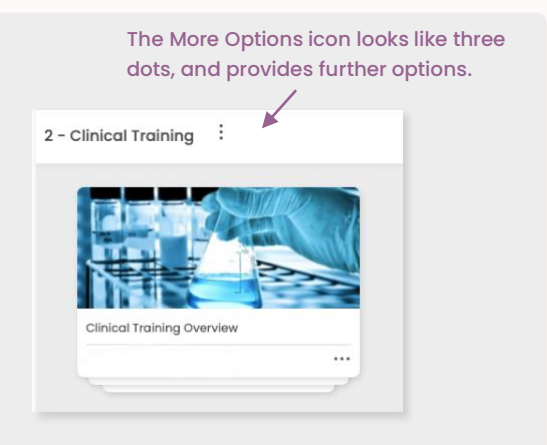

#### How to Create a Learning Set

A Learning Set is a folder within a training Category that contains one or more training modules – ActionPacks.

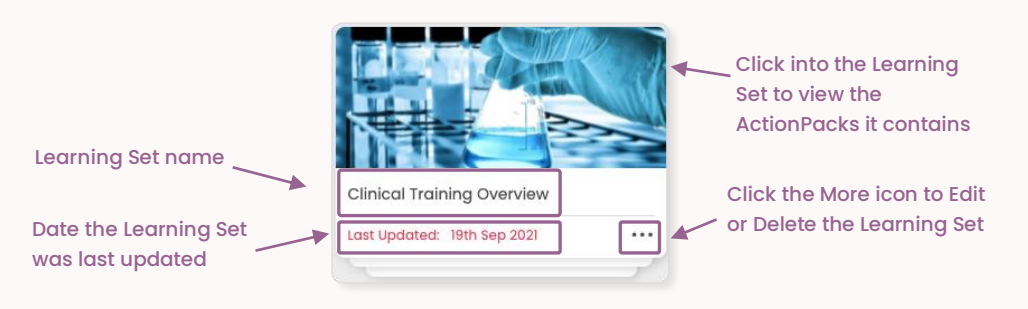

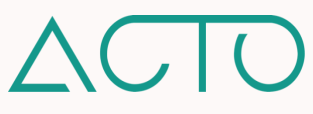

To create a new Learning Set, click Add New Learning Set in the Category you want to add it to. You may also click Create on the top-right of the Learn homepage, and select Learning Set from the dropdown menu. When you create a new Learning Set, a wizard pops up on your screen to walk you through the process.

| Create Learning Set    | ×      |    |                                                                                                    |
|------------------------|--------|----|----------------------------------------------------------------------------------------------------|
| Learning Set Title*    |        | 1. | Learning Set Title - Enter a name for the<br>Learning Set that clearly references its content.            |
| Add Description        | 0/255  | 2. | Add Description – Add an optional description.<br>Only administrative roles can view this.                |
| Category*              |        | 3  | Category - Select the Learning Set's Category                                                             |
| 1. New Hire Onboarding | ~      | э. | Category - select the real hing set's category.                                                           |
| Settings               |        | 4. | <b>Settings</b> – Click Certification if you want end-<br>users to receive a certificate upon completion. |
| 🚯 Add Cover Image      |        | 5. | <b>Settings</b> - Expand Add Cover Image to upload a cover image for the Learning Set.                    |
|                        | Cancel | 6. | Click Create to complete.                                                                                 |
|                        |        |    |                                                                                                    |

**PROTIP** When creating a new Learning Set, please make sure to first create the Category that it will live in.

#### How to Edit or Update a Learning Set

To make changes to a Learning Set click the **More icon** \*\*\* on the bottom right and select from the options menu. This allows you to edit, archive, tag, and delete the Learning Set, and take other actions as shared below.

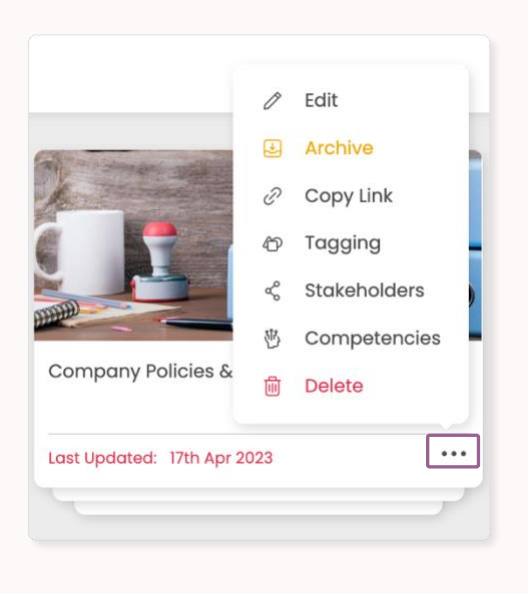

- Edit Click to change the Learning Set title, description, category, or cover image.
- Archive Click to archive the Learning Set. It will still remain on your Learn homepage, but will be faded. You may unarchive a Learning Set using this same menu.
- Copy Link Click to generate a shareable link. This can be shared with users already deployed the content.
- Tagging Click to add existing tags to this content.
- Stakeholders Click to add other administrative roles as collaborators. Set permissions to them.
- **Competencies** Select the user role(s) this Learning Set is aimed at, and select the relevant competencies.
- Delete Click to delete the Learning Set.

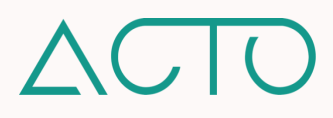

#### How to Create an ActionPack

To create a new micro-learning module – ActionPack – click **Create New ActionPack** in the Learning Set you want to add it to. You may also click **Create** on the top-right of the Learn homepage, and select **ActionPack** from the dropdown menu. **Before creating an ActionPack**, **create the Learning Set it will live in**.

| Create ActionPack™                     | ×      |
|----------------------------------------|--------|
| New ActionPack™ ○ Choose From Template |        |
| ActionPack™ Title*                     |        |
|                                        | 0/255  |
| Add Description                        |        |
| Category                               |        |
| Select                                 | ~      |
| Learning Set*                          |        |
| Select                                 | ~      |
| Add Completion Message                 |        |
| Settings                               |        |
| Sequential Scertification 🕧            |        |
| ☐ Mark this as an ActionPack™ Template |        |
|                                        |        |
| Cancel                                 | Create |

- ActionPack Title Enter a name for the ActionPack that clearly references its content.
- Add Description Add an optional description. Only administrative roles can view this.
- 3. Category Select the ActionPack's Category.
- 4. Learning Set Selection the Learning Set the ActionPack lives in.
- Completion Message Add an optional completion message end-users would receive upon completing the module.
- Settings Click Sequential if you would like end-users to access each Lesson in order. Click Certification if you want end-users to receive a certificate upon completion. Click Mark this as an ActionPack Template to turn the ActionPack into a template.

**PROTIP** Once you have gone through the ActionPack wizard, click into the new ActionPack to add content.

#### How to Edit or Update an ActionPack

To make changes to an ActionPack click the **More icon** \*\*\* on the bottom right and select from the options menu. This allows you to edit, archive, tag, and delete the Learning Set, and take other actions as shared below.

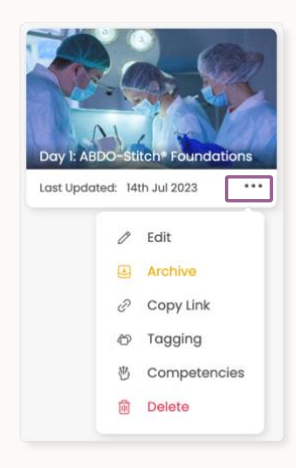

- Edit Click to change the Learning Set title, description, category, or cover image.
- Archive Click to archive the ActionPack. It will still remain on your Learn homepage, but will be faded. You may unarchive a Learning Set using this same menu.
- Copy Link Click to generate a shareable link to share with users already deployed the content.
- Tagging Click to add existing tags to this content.
- **Competencies** Select the user role(s) this Learning Set is aimed at, and select the relevant competencies.
- Delete Click to delete the Learning Set.

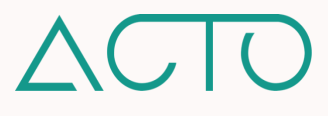

#### Key Structural Elements in an ActionPack

- **Topic.** An ActionPack is broken down into two sections: **Topics and Lessons**. A **Topic** is main training section within the ActionPack. A **Lesson** is a sub-section within the Topic.
- **Lesson.** People learn better when accessing short and engaging content at their own pace. It is recommended to keep Lessons 5 to 7 minutes long, on average.
- ActionPack Table of Contents. On the left of an ActionPack is the Table of Contents. This allows administrators to add, delete, and reorder content, and add interactive Forms into the ActionPack. Putting this clear framework in place helps to structure and organize the module.

#### How to Add Topics and Lessons to an ActionPack

An ActionPack **Table of Contents** displays the Topics and Lessons in that ActionPack. Once the module's structure is created, content and resources can be easily plugged in to each Lesson.

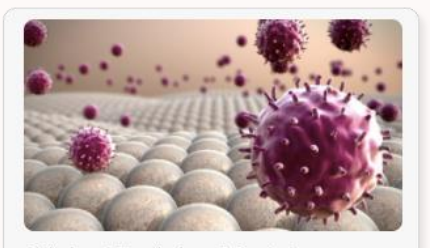

- 1. Click into an ActionPack from within its Learning Set.
- To add a Topic to the ActionPack click Add from the ActionPack menu and select Topic. To add a Lesson to a Topic, click Add New Lesson beneath the Topic. Enter the Topic or Lesson name and then press your Enter key.
- 3. To add content into a specific Lesson, click into the Lesson.
- 4. To reorder Topics or Lessons, hover and three vertical dots will show up. Use them to drag and drop the Topic or Lesson to the desired location within the Table of Contents.
- 5. To edit the name of a Topic or Lesson click the Pencil icon.
- 6. To delete a Topic or a Lesson click the Trashcan icon.
- 7. To add a Form into an ActionPack click Add and select the type of form. This pulls up forms that were previously created in Content Management. Forms are interactive resources like Quizzes, Polls, Surveys, and Digital Signatures.

**PROTIP** On the end-user's side, the ActionPack's Table of Contents guides each learner through the module and provides them with a bird's eye view of what to expect as their training progresses.

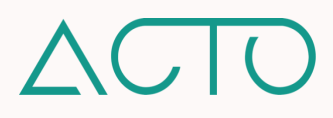

#### How to Add Content into a Lesson

A Lesson is a short training segment within a Topic. A Topic can contain multiple Lessons. Lessons provide users with learning objectives and other engaging resources aimed at enhancing the user's learning experience.

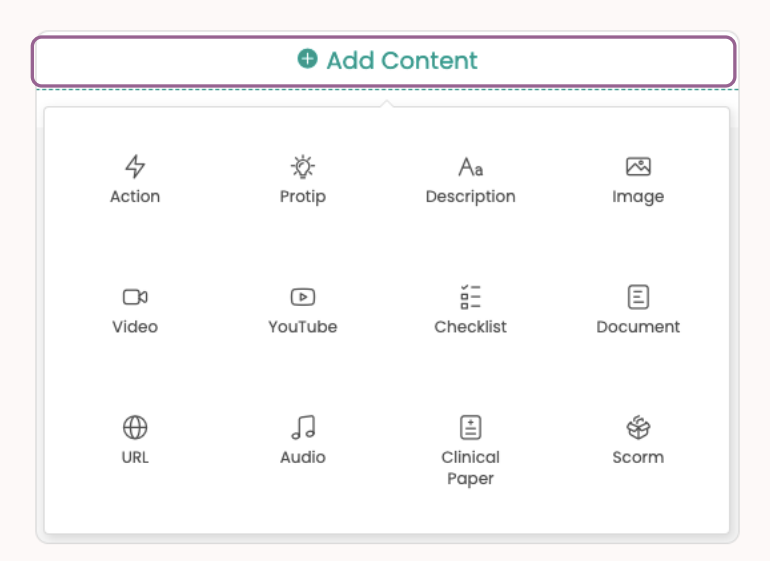

 Click into the Lesson you would like to add content into. Click Add Content and select the resource you would like to add. Please note, with a few exceptions, resources you add into a Lesson must already be in the Content Management system and accessible to you.

2. Hover over a section within a Lesson and drag and drop the three vertical dots to reorder it. You may move whole sections around, but not reorder a content type within its own section.

3. Once you have entered all the content in a Lesson please click Save and Complete.

#### What are the Available Resource Types?

The following types of resources may be added into a Lesson when you select the Add Content button. Please note – only Actions, Protips, and Descriptions are created directly within a Lesson. Other resource types must be uploaded or created in the Content Management tool and then pulled into the ActionPack.

Action – Text that provides users with context on how to engage with the resources provided to them in the Lesson.

Protip – Text that provides users key information like subject matter expert insight, statistics, definitions, or tips on how to use the provided resources.

Description – A formattable text box for content that may not fit into existing resource types.

Image – Images files. May include product, technical, clinical, and other educational images.

Video - There are three video types:

- Video Existing videos (e.g., product or training, agency produced videos; webinars).
- **Recorded Video** Self-recorded videos created on the platform using a webcam.
- Screen Capture Self-recorded video of your screen (e.g., application, document, browser window) while adding a talk track over it.

YouTube - Embedded YouTube videos.

Checklist – Important information that is broken down, highlighted, or reiterated in the form of a checklist. Checklists in an ActionPack will show up in line, meaning that end-users will not need to click in to expand the checklist.

**Document** – Uploaded documents relevant to the training and easily accessible to learners.

URL - A URL web link.

Audio – Uploaded audio files e.g., podcasts.

Clinical Paper – Uploaded clinical papers.

SCORM - SCORM files.

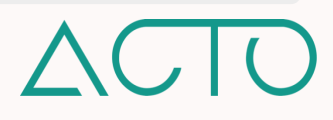

#### What are Forms?

Forms are interactive resources that can be added to ActionPacks. Forms are added before or after a Lesson. Forms are resources created within <u>Content Management</u> and may be re-used across different ActionPacks. The following Forms are available for ActionPacks: <u>Quiz, Survey, Poll, and Digital Signature</u>.

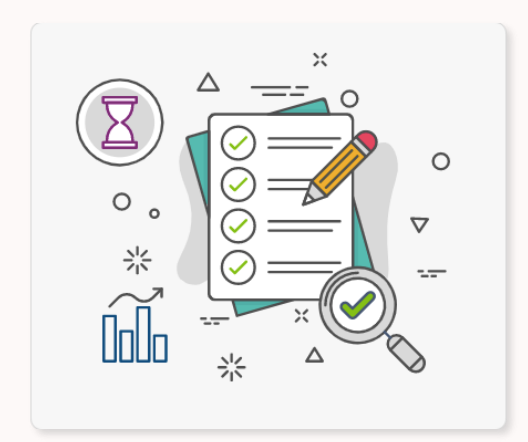

Quiz – Quizzes assess learner retention. Quizzes can be formatted in Single Choice, Multiple Choice, Matching, True or False.

Survey – Surveys ask users to respond to feedback or survey questions.

Poll - Polls ask users to respond to a poll.

Digital Signature – Digital Signatures ask users to sign off by hand or mouse cursor. This provides a record that may be used to attain user acknowledgement, or to sign off on training completion.

#### How to Make an ActionPack a Template

Templatizing an ActionPack allows you to reuse and customize the structure, content, tagging, and competencies within an already existing ActionPack without needing to recreate it from scratch.

- To make a new ActionPack into a template, click the Mark this as an ActionPack Template checkbox in an ActionPack wizard when you are creating the ActionPack. You may then select the template you created whenever you create a new ActionPack.
- To make an existing ActionPack a template, click back into the ActionPack wizard (by clicking Edit on the side menu of the ActionPack) and select Mark this as an ActionPack Template in the wizard.

#### How to Generate Shareable Links in Learn

Shareable links are direct links to content that has already been deployed to end-users. Sharing a link to a specific Learning Set or ActionPack allows recipients to directly access the shared content. In the Learn tool, shareable links (if this feature is enabled for you) may be generated for Learning Sets and ActionPacks.

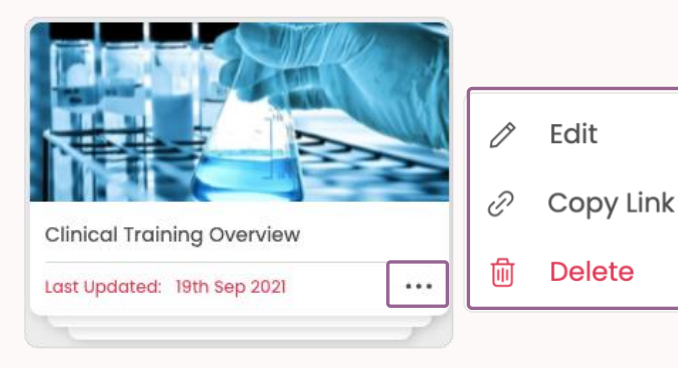

- 1. Click Content Authoring from the Navigation menu. Select Learn.
- 2. Navigate to the Learning Set or ActionPack you would like to copy. Click the More icon and select Copy Link. Then click Copy. You may then share this URL link. Please note, the link recipient(s) must already be deployed this content.

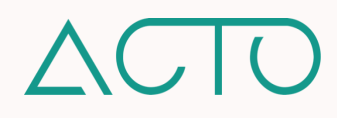

#### How to Rearrange Content in Learn

You may reorder Learning Sets on the Learn homepage, as well as ActionPacks within Learning Sets. Click the **Rearrange** button on the top-right of Learn and select Learning Set or ActionPack.

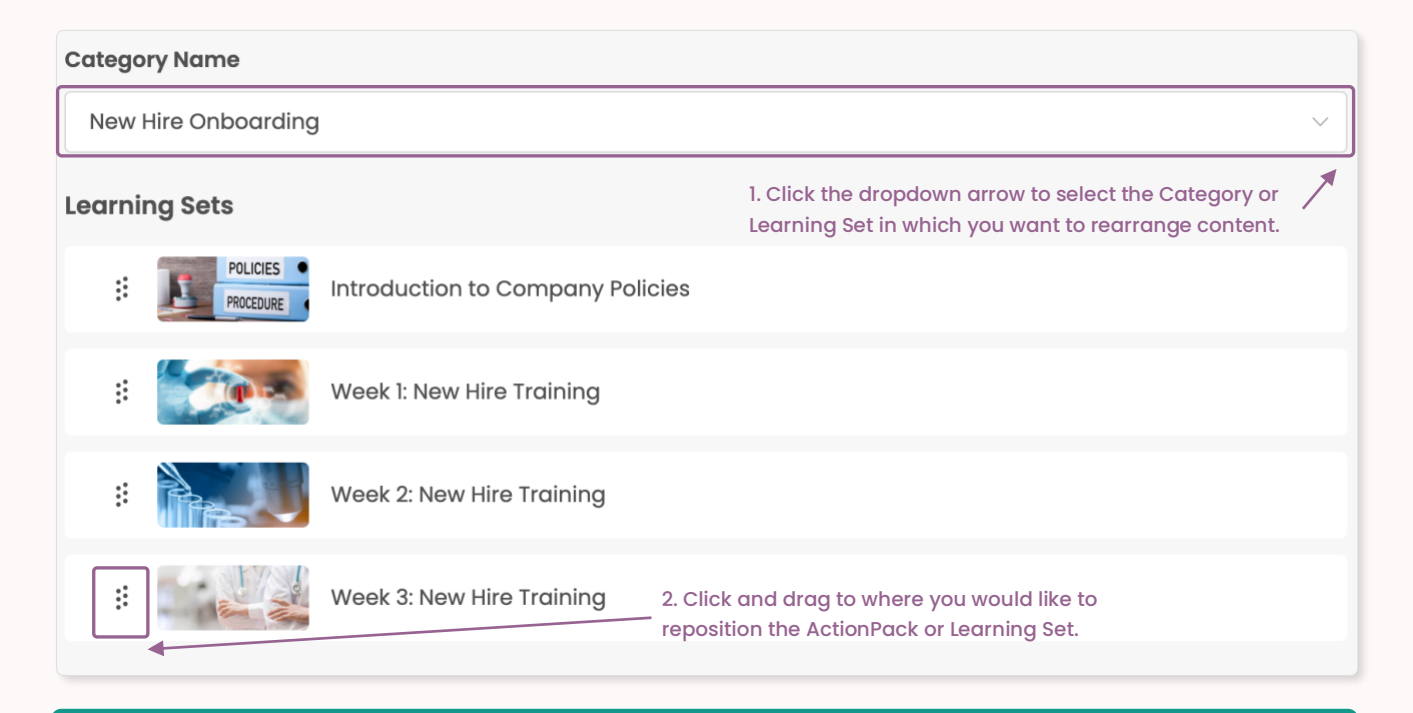

**PROTIP** You can rearrange Categories by renaming them. You may either number them in the order you would like (1, 2, 3...), or they will be listed in alphabetical order by default.

#### How to Archive Learning Sets and ActionPacks

You may archive Learning Sets and ActionPacks that are no longer in use. Please note, you will still see this content in Learn, however it will be greyed out to indicate it is archived. Please follow the same steps if you would like to unarchive previously archived content.

![](_page_33_Figure_6.jpeg)

![](_page_33_Picture_7.jpeg)

#### How does an End-User View Deployed Content in Learn?

Learning Sets deployed to end-users in Learn are organized for ease of access. End-users can navigate through the following tabs to access their learning: All, New, In Progress, Overdue, and Completed.

![](_page_34_Picture_2.jpeg)

Click back to Admin Guide to Learn Table of Contents

![](_page_34_Picture_4.jpeg)

![](_page_35_Picture_0.jpeg)

The **Resources** tool on ACTO allows platform administrators to organize resources into folders called **Collections** and deploy these Collections to their teams. **Resources** gives end-users quick access to approved training, sales, marketing, and clinical content. Resources may be leveraged for pre-call prep, to quickly refresh on messaging, to understand how to speak to a particular piece of content and much more.

Click into any of the links below to get started.

#### **Table of Contents**

- 1. Learning Objectives
- 2. How to Access Resources
- 3. <u>Resources Quick Overview</u>
- 4. <u>Resources Workflow</u>
- 5. How to Create a Collection Quick Guide
- 6. How to Create a Collection Details
- 7. How to Add Resources to a Collection
- 8. How to Copy Resources into Multiple Collections
- 9. How to Move Collections
- 10. How to Deploy Collections
- 11. How to Generate Shareable Links for Resources
- 12. <u>What is Offline Mode for Resources?</u>

![](_page_35_Picture_16.jpeg)
# **Admin Guide to Resources**

# Learning Objectives

- How to navigate the Resources tool.
- How to create Collections.
- How to add resources into Collections.
- How to deploy Collections to end-users.

#### How to Access Resources

Admin roles can create Collections and view all Collections. Drafter and Draft Manager roles can create Collections and view Collections shared with them. Manager roles can view Collections shared with them.

# **NOTE** – The above references default role permissions. Permissions for different administrative roles can be updated or customized on a role-by-role or on an individual basis in ACTO's User Management System.

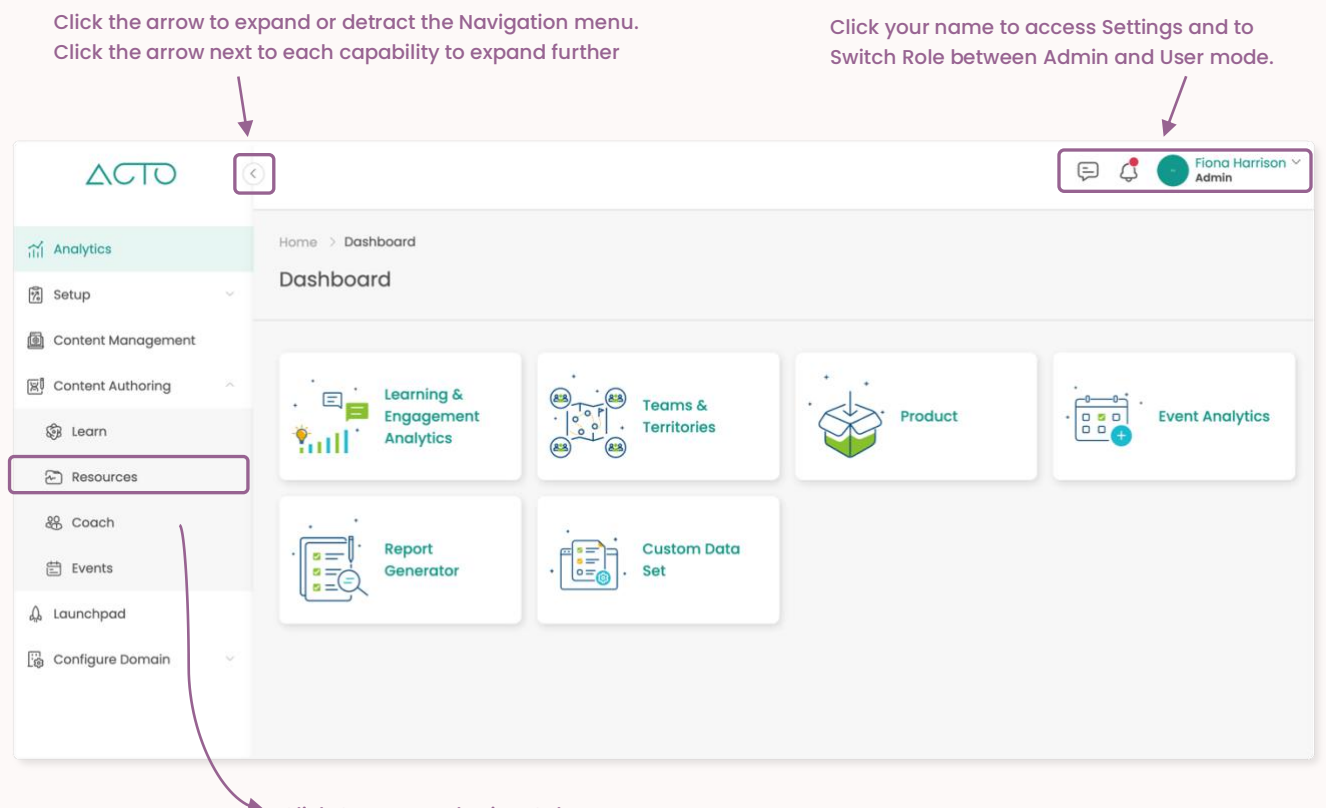

Click Content Authoring. Select Resources

- 1. Log in to ACTO on your computer browser. Please use Google Chrome or Mozilla Firefox.
- 2. Make sure you are in administrative mode. End-users cannot access admin functions.
- 3. Expand the Navigation menu on the left of your screen.
- 4. Click Content Authoring and then select Resources.

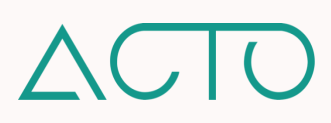

#### **Resources Quick Overview**

- Admins organize approved resources into Collections of folders and deploy these Collections to users.
- Resource Collections can be organized around a product, theme, subject, training type, and more.
- Collections can be leveraged by end-users in the field for pre-call prep, to quickly refresh on product messaging, to understand how to speak to specific collateral, or to easily reference training content.
- End-users may add preapproved resources from a Collection to customer call presentations.
- Collections are created in the Resources tool and deployed to users using the Launchpad tool.

#### **Resources Workflow**

A Collection is a folder of resource curated by platform Admins and Managers for end-users to quickly and easily access and reference.

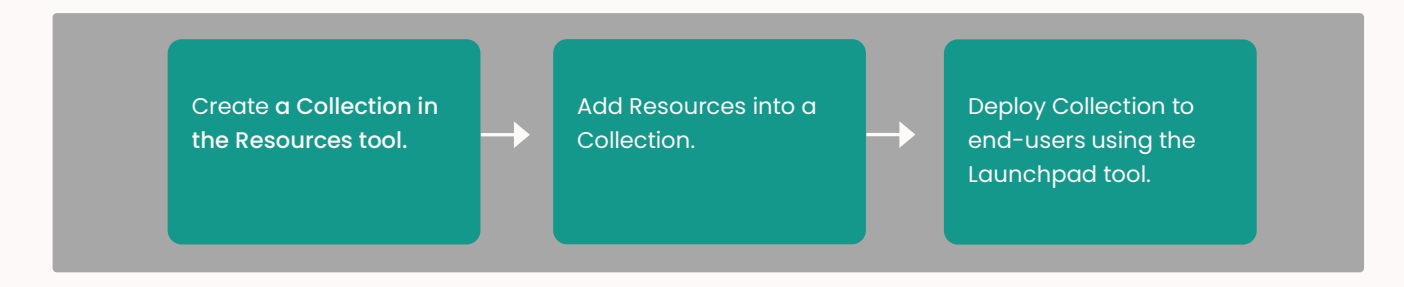

# How to Create a Collection - Quick Guide

A Collection is a folder of resource curated by platform Admins and Managers for end-users to quickly and easily access and reference.

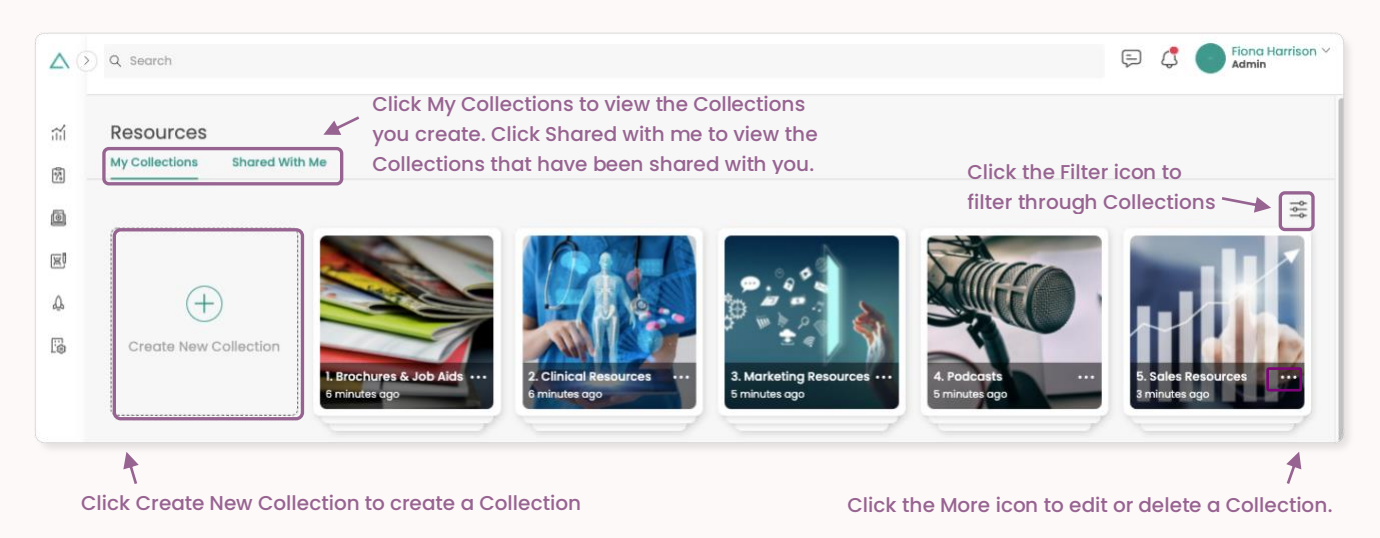

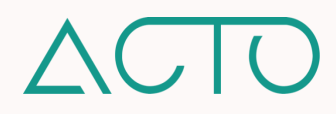

# How to Create a Collection - Details

Create a new Collection in the Resources tool. Collections can be organized numerically (1,2,3...) or alphabetically. If you are using both, numerical Collections will precede alphabetically ordered Collections.

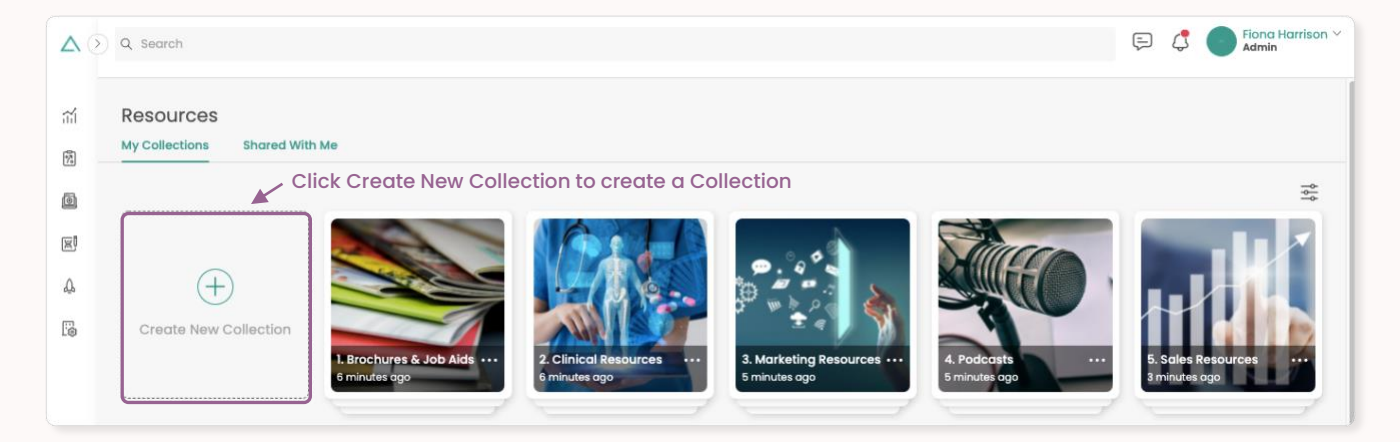

- 1. Click Content Authoring from the Side Navigation menu. Select Resources.
- 2. On the Resources page click **Create a New Collection** to create a new Collection. Then enter details into the Collection wizard.
- To edit or delete an existing Collection, please click the More icon \*\*\* on the side of the Collection.

**NOTE** As you proceed through the wizard please click **Save** after each section and **Next Step** to move forward.

- Essentials Enter the name and a short description. Upload a cover image and select brand colors.
- Tagging Select or add relevant tags.
- Competencies Select which user type the Collection will be deployed to, and what competencies they will be measured on.
- Stakeholders Add administrative collaborators who will be able to edit, update, or delete the Collection.

# How to Add Resources to a Collection

Resources added to a Collection are pulled from resources that have already been uploaded, organized, and tagged in the **Content Management** tool.

- 1. To get started, click **Content Authoring** from the Navigation menu. Select **Resources**.
- 2. Click into a Collection and select Add New Resource. Select the resource from Content Management and click Add.
- 3. Add a sub-Collection to a Collection by clicking Add New Collection inside an existing Collection.

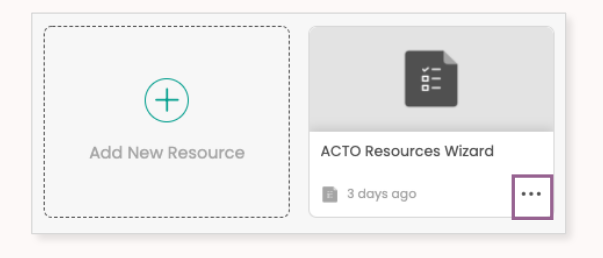

**PROTIP** To delete a resource click the More icon next to it. Select Delete.

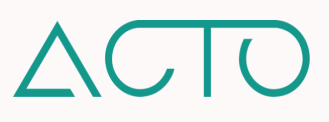

# How to Copy Resources into Multiple Collections

You may wish to house the same resource in multiple Collections. To achieve this quickly and efficiently please follow the instructions below.

- 1. Click into **Resources**. Click into a Collection and find the resource you would like to copy.
- 2. Click the More icon \*\*\* on the bottom right of the resource tile and select Copy.
- 3. Select the Collections you would like to add the resource into. Click Copy Here. Please note, if you delete the resource from one Collection, it will not be deleted from the other Collections it is

|                  | n (                                                                                |   |        |
|------------------|------------------------------------------------------------------------------------|---|--------|
|                  | dam vorarmy obh saunud<br>Sreistart atlasse at delow ra gra<br>aligam ord velaget. | 1 | 1-1    |
| (+)              | Lorem Ip sum dotor<br>Lorem paun                                                   | Ø | Сору   |
| Add New Resource | Medactine<br>22-01-18                                                              | ۵ | Remove |

**PROTIP** Resources are not the only thing you can copy. You can also click the **More icon** on a Collection itself, and duplicate the whole folder into one or more Collections.

#### How to Move Collections

You may move and reorder Collections within the Resources tool, into other Collections or sub-Collections. PLEASE NOTE, once you move a Collection out of the main Resources section it can only be moved in and out of other Collections. Currently, you will not be able to move a Collection back to the main Resources section.

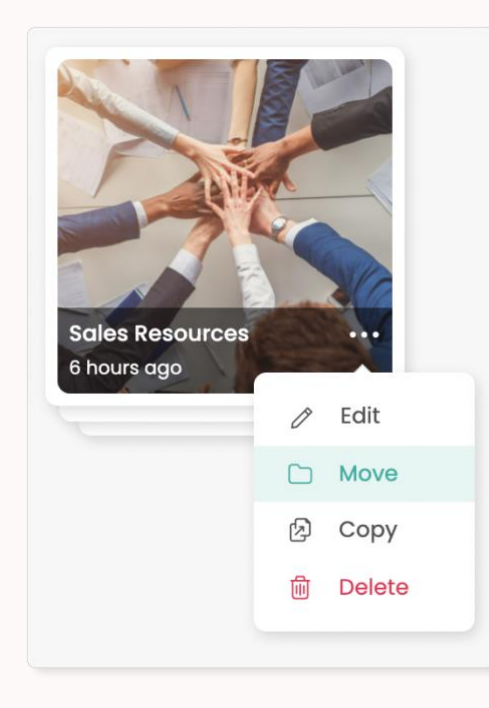

| Move - Sales Resourc     | es                           |
|--------------------------|------------------------------|
|                          | Select the new Collection    |
| 🔿 🔁 Clinical Resources 🗲 | you would like to move into  |
| 🔿 🖅 Sales Resources >    |                              |
|                          |                              |
| 1 Click into Pesources   | Find the Collection that you |

- would like to move.
- 2. Click the More icon \*\*\* on the bottom right of the Collection tile and select Move.
- 3. Select the Collection or sub-Collection you would like to move your Collection into. Click Move Here.

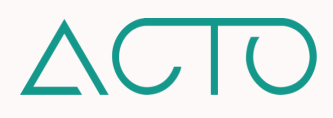

# How to Deploy Collections

Collections must be deployed to end-users using the Launchpad.

| Deployed Assigned Cli<br>De                     | Assigned Click the Deployed tab to add the Deployment to an existing strategy. |                               | Click Create Deployment to<br>create a new deployment.<br>Create Deployment |
|-------------------------------------------------|--------------------------------------------------------------------------------|-------------------------------|-----------------------------------------------------------------------------|
| Deployment Name<br>20210930 - Resources Collect | <b>Start Date</b><br>ion 30/09/2021                                            | <b>End Date</b><br>31/12/2021 | Tools<br>Click here to Edit or<br>delete the Deployment                     |

- 1. Click Launchpad from the Side Navigation menu.
- 2. Create a new strategy by clicking the Launch New Strategy button or click into an existing strategy and deploy the Collection from there.
- 3. On the Strategy page click **Deploy**. Select **Resources**.
- 4. Enter details into the Resources wizard.

- 1. Essentials Enter the Collection name and a start and end date for the deployment.
- 2. Resources Select a Collection to add. Select a deployment date and time to schedule the deployment. If you do not schedule it, it will deploy immediately.
- 3. Audience Select Teams or individual users to deploy the Collection to.

# How to Generate Shareable Links for Resources

Shareable links are direct links to content that has already been deployed to end-users. Sharing a link to a specific resource allows recipients to directly access the shared content. In the Resources tool, shareable links may be generated for Collections and individual resources.

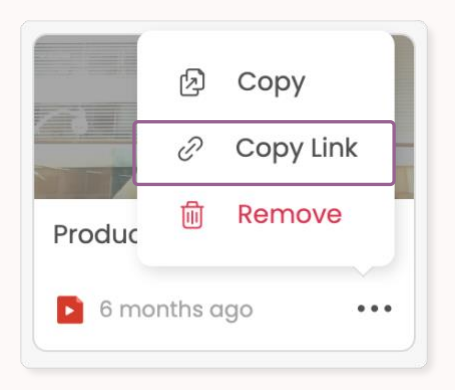

- 1. Click Content Authoring from the Navigation menu. Select Resources.
- Navigate to the Collection or Resource you would like to copy. Click the More icon and select Copy Link. Then click Copy. You may then share this URL link. Please note, the link recipient(s) must already be deployed this content.

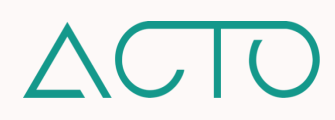

# What is Offline Mode for Resources?

Offline mode enables end-users to save Collections and individual resources to their device for offline access. If this feature is enabled on your platform, users will be able to access all their resources and Collections offline.

The screenshots below share what putting a resource in offline mode looks like from the user mobile view.

| Q 🛞                                                                | · · · · · · · · · · · · · · · · · · ·                                                                                                    | $\mathscr{T}^{c}$ You are currently offline   |                                                                                      |
|--------------------------------------------------------------------|----------------------------------------------------------------------------------------------------|-----------------------------------------------|--------------------------------------------------------------------------------------|
| Resources                                                          | ABDO-Stitch System Brochure                                                                                                    | Q ⊛<br>Resources                              | ABDO-Stitch Front Camera View                                                        |
| rockurs 5.00 Add<br>ADO-Stick Front<br>Commis View<br>Bitting tige | Kov takeowovs Contraction Contraction Cont | Collections 😤                                 | Add to Fovoritos  Add to Presentation  Convolución  Print  Shore                     |
| Collections 😤                                                      | e Print c c c c c c c c c c c c c c c c c c c                                                                                                    | Brochures 6, J                                | 。<br>この<br>Request to Coach                                                          |
|                                                                    | Image: Iteration of the second of the second of the se                                 |                                               | Enroll      Leave Feedback      More Info      Add to notes      Remove from Offline |
| (c) (c) (c) (c) (c) (c) (c) (c) (c) (c)                            |                                                                                                    | R 🕸 🗁 🖓<br>Horme Learn Resources Present More |                                                                                      |

Once this feature is enabled on a domain, admins do not need to adjust permissions on a resource or Collection basis. All resources and Collections will be available for users to set up for offline access.

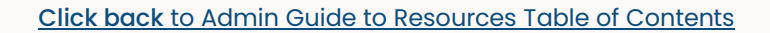

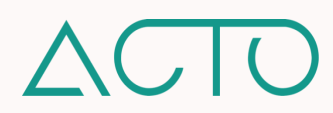

# Admin Guide to Coaching Scenarios

The **Coach** tool on **ACTO Omnichannel** allows platform administrators to remotely coach and engage field teams and drive pull-through from training events using virtual role-play Scenarios. Scenarios are created and deployed to sharpen a team's skillset, from product knowledge to sales messaging, communication, and more.

Click into any of the links below to get started.

# **Table of Contents**

- 1. <u>Learning Objectives</u>
- 2. How to Access Coach
- 3. <u>Scenarios Quick Overview</u>
- 4. How to Create a Scenario Workflow
- 5. How to Create a Scenario Quick Guide
- 6. How to Create an Evaluation Form
- 7. How to Add Details to a Scenario
- 8. How to Assign a Scenario
- 9. <u>Manager Guide to Coaching Scenarios</u>
- 10. How to Deploy a Scenario Image Guide
- 11. How to Deploy a Scenario Text Instructions
- 12. How to Review a Scenario

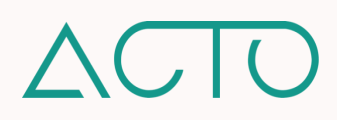

# **Admin Guide to Coaching Scenarios**

# Learning Objectives

- Understand how to access the administrative side of Coach.
- Understand how to create, assign, and deploy Coaching Scenarios.
- Understand how to create and use Evaluation Forms.

# How to Access Coach

Admin, Manager, and Draft Manager roles on ACTO can access Coaching Scenarios. The Admin has full permissions to create, view, assign, and deploy. Managers and Drafters have varying permission levels.

**NOTE** – The above references default role permissions. Permissions for different administrative roles can be updated or customized on a role-by-role or on an individual basis in ACTO's User Management System.

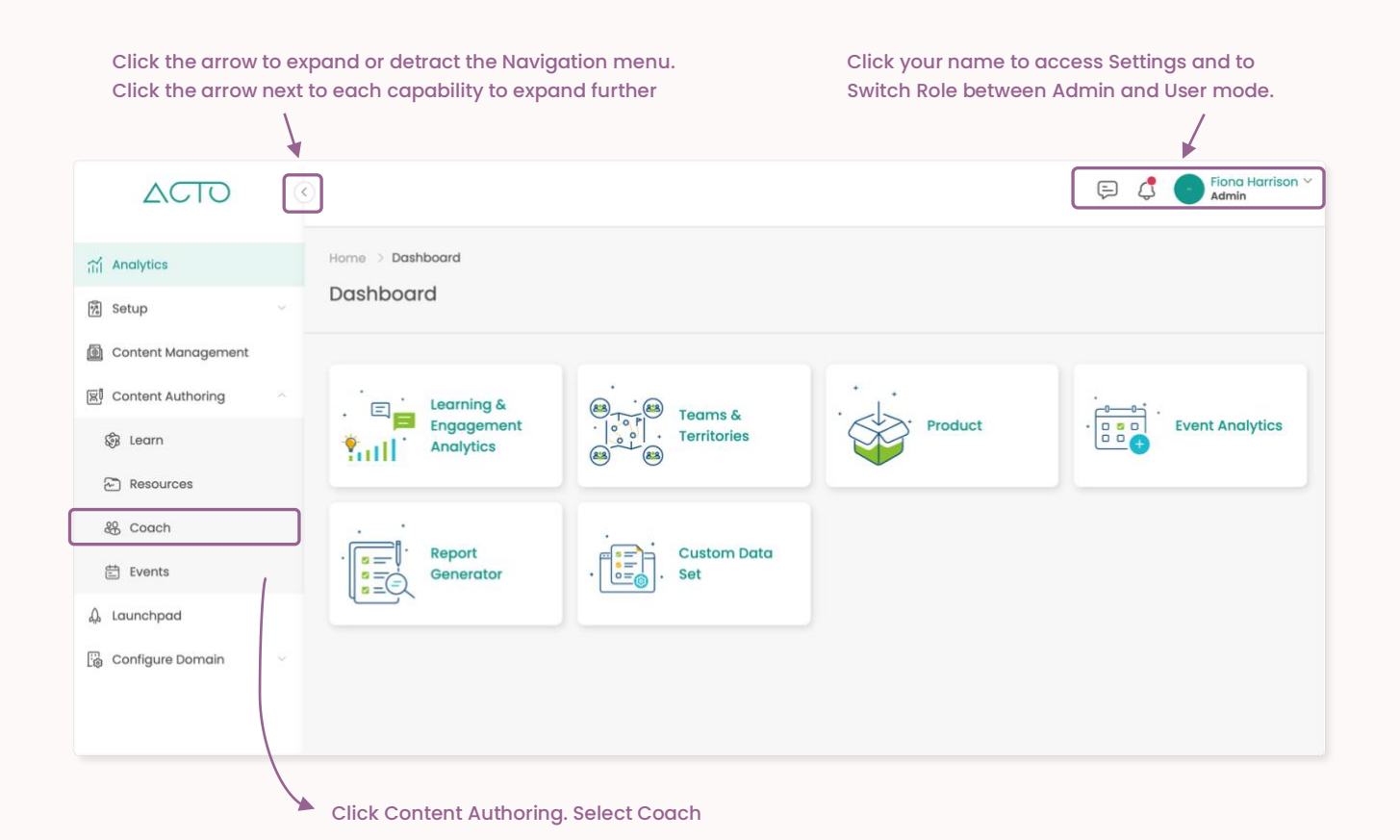

- 1. Log in to ACTO on your computer browser. Please use Google Chrome or Mozilla Firefox.
- 2. Make sure you are in administrative mode. End-users cannot access admin functions.
- 3. Expand the Navigation menu on the left of your screen.
- 4. Click Content Authoring and then select Coach.

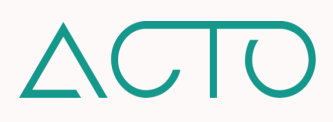

# **Scenarios Quick Overview**

- Administrative roles use Coach to engage in two-way virtual coaching conversations with end-users.
- A Scenario is a situation around which a *coaching opportunity* or *conversation* can be initiated. Scenarios can be based on how well learners speak to sales messaging, clinical efficacy, and more.
- Scenarios contain Evaluation Forms that Managers use to evaluate their team members. Evaluation Forms are created in Forms. Scenarios are created in Coach and assigned to Managers and Mentors via the Launchpad. Managers are then able to push the Scenario out to end-users.

# How to Create a Scenario Workflow

**NOTE** – If you have already created the **Evaluation Form** you will be using within a Scenario, then you do not need to recreate a new one in the **Forms tool**. The same Evaluation Form can be reused across Scenarios.

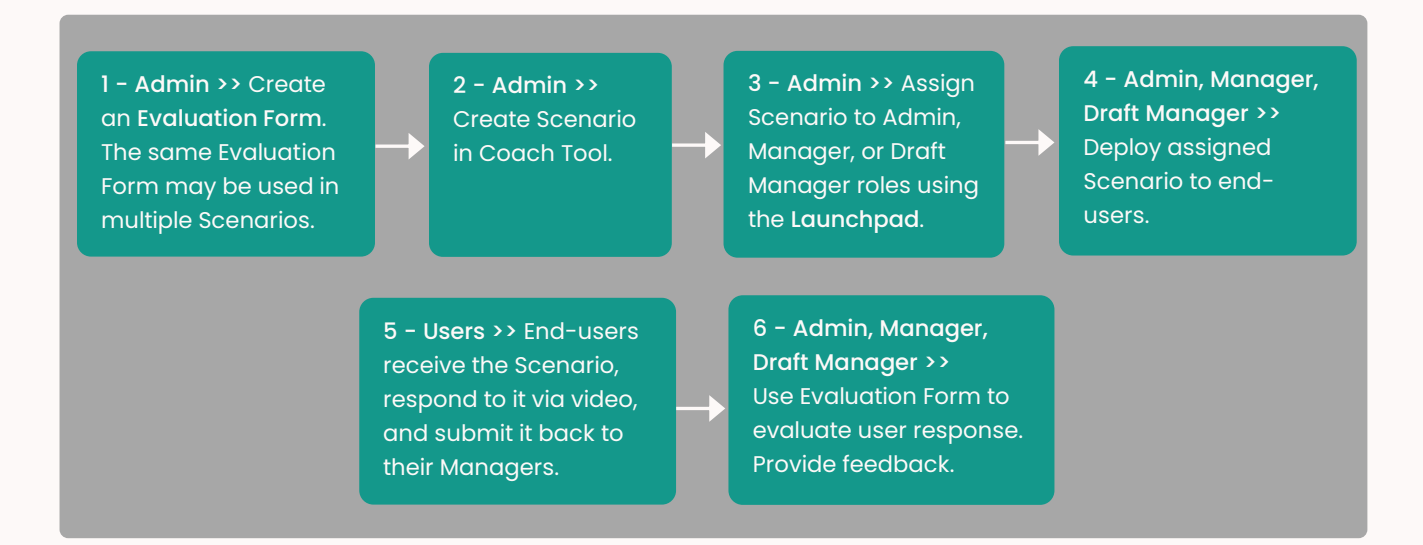

# How to Create a Scenario Quick Guide

Scenarios provide end-users specific situations around which to engage in virtual conversations or roleplay with Managers or Mentors. Scenarios are created by platform Admins who provide context around how to complete the Scenario – including text or video instructions and resources like Learning Sets or Collections.

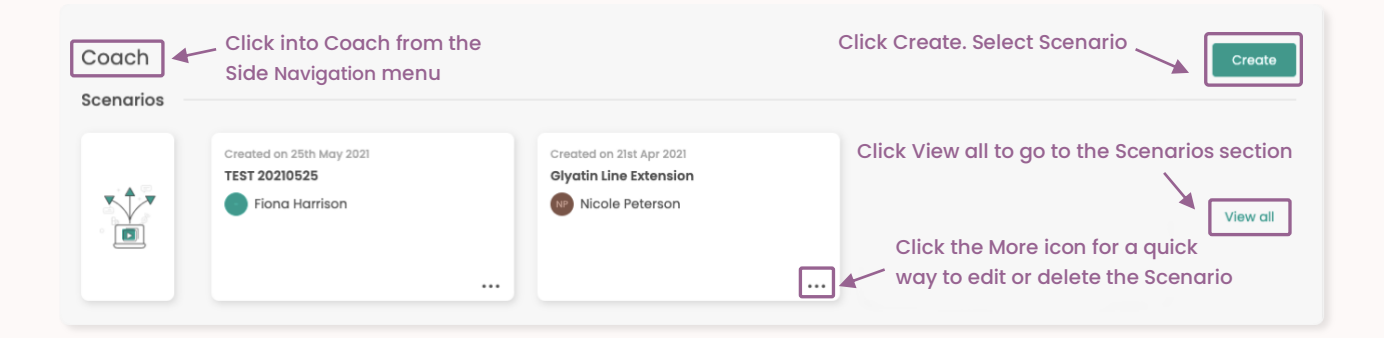

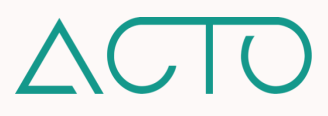

## How to Create an Evaluation Form

Each Coaching Scenario has an Evaluation Form in it. This Form is created by the Admin role. When other administrators are assigned a Scenario, they will use the Evaluation Form to assess the end-user's response.

| Question                        | · · · · · · · · · · · · · · · · · · ·                      |
|---------------------------------|------------------------------------------------------------|
| Single Choice Click the         | dropdown to select a question                              |
| Add Option Click to add another | Answer option.                                             |
| Evaluation Description          | Click to add an Evaluation<br>Description for each answer. |

- Click into Content Management from the Side Navigation menu. Select the folder you would like to add the form into. Click Add New on the top right of the page, click Forms, and select the Evaluation tile within Forms.
- 2. Enter the Evaluation name, description, and an expiry date if applicable.
- 3. Select a question type. Please reference Evaluation Form question types on the right.
- 4. Click **Preview** to view the Form the way a user would. Click **Delete** to delete it.

- Single Choice The evaluator selects the most appropriate response from provided options.
- Multiple Choice The evaluator selects all appropriate responses from provided options.
- Rating The evaluator rates the user's response from one to five stars. Add a description of each star rating to clearly define what it means.
- Comments A text field where evaluators can enter text in response to a specific question.

When you create an Evaluation Form, note the **Evaluation Description** section under each question. This allows you to create a rubric defining each answer option, and provide detailed evaluation criteria.

#### 3 stars

Select 3 stars if the team member is able to speak to some elements of product knowledge in a satisfactory manner but needs improvement in other areas.

152/500

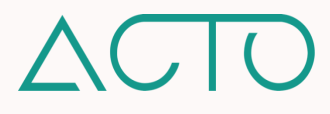

#### How to Add Details to a Scenario

Once you have created an Evaluation Form, and are ready to add details to a Scenario, proceed to Coach and begin to create a Scenario using the Scenario wizard.

| Coach > Scenarios<br>Scenarios<br>My Scenarios Shared With Me |                               |                                  |                                     |
|---------------------------------------------------------------|-------------------------------|----------------------------------|-------------------------------------|
| Q Search                                                      |                               |                                  |                                     |
| Product Knowledge Demonstration                               | Leadership Coaching Scenario  | ABDO Objection Handling Scenario | ABDO Discovery & Value Propositions |
| Created on 20th Oct 2021 ····                                 | Created on 20th Oct 2021 •••• | Created on 20th Oct 2021 •••     | Created on 10th Sep 2021 ····       |

- Click Content Authoring from the Side Navigation menu. Select Coach and then View All to get to the Scenario section. Click Create on the top-right of the Scenario page.
- Proceed through the Scenario wizard to enter details and customize the Scenario. Click Save and Next Step after each section. Review the section on the right for details on the wizard.
- 3. Review all the information you have entered and click **Complete** to save and create.

**PROTIP** In the Scenario section, you may use the Search bar or filter to find the Scenario you need. You can also view Scenarios in a list view, or sort by name, date, or most recently created.

- Essentials Enter the Scenario name and description. You may add a video providing end-users with instructions or an example.
- Evaluation Form Select a pre-created Form. You may also add a new Evaluation Form here.
- Resources Add supplemental support
   material like Learning Sets or Collections
- Tagging Select or add relevant tags.
- Competencies Select the user type the Scenario will be deployed to and select competencies they will be assessed on.
- Stakeholders Collaborators are other administrators who can update / delete the Scenario based on the permissions you set.

#### How to Assign a Scenario

For Managers to deploy a Scenario to end-users, Admins must first assign it to them using the Launchpad. Please note the difference between assigning and deploying a Scenario. A Scenario is <u>assigned</u> to Managers and Mentors using the Launchpad. Managers and Mentors <u>deploy</u> the assigned Scenario to end-users.

What is a Mentor? A Mentor is another Admin, Manager, or Draft Manager who has visibility into the Scenario and the end-user's response to it. Mentors are added to Scenarios by the administrator deploying the Scenario to end-users. A Mentor may evaluate end-users and approve Scenarios.

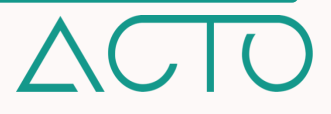

| Deployed Assigned      | Click the Assigned tab to add the<br>Scenario to an existing Strategy. |            | Click Create Assignment to begin the Assignment wizard. |  |
|------------------------|------------------------------------------------------------------------|------------|---------------------------------------------------------|--|
| Assignment Name        | Start Date                                                             | End Date   | Tools<br>Click here to Edit or                          |  |
| Scenario Assignment #1 | 10/09/2021                                                             | 31/12/2021 | 🏶 delete the Assignment. 🗡                              |  |

- 1. Click Launchpad from the Side Navigation menu.
- 2. Create a new strategy by clicking the Launch New Strategy button or click into an existing strategy and assign the Scenario from there.
- 3. On the Strategy page click Assign. Then select the Scenario option. If assigning a Scenario to an already created Strategy, select the Assigned tab under the Strategy and click Create Assignment.
- 4. Enter details into the Scenario wizard.

- Essentials Enter the Scenario name and its start and end date (required).
- Scenario Add one or more Scenarios. If you add an assignment date, this schedules the Scenario assignment. If you leave this field blank, the Scenario is immediately assigned.
- **Proctors** Select your Proctors i.e., the Manager or Admins who will deploy the Scenario to users.

**NOTE** – Even the Admin Assigning the Scenario will need to add themselves as a Proctor to be able to deploy it to end-users.

Click back to Admin Guide to Coaching Scenarios Table of Contents

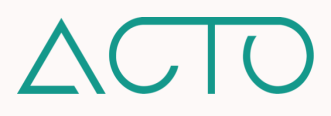

# Manager Guide to Coaching Scenarios

Use ACTO's **Coach** tool to engage in **two-way virtual coaching conversations** with your teams. Platform Administrators create Coaching Scenarios and assign them to Managers. *A Scenario is a situation around which a coaching opportunity or conversation can be initiated.* Once a Manager is assigned a Scenario, they deploy it out to end-users, and then review and assess user responses using the Scenario's Evaluation Form.

# How to Deploy a Scenario - Image Guide

Many administrative features on ACTO are accessible only on the web version of the platform. The Coach tool is an exception. Managers <u>must</u> switch to User mode on web – or use a mobile device – to deploy coaching to users. Please refer to the image guides below to walk through deploying a Scenario on a mobile device.

| 💿 Fiona Harrison 🛛 🛱 📮 🧳                                                                                                    | Coach                                                                                                    | < Scenarios Q                                                                                                    | Start Conversation                                                                                                    |
|----------------------------------------------------------------------------------------------------|----------------------------------------------------------------------------------------------------|----------------------------------------------------------------------------------------------------|----------------------------------------------------------------------------------------------------|
|                                                                                                    | Real Coaching<br>26/07/2021 - Product<br>Knowledge Field Coac<br>a marth ego                                                                   | Conversations My Scenarios                                                                                                    | Select Teams & Users<br>Next: Select Scenarios                                                                                                    |
| ΔΟΤΟ                                                                                                    | Scenarios                                                                                                    | TEST 20210525<br>Due by 25" May 2021                                                                                                    | Select Teams Select  Select  S |
| Q Search                                                                                                    | Field Coaching                                                                                                    | •1<br>Crooted on 25° May 2021                                                                                                    | Select                                                                                                    |
| (a) (b) (b) (c) (c) (c) (c) (c) (c) (c) (c) (c) (c                                                                                                    | Certifications                                                                                                    | Scenario 20210910<br>Due by 11° Dec 2021                                                                                                    |                                                                                                    |
| Cooch Events Favorites Notes Settings                                                                                                    | (a) (b) (c) (c) (c) (c) (c) (c) (c) (c) (c) (c                                                                                                 | Image: Constraint of the second second sec                             | Next                                                                                                    |
| <ul> <li>Start Conversation</li> <li>2 of 4) Select Scenarios<br/>Next: Select Due Date &amp; Mentors</li> <li>Selected 1 #<br/>Scenario 20210910 •</li> </ul> | Start Conversation     3 of 4     Select Due Date & Mentors     Next : Summary      Scenario 20210910     Select Due Date     12 December 2021 | Start Conversation     A of 4     Summary  Scenario 20210810 Due Date by 12 <sup>th</sup> December 2021 Mentors  Mentors  Men | Scr<br>Due<br>More<br>C                                                                                                    |
| Preview TEST 20210525 Preview                                                                                                    | 12 December 2021       Solact Montor       Select       Jackie Khan X       Maria Kahn X                                                       | Users                                                                                                    | Conversation Started<br>Use<br>Done                                                                                                    |
| Back Next                                                                                                    | Back Next                                                                                                    | Back Stort                                                                                                    | Back Stort                                                                                                    |

# How to Deploy a Scenario – Text Instructions

- 1. Click into the Coach tool.
- Click Scenarios. Click Conversations to view the Scenarios assigned to you. The My Scenarios tab houses Scenarios deployed to you as a user. To start a new deployment, click Start Conversation.
- 3. Select the teams or individual users you would like to deploy the Scenario to. Click Next.
- Select the Scenario(s) you would like to deploy. You may click Preview to view the resources attached to the Scenario. Click Next.
- 5. Select a due date for the Scenario and a Mentor, if applicable. Click Next.
- 6. Review a summary of the Scenario deployment. Click **Start**. Then click **Done**.

Who is a Mentor? A Mentor is simply another Admin, Manager, or Draft Manager who has visibility into the Scenario and the end-user's response to it. Mentors are added to Scenarios by the administrator/manager deploying the Scenario. The Mentor may also be tasked with evaluating and approving the Scenario.

#### How to Review a Scenario

Once a Scenario has been deployed, the deploying Manager or any Mentors can view the status of the Scenario, assess and approve the user's submission and provide feedback, or require resubmission. This may be completed on a mobile device, or on a web browser in User Mode.

| All       Pending Submission       O       Pending Review       O       Approved       Resubmission Requested       O         All       Elena Alda       Approved       Approved       App | Scend  | ario Status                    |                      |            | Search                       | Q        |
|----------------------------------------------------------------------------------------------------|--------|--------------------------------|----------------------|------------|------------------------------|----------|
| Elena Alda Appro                                                                                                    | All    | Pending Submission 🧿           | Pending Review 0     | Approved 🚺 | Resubmission Requested 🧿     |          |
|                                                                                                    | EA Ele | ena Alda                       |                      |            |                              | Approvec |
| I. If using a web prowser, click your name on the top-right of (1) Pending Submission - The user has                                                                                                    | 1. If  | f using a web browser, click y | our name on the top- | right of   | ① Pending Submission - The u | iser has |

- 2. Click into Scenarios. Then click into a specific Scenario under the Conversations tab.
- 3. To review a submitted response, click the **Pending Review** Section. Select a specific user's name to view their response. Click the video tile to view their video. Click Pending Review once again, and fill out the evaluation questions. You may approve the Scenario, or require the user to resubmit.

Click back to Admin Guide to Coaching Scenarios Table of Contents

(2) **Pending Review** - The user's response has not been reviewed.

③ Approved - The response has been viewed and approved.

(4) **Resubmission Required** - The response has been reviewed and the user is required to resubmit a response.

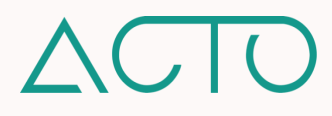

# Admin Guide to Coaching Certifications

**Certifications** on ACTO Omnichannel allow you to certify your teams based on structured assessments you create on the platform. ACTO allows you to create **Assessment Forms**, add them into Certifications, and assign Certifications to Managers who use them to certify their teams. Learners can be certified on use cases ranging from new hire onboarding to product training and more.

Click into any of the links below to get started.

# Table of Contents

- 1. <u>Learning Objectives</u>
- 2. How to Access Coach
- 3. <u>Certifications Quick Overview</u>
- 4. How to Create a Certification Workflow
- 5. How to Create a Certification Quick Guide
- 6. How to Create an Assessment Form
- 7. How to Add Details to a Certification
- 8. How to Assign a Certification
- 9. <u>Certification FAQs</u>
- 10. Manager Guide to Coaching Certifications
- 11. How to Certify an End-User
- 12. <u>Quick Guide to Certifications Text Only</u>

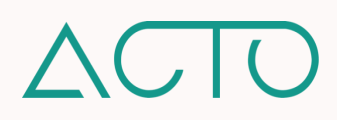

# **Admin Guide to Coaching Certifications**

# Learning Objectives

- Understand how to create an Assessment Form using Forms.
- Understand how to create Certifications within the Coach tool.
- Understand how to assign Certifications to Managers and other Administrators.
- Understand how to certify your team members.

# How to Access Coach

Admin, Manager, and Draft Manager roles on ACTO can access Coaching Certifications. Admins have full permissions, and Managers can Certify Users. Other Administrative roles can view Certifications.

# **NOTE** – The above references default role permissions. Permissions for different administrative roles can be updated or customized on a role-by-role or on an individual basis in ACTO's User Management System.

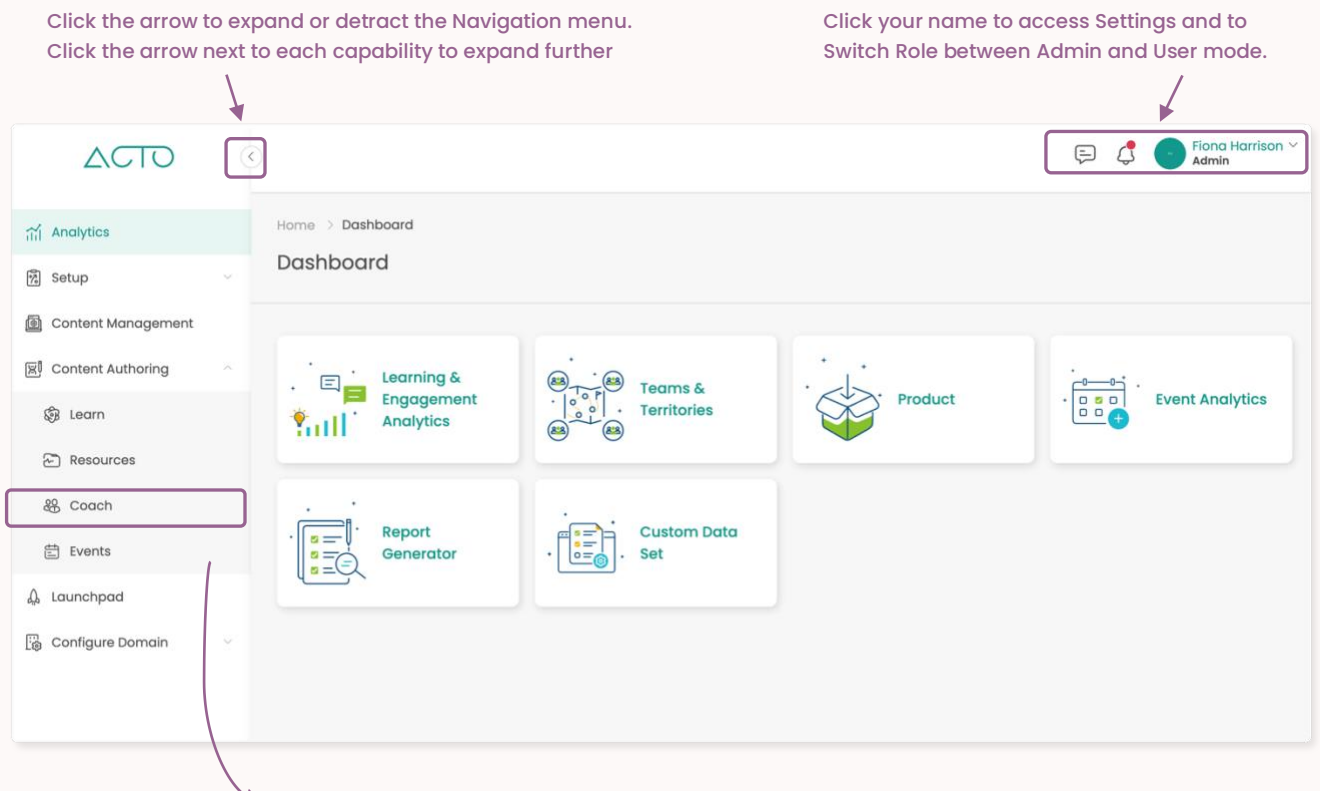

Click Content Authoring. Select Coach

- 1. Log in to ACTO on your computer browser. Please use Google Chrome or Mozilla Firefox.
- 2. Make sure you are in administrative mode. End-users cannot access admin functions.
- 3. Expand the Navigation menu on the left of your screen.
- 4. Click Content Authoring and then select Coach.

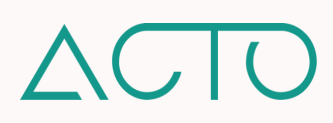

# **Certifications Quick Overview**

- Administrative roles use Certifications to certify their teams.
- Certifications can be used to assess and certify that users have completed organizational requirements from new hire training and onboarding to ongoing training.
- Certifications contain Assessment Forms that Managers use to assess their teams. Assessment Forms are created using Forms. Certifications are created in Coach and assigned to Managers via the Launchpad. Managers are then able to use the assigned Certification to certify end-users.

# How to Create a Certification Workflow

**NOTE** – If you have already created the **Assessment Form** you will be using within a Certification, you do not need to recreate a new one in the **Forms tool**. The same Form can be reused across Certifications.

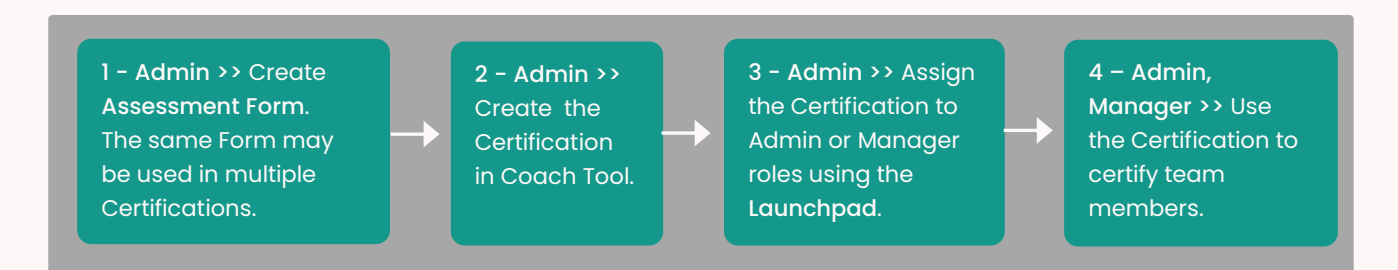

# How to Create a Certification Quick Guide

Certifications allow you to certify your team members around specific training and compliance use cases like new hire onboarding, new product training, ongoing training, and more. Certifications are created by platform Admins who provide Managers with context around how to assess and certify end-users.

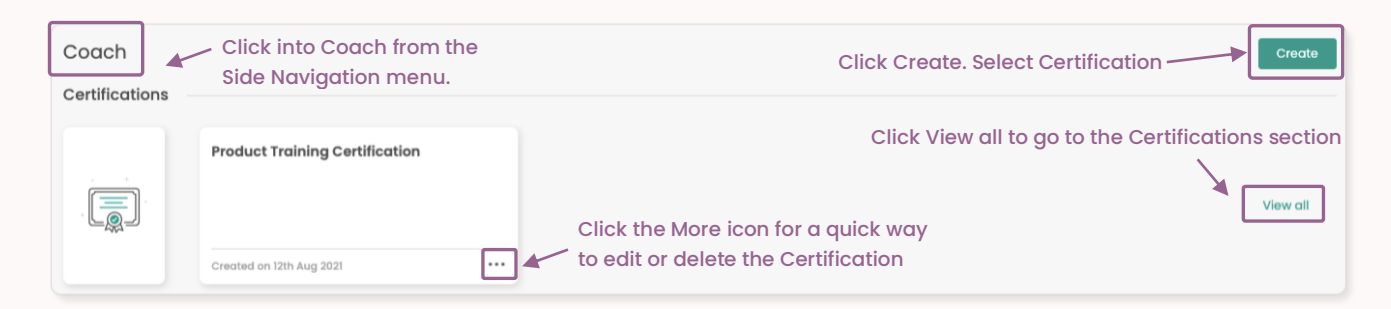

# What if a team member does not pass a Certification the first time?

If a team member does not pass their Certification the first time, they may be recertified if the Admin who created the Certification has set the number of allowable attempts to more than one.

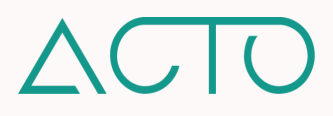

#### How to Create an Assessment Form

Each Certification has an Assessment Form in it created by an administrative role. When other administrators are assigned to certify their team, they will use the Assessment rubric to guide them.

To get started, select **Content Management** from the Navigation menu. Select **Forms**. Within Forms click the **Assessment** tile. Begin to create your Assessment Form.

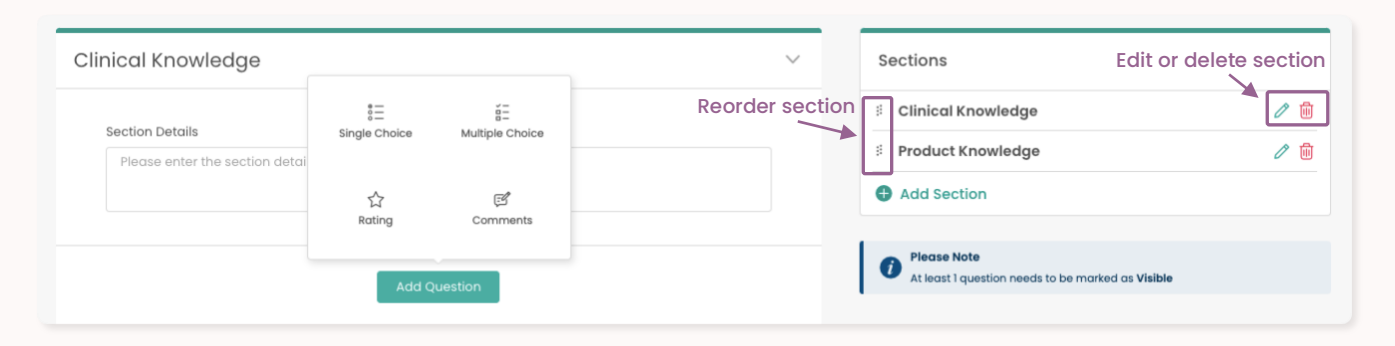

- Enter the Assessment's basic details. Enter instructions to the certifier and set a Passing Threshold. Select your display preferences in All-in-One-View or Section View.
- 2. Add, name, reorder, or delete Assessment sections on the screen's right under Sections.
- Add Assessment questions on the left by clicking Add Question and selecting a question type. Reference question types on the right.
- Select Mandatory if Managers must respond to the question. Select Visible to have the question visible to end-users. Select Allow Comments to allow Managers to add additional comments within their response.

- Single Choice The Manager selects the most appropriate response from provided options.
- Multiple Choice The Manager selects all appropriate responses from provided options.
- Rating The Manager selects a rating from one to five stars. Add a description of each star rating to clearly define what it means.
- Comments A text field where Managers can respond to specific questions. \*<u>NOTE</u> Add Allow
   Comments to each of the other question types to add a text field to that specific question.

#### Assessment Form - Evaluation Criteria

When you create an Assessment Form, note the **Evaluation Description** section under each question. This allows you to create a rubric defining each answer option, providing detailed evaluation criteria to Managers.

#### 3 stars

Select 3 stars if the team member is able to speak to some elements of product knowledge in a satisfactory manner but needs improvement in other areas.

152/500

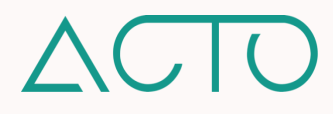

Each question in the Assessment can be associated with a certain number of points, and admins may set a passing threshold for the overall Certification. Please note, adding points to an Assessment is not required.

| Single Choice<br>Question 1                       | (t | 3      |   |   | The highest number of possible points for a question is listed here in the question field.          |
|---------------------------------------------------|----|--------|---|---|----------------------------------------------------------------------------------------------------|
| Rep understands the new indication for Product X. | 5  | Points |   |   | Click into the points checkbox next to each                                                         |
| <br>Consistently Observed                         | 5  | Points | × | _ | option to edit or adjust points. If you do not want<br>points, simply make sure this field says '0' |

#### How to Add Details to a Certification

Once you have created an Assessment Form, you are ready to add details to a Certification. Proceed to the **Coach** tool and begin to create a Certification using the Certification wizard.

| Coach > Certifications Certifications My Certifications Shared With Me |                                 |                              |              |
|------------------------------------------------------------------------|---------------------------------|------------------------------|--------------|
| Q Search                                                               |                                 |                              | Create 8 → 🚭 |
| Product Training Certification                                         | Product Knowledge Certification | New Indication Certification |              |
|                                                                        |                                 |                              |              |
| Created on 12th Aug 2021 •••                                           | Created on 16th Dec 2021 ····   | Created on 16th Jun 2023 ••• |              |

- Click Coach from the Side Navigation menu. Click View All to get to the Certification section. To create a Certification click Create on the top of the page.
- 2. You may also use the Search bar or filter to find Certifications. You can view existing Certifications in a list view, or sort by name, date, or most recently created.
- 3. Enter details in the Certifications wizard.
- 4. Review the Certification details and click

**PROTIP** In the Assessment section of the Certification wizard, select the number of Certification attempts. This allows Managers to reassess and recertify end-users if they are not initially successful.

- Essentials Enter the Certification's basic details.
- Assessment Select an Assessment from the dropdown menu or create a new one by clicking Add New Assessment. Set the allowable number of attempts to successfully complete Certification.
- Certifier Settings Set display preferences for the Certifier who will assess the learner.
- User Settings Set display preferences for the user.
- Tagging Select the relevant tags and keywords to associate with the Assessment.
- Competencies Select the user type the Assessment will be used to certify and choose the competencies they will be assessed on.
- Stakeholders Collaborators are administrators who can update or delete the Assessment based on the permissions you set for them.

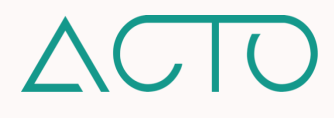

# How to Assign a Certification

For Managers to be able to certify end-users, Admins must first assign it to them using the Launchpad.

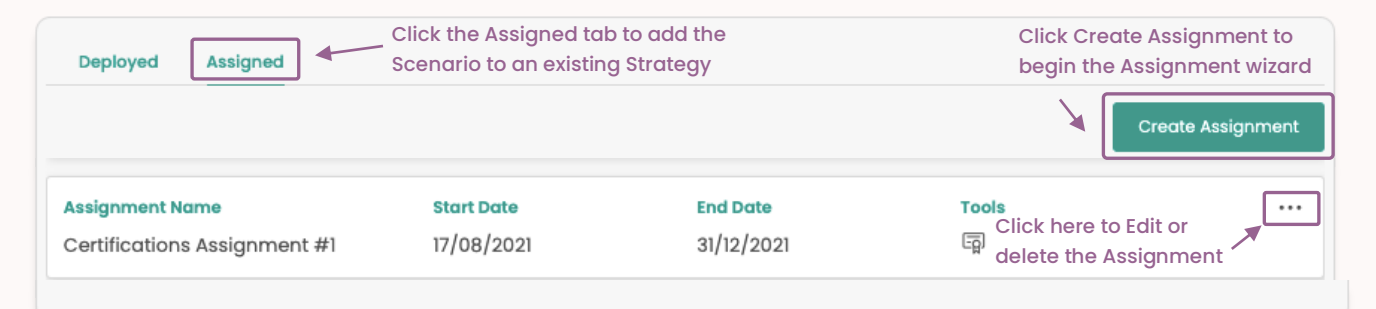

- 1. Click Launchpad from the Side Navigation menu.
- 2. Create a new strategy by clicking the Launch New Strategy button or click into an existing strategy and assign the Scenario from there.
- 3. On the Strategy page click Assign. Then select the Scenario option. If assigning a Scenario to an already created Strategy, select the Assigned tab under the Strategy and click Create Assignment.
- 4. Enter details into the Scenario wizard.

- Essentials Enter the Scenario name and its start and end date (required).
- Scenario Add one or more Scenarios. If you add an assignment date, this schedules the Scenario assignment. If you leave this field blank, the Scenario is immediately assigned.
- Proctors Select your Proctors i.e., the Manager or Admins who will deploy the Scenario to users.

**NOTE** – Even the Admin Assigning the Scenario will need to add themselves as a Proctor to be able to deploy it to end-users.

# **Certifications FAQs**

Can end-users be recertified if they are not initially successful? End-users may be recertified if a Certification allows more than one attempt. Please reference How to Add Details to a Certification. If more than one attempt is allowed, the Manager will see a Recertify option when they click into an unsuccessful learner's certification.

Click back to Admin Guide to Coaching Certifications Table of Contents

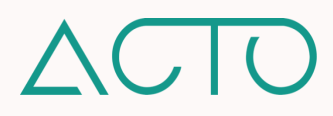

# Manager Guide to Coaching Certifications

After an Admin assigns a Certifications to a Manager, the Manager can begin certifying learners. Most of ACTO's administrative features are accessible only on the web version of the platform. Coach is an exception. Managers must switch to User mode to certify end-users. This allows managers to also use their mobile devices to complete certifications. Managers may also certify learners on the web platform: simply click the dropdown arrow next to your name. Select Switch Role – User. Then click into Coach.

# How to Certify an End-User

Learners can access a completed Certifications Assessment it has been submitted by their Managers.

| Coach 🐺 🔇                         | Certifications 🔍 🛞                                                                              | <                                                                                                  | <                                                                                                    |
|-----------------------------------|-------------------------------------------------------------------------------------------------|----------------------------------------------------------------------------------------------------|----------------------------------------------------------------------------------------------------|
| Scenarios                         | ertifications My Teams My Certifications  ↑↓ 元  ortified ● In Progress ● Pending ● Unsuccessful | Product Knowledge Certification<br>Certification Log<br>Pending In Progress Certified Unsuccessful | Andrew King     Assessment Nome                                                                                                    |
| Pr                                | aduct Training Certification                                                                    | Pending       Search                                                                               | Product Training Assessment                                                                                                    |
|                                   | 1 •1 •20 •1                                                                                     | Adrow King     Brenda King                                                                         | Instructions<br>Please use this form to assess and certify your team<br>members. Please add any additional feedback in the<br>question comments section. |
| Field Coaching                    | oduct Knowledge Cortification                                                                   | CLO Donald Draper Actio Stasseb Amir Actio                                                         | Total Points Allocated                                                                                                    |
| <u><u></u></u>                    | 1 ● 0 ● 20 ● 2                                                                                  | Henrietta Clarko     AcTo     Jamos Ryan     Content                                               | 18                                                                                                    |
| Certifications                    | arted on N <sup>o</sup> Dec 2021                                                                | Marvin shah     Acto     Marvin Shah     Acto     Minney Robbins     Content     Nicole Peterson   | Passing Critoria                                                                                                    |
| Rome Learn Resources Present More |                                                                                                 | Niki Khan     Nemara Team     Patrick Warner                                                       | Start                                                                                                    |

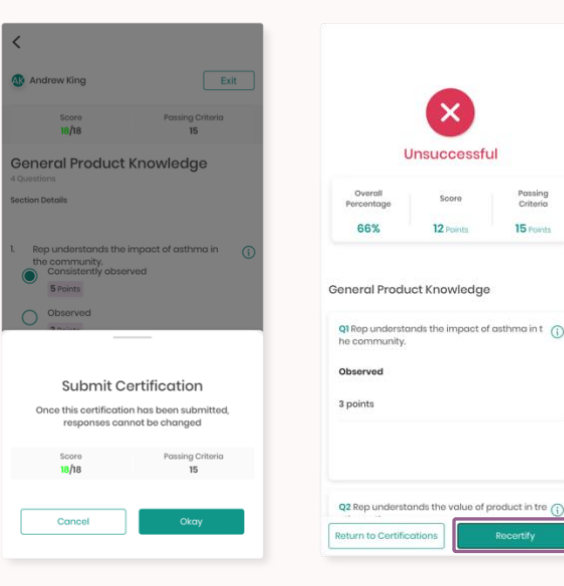

- 1. Click **Coach** from the Navigation menu.
- 2. Click **Certifications**. Then click into the specific Certification you would like to start.
- Click through to view Pending, In Progress, Certified, or Unsuccessful certifications. Learners who are not yet certified are under Pending. Click into Pending and select the learner you would like to certify. Click Start.
- Proceed through the Certification Assessment. Once completed, click Submit. To recertify a learner, click their name and select Recertify. This is only available if multiple certification attempts have been set by the Admin.

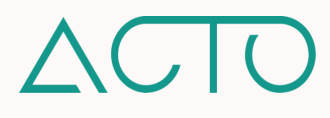

# Quick Guide to Certifications – Text Only

| Admin - Create Assessment Form | <ol> <li>Expand the Side Navigation menu. Click Content<br/>Management. Select Forms. Within Forms, click into<br/>Assessments.</li> <li>Create an Assessment Form. Add details including<br/>instructions to the manager and a passing threshold for<br/>the certification if applicable. Add questions. Select from<br/>Single, Multiple, Rating, or Comments question types.</li> </ol>                                                                                                    |
|--------------------------------|----------------------------------------------------------------------------------------------------|
| Admin - Create Certification   | <ol> <li>Click into the Coach tool by clicking Content Authoring<br/>and then Coach from the Navigation menu.</li> <li>On the Coach home page, click Create and select<br/>Certifications.</li> <li>Proceed through the Certifications wizard and add<br/>relevant details to the Certification including the<br/>Assessment Form you created in the Forms tool. <u>Click</u><br/>Save to save each section and Next step to move<br/>forward.</li> </ol>                                                                                                    |
| Admin - Assign Certification   | <ol> <li>Assign Certifications to managers and other<br/>administrative roles for them to certify their team<br/>members.</li> <li>Click Launchpad from the Side Navigation menu. Create a<br/>new strategy by clicking Launch New Strategy or click into<br/>an existing strategy to assign a certification within it.</li> <li>On a new strategy page click Assign. Then select<br/>Certifications. On an existing strategy page click<br/>Assigned. Then click Create Assignment and select<br/>Certifications</li> <li>Enter details into the Assign Certification wizard. Add<br/>Proctors (Managers, Admins) who will be able to certify<br/>their team members.</li> </ol> |
|                                | <ol> <li>To complete the Certification and certify users <u>please log</u><br/><u>in to the platform in User mode.</u> On mobile devices,<br/>admin roles are automatically in user mode. On web<br/>browsers, click your name on the top-right of the screen<br/>and click Switch Role to switch from administrative to user<br/>mode.</li> <li>Click into Coach. Click Certifications. Then click into the<br/>specific Certification you would like to complete.</li> <li>All your team members who need to be certified are in</li> </ol>                                                                                                    |

Click back to Admin Guide to Coaching Certifications Table of Contents

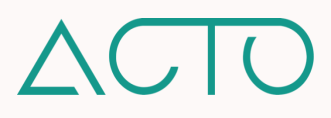

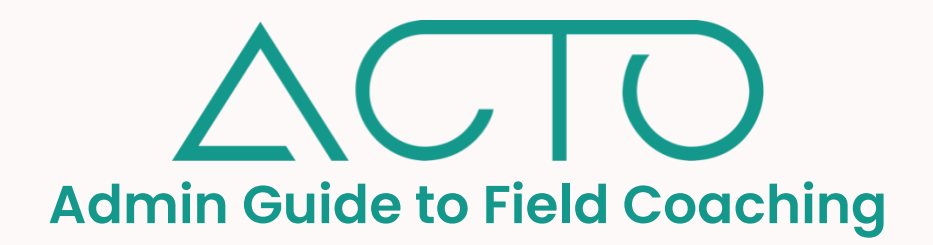

Field Coaching on ACTO Omnichannel allows platform administrators to provide coaching feedback to endusers in real-time. Admin roles create Field Coaching within the Coach tool and assign it to Managers. Managers use these Field Coaching rubrics to evaluate team members during live interactions and provide them with valuable feedback using Field Coaching Reports.

Click into any of the links below to get started.

# Table of Contents

- 1. <u>Learning Objectives</u>
- 2. How to Access Coach
- 3. Field Coaching for Admins
- 4. How to Add Field Coaching to Coach
- 5. How to Assign Field Coaching to Managers
- 6. Manager Guide to Field Coaching
- 7. How to Start Field Coaching
- 8. How to Submit Field Coaching

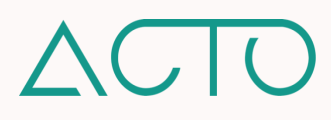

# **Admin Guide to Field Coaching**

# Learning Objectives

- Understand how to create a Field Coaching Report using the Forms tool.
- Understand how to add Field Coaching to the Coach tool.
- Understand how to assign Field Coaching to Managers.
- Understand how to deploy Field Coaching to end-users.

#### How to Access Coach

Admin and Manager roles on ACTO can access Coach and view, assign, and start Field Coaching.

**NOTE** – The above references default role permissions. Permissions for different administrative roles can be updated or customized on a role-by-role or on an individual basis in ACTO's User Management System.

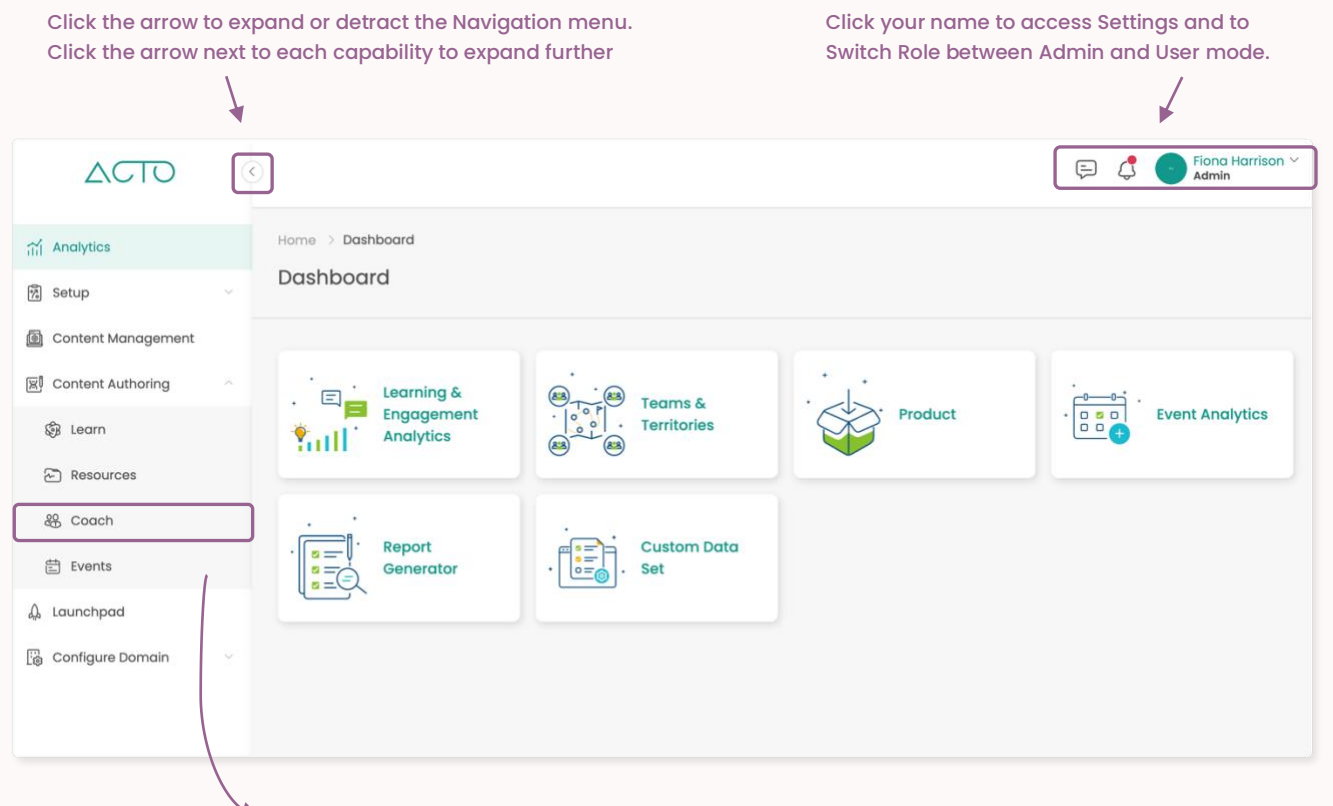

#### Click Content Authoring. Select Coach

- 1. Log in to ACTO on your computer browser. Please use Google Chrome or Mozilla Firefox.
- 2. Make sure you are in administrative mode. End-users cannot access admin functions.
- 3. Expand the Navigation menu on the left of your screen.
- 4. Click Content Authoring and then select Coach.

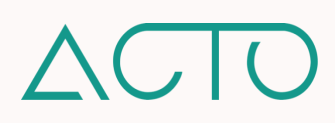

# **Field Coaching for Admins**

In the Field Coaching for Admins section, you will learn how to create a Field Coaching Report (FCR) within Forms, add the FCR to Field Coaching within Coach, and assign Field Coaching to Managers.

# How to Create a Field Coaching Report

Select **Content Management** from the Navigation menu. Select **Forms**. Within Forms click the Field Coaching Report (FCR) tile. Begin to create your Field Coaching Report.

| Clinical Knowledge                                                                                                    | ✓ Sections                                                                                                    |
|----------------------------------------------------------------------------------------------------|----------------------------------------------------------------------------------------------------|
| Section Details<br>Please enter the section detai                                                                                                    | Image: Clinical Knowledge       Image: Clinical Knowledge         Image: Product Knowledge       Image: Clinical Knowledge         Image: Add Section       Image: Clinical Knowledge         Image: Clinical Knowledge       Image: Clinical Knowledge         Image: Clinical Knowledge       Image: Clinical Knowledge         Ima |
| <ol> <li>Enter the FCR's basic details. Select All-in-One<br/>View or Section View to display the report.</li> <li>Add, name, reorder, or delete sections on the<br/>right of your screen under Sections.</li> <li>Add questions into the FCR on the left by<br/>clicking Add Question and selecting a question<br/>type. Reference question types on the right.</li> <li>Select Mandatory if Managers must respond to<br/>the question. Select Visible to have the question<br/>visible to end-users. Select Allow Comments to<br/>allow Managers to add additional comments.</li> </ol> | <ul> <li>Single Choice - The Manager selects the most appropriate response from provided options.</li> <li>Multiple Choice - The Manager selects all appropriate responses from provided options.</li> <li>Rating - The Manager selects a rating from one to five stars. Add a description of each star rating to clearly define what it means.</li> <li>Comments - A text field where Managers can respond to specific questions. *<u>NOTE</u> Add Allow Comments to each of the other question types to add a text field to that specific question.</li> </ul>                                                                                                    |

#### Field Coaching Report - Evaluation Criteria

When you create an FCR please note the **Evaluation Description** section beneath each question. This allows you to create a rubric further defining each answer option, and provide detailed evaluation criteria to Managers as they assess their teams.

#### 3 stars

Select 3 stars if the team member is able to speak to some elements of product knowledge in a satisfactory manner but needs improvement in other areas.

152/500

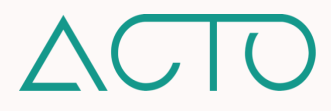

# How to Add Field Coaching to Coach

Before assigning an FCR to a manager you must create context around it. To do this please create Field Coaching associated with an FCR within the Coach tool.

| Field Coaching |                                   |                                  |          |
|----------------|-----------------------------------|----------------------------------|----------|
|                | Clinical Knowledge Field Coaching | Product Knowledge Field Coaching |          |
|                |                                   |                                  | View all |
|                | Created on 25th Jul 2021 ····     | Created on 25th Jul 2021 ····    |          |

- Click Coach from the Side Navigation menu. To create Field Coaching click Create on the top of the page and select Field Coaching.
- 2. You may also click View all next to the Field Coaching Section on the main Coach page to access all your Field Coaching or to create new Field Coaching.
- 3. Enter details in the new Field Coaching wizard.
- 4. Review the Field Coaching details and click **Complete** to save.

**PROTIP** As you proceed through the Field Coaching wizard, click **Save** after each section. Click **Next Step** from the wizard menu to move forward.

- Essentials Enter the Field Coaching name and an optional description.
- Field Coaching Report Select a Field Coaching Report from the dropdown menu or create a new one in Forms by clicking Add New Field Coaching Report.
- Tagging Select the relevant tags and keywords to associate with the Field Coaching.
- Competencies Select the user type the Field Coaching will be deployed to and choose the competencies they will be assessed on.
- Collaborators Collaborators are other administrators who will be able to update or delete the Field Coaching based on the permissions you set for them.

# How to Assign Field Coaching to Managers

For Managers to deploy Field Coaching to end-users, Admins must first assign it to them using the Launchpad.

- 1. Click Launchpad from the Side Navigation menu.
- 2. Create a new strategy by clicking the Launch New Strategy button or click into an existing strategy and assign Field Coaching from there.
- 3. On the Strategy page click **Assign**. Then select the **Field Coaching** option.
- 4. Enter details into the Field Coaching wizard.

- Essentials Enter the Field Coaching name and its start and end date (required).
- Field Coaching Add one or more Field Coaching. Select the assignment and due date for each.
- **Proctors** Select Proctors to add to the Field Coaching. Proctors are Manager or Admin roles who can use start Field Coaching with users.

Click back to Admin Guide to Field Coaching Table of Contents

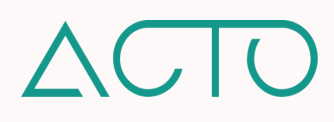

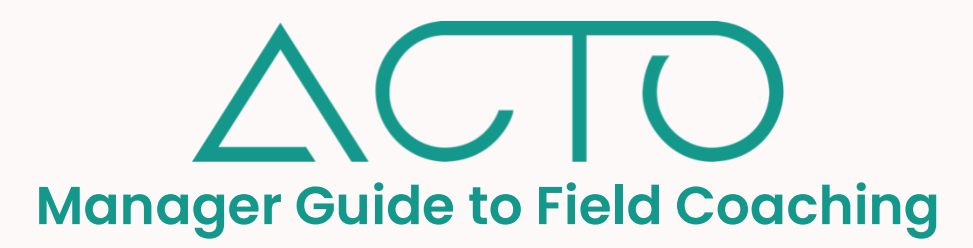

Once an administrator assigns Field Coaching to a Manager using the Launchpad, the Manager can start using the Field Coaching Report (FCR) with their team members. This is done by selecting a team member for Field Coaching, and then filling out the report while evaluating the team member in the field.

# How to Start a Field Coaching

Most of ACTO's administrative features are found on the web version of the platform. The Coach tool is one of the few exceptions. Managers and other Admin roles must switch to User mode for Field Coaching. This allows managers to also use mobile devices to evaluate their team members.

| 🔵 Fiona Harrison 🛛 😫 🝠 🋞                                                                                                    | Coach 🛞                                                                                                    | Field Coaching Q 🛞                                                                                                    | <                                                                                                    |
|----------------------------------------------------------------------------------------------------|----------------------------------------------------------------------------------------------------|----------------------------------------------------------------------------------------------------|----------------------------------------------------------------------------------------------------|
|                                                                                                    | Scenarios                                                                                                    | Field Cooching     My feams     My Field Cooching       • Completed • In Progress.     1     #       • Fending Acknowledgment     1                                                                                                    | Product Knowledge Field Coaching                                                                                                    |
| Coorth<br>Derres<br>Derres | Ride Alongs     Field Coaching     Field Coaching     Certifications     Certifications     Certifications     Certifications     Certifications     Certifications     Certifications     Certifications     Certifications     Certifications     Certifications     Certifications     Certifications     Certifications                                                                                                    | Product Knowledge Field Coaching         0       0         Stanted on 30°-Jul 2001         Clinical Knowledge Field Coaching         0       0         Stanted on 20°-Jul 2001                                                                                              | 26/07/201- Product Knowledge Field Coaching<br>Corgetied 0.05 fleg 2021<br>20/09/2_ Product Knowledge Field Coaching<br>Congetied 0.05 fleg 2021<br>20/09/2_ Product Knowledge Field Coaching<br>Congetied 0.02 Jan 2021<br>Posteriad 0.02 Jan 2021<br>Congetied 0.02 Jan 2021<br>Congetied 0.0 |
| Start Field Coaching         Name*         Product Knowledge Field Coaching         User*         Jackle Khan         Session Date         06 Nov 3023         Session Length (Days)         2         Clear         Number of Coils         4                                                                                                    | Start Field Coaching       Name*       Product Knowledge Field Coaching       User*       Ser       Ser | <ol> <li>Log into the ACTO iO<br/>device. Click Coach if</li> <li>Click Field Coaching<br/>you would like to use<br/>Coaching.</li> <li>Select the team men<br/>assess using the dro<br/>enter a start date for<br/>length, and the num<br/>place during the ses</li> </ol> | S app on your mobile<br>from the navigation menu<br>. Select the specific FCR<br>. Then click <b>Start Field</b><br>nber you would like to<br>pdown menu. You may<br>the session, the session<br>ber of calls that will take<br>sion as applicable.                                                                                                    |
| Cancel                                                                                                    | Convol                                                                                                    | 4. Click <b>Start</b> to begin.                                                                                                    |                                                                                                    |

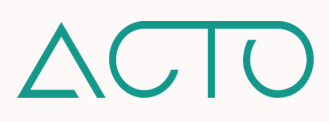

**PROTIP** Managers may also use Field Coaching on the web version of the platform. Simply log in and click the dropdown arrow next to your name. Select Switch Role – User. Then click into Coach. End users will not be able to access the completed FCR until it has been submitted by their Managers.

# How to Submit Field Coaching

Once you have completed an FCR for a team member, click **Submit**. The user will then be able to access the completed FCR on their end.

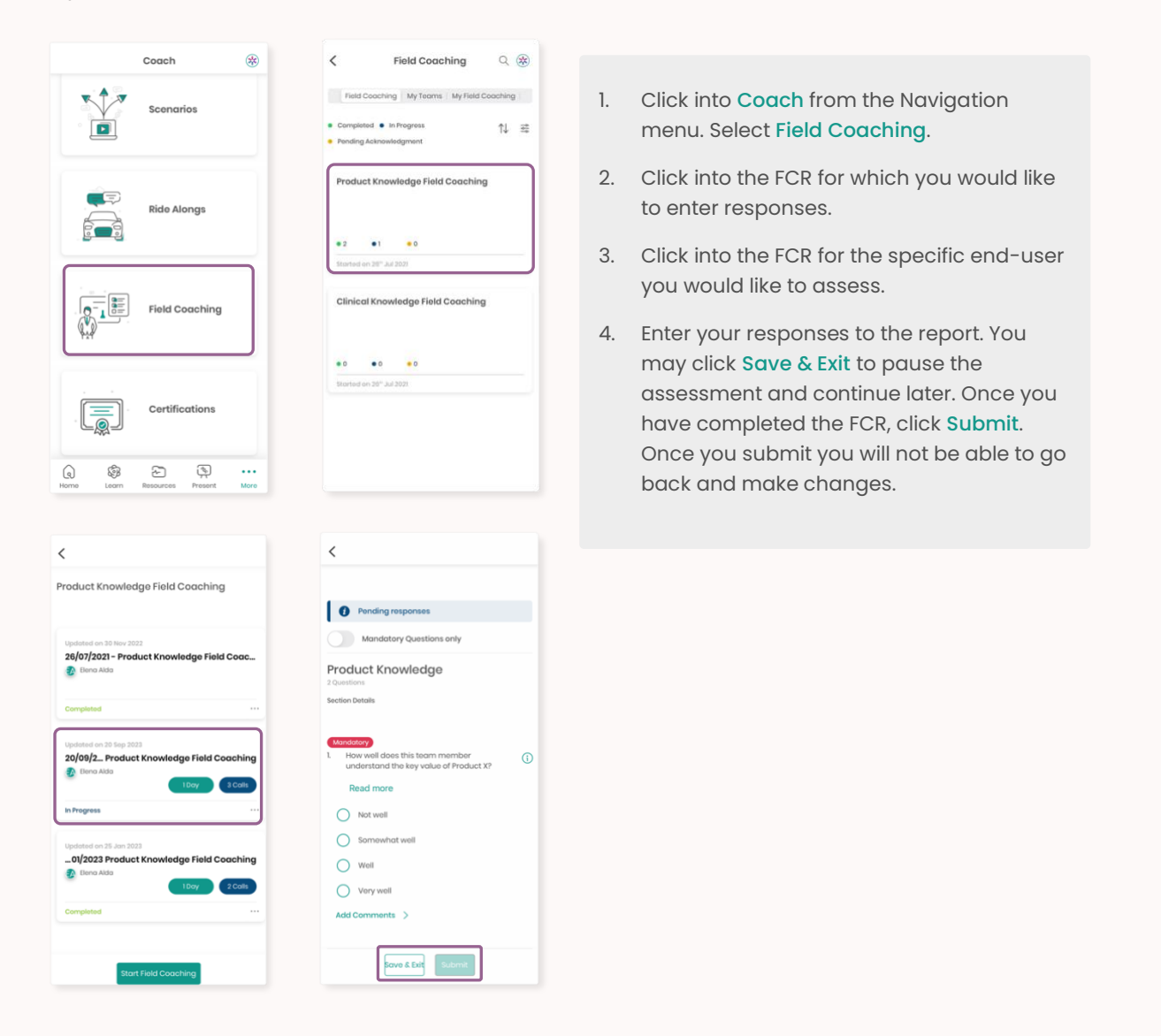

Click back to Admin Guide to Field Coaching Table of Contents

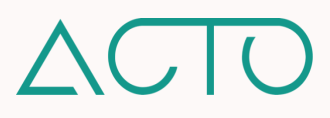

**Admin Guide to Journeys** 

Journeys on ACTO Omnichannel allows you to develop learning solutions that efficiently and effectively deliver personalized learning. It gives your learners an intuitive and customizable learning experience that allows them to train at their own speed, and in their chosen way.

Click into any of the links below to get started.

# Table of Contents

- 1. Learning Objectives
- 2. How to Access Journeys
- 3. Journeys Quick Overview
- 4. How to Create a Journey
- 5. How to Build out a Journey
- 6. How to Add Content from Learn into a Journey
- 7. How to Add Content from Resources into a Journey
- 8. How to Add Files into a Journey
- 9. How to Add Forms into a Journey
- 10. How to Add Conditions to a Journey
- 11. Journeys FAQs

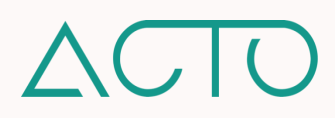

# **Admin Guide to Journeys**

# Learning Objectives

- Understand some of the different use cases for journeys.
- Understand how create and deploy Journey.

# How to Access Journeys

Owner and Admin roles on ACTO can access Journeys and view and create new Journeys. For all other default administrative roles, permissions must be set on the platform's back end.

**NOTE** – The above references default role permissions. Permissions for different administrative roles can be updated or customized on a role-by-role or on an individual basis in ACTO's User Management System.

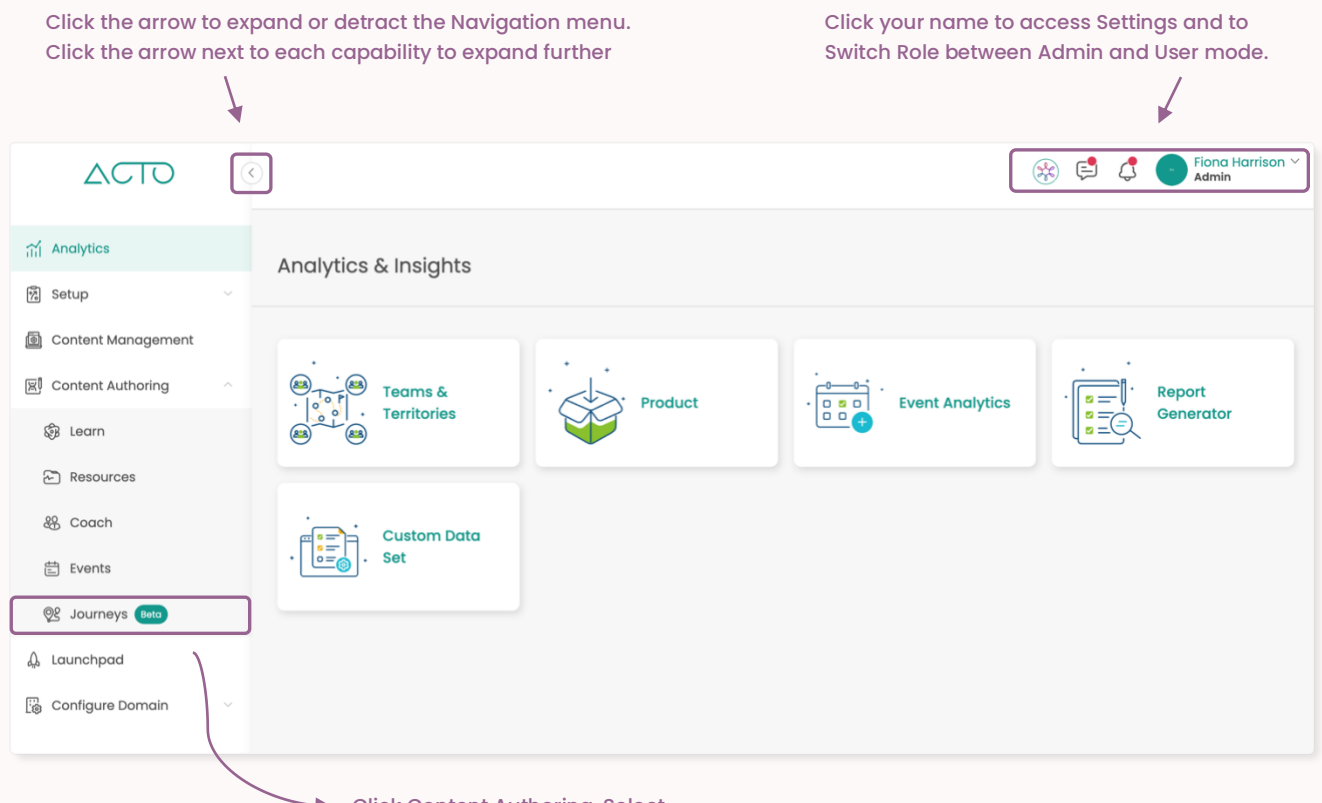

- Click Content Authoring. Select
- 1. Log in to ACTO on your computer browser. Please use Google Chrome or Mozilla Firefox.
- 2. Make sure you are in administrative mode. End-users cannot access admin functions.
- 3. Expand the Navigation menu on the left of your screen.
- 4. Click Content Authoring and then select Journeys.

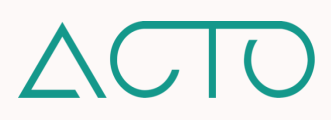

# Journeys Quick Overview

- Journeys move beyond a one-size-fits all approach to learning by allowing you to create and deliver adaptive learning pathways to your learners.
- When creating a journey, the administrator maps out each different pathway and condition a learner may go through depending on how they interact with the training and resources in the journey.
- Journeys leverage training and resources from Learn, Content Management, and Forms.

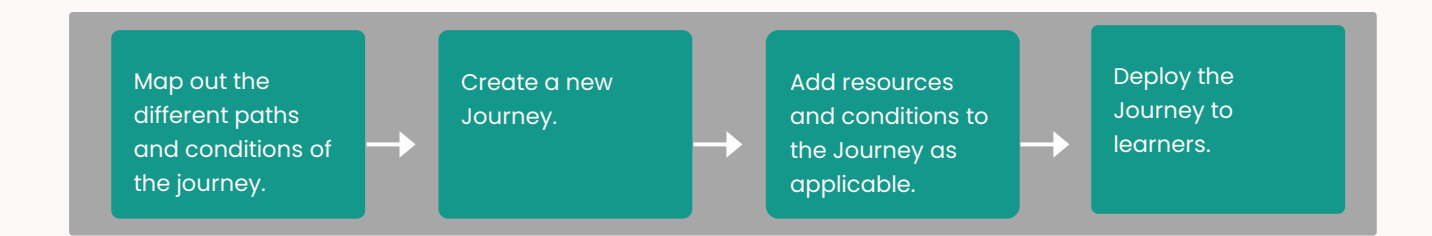

# How to Create a Journey

To get started, navigate to the Journeys capability from the **Content Authoring** menu on the left of your screen. Under **My Journeys**, click **Create New Journey** to trigger the wizard that walks you through journey creation.

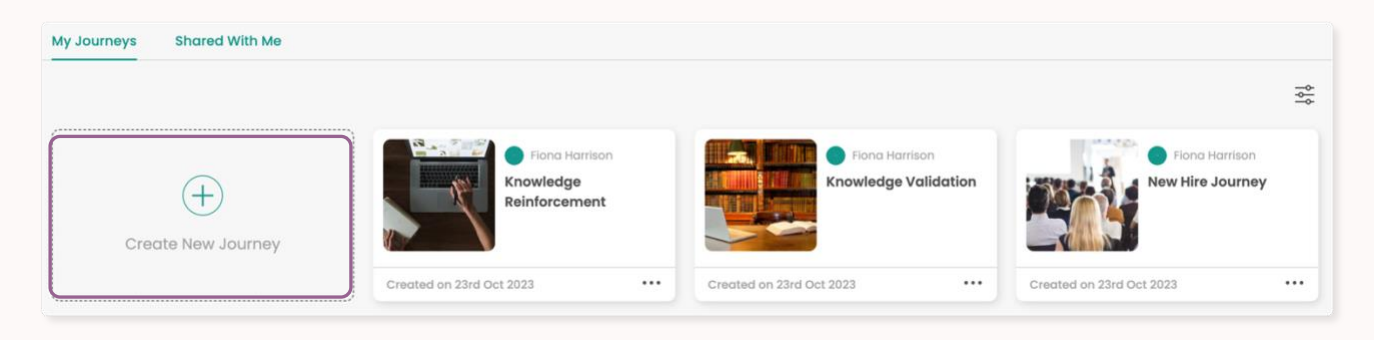

The pop up wizard is where the **Journey Name**, **Description**, and **Cover Image** are added. While only the Journey Name is mandatory, we recommend using the description and image fields to elevate the user's experience.

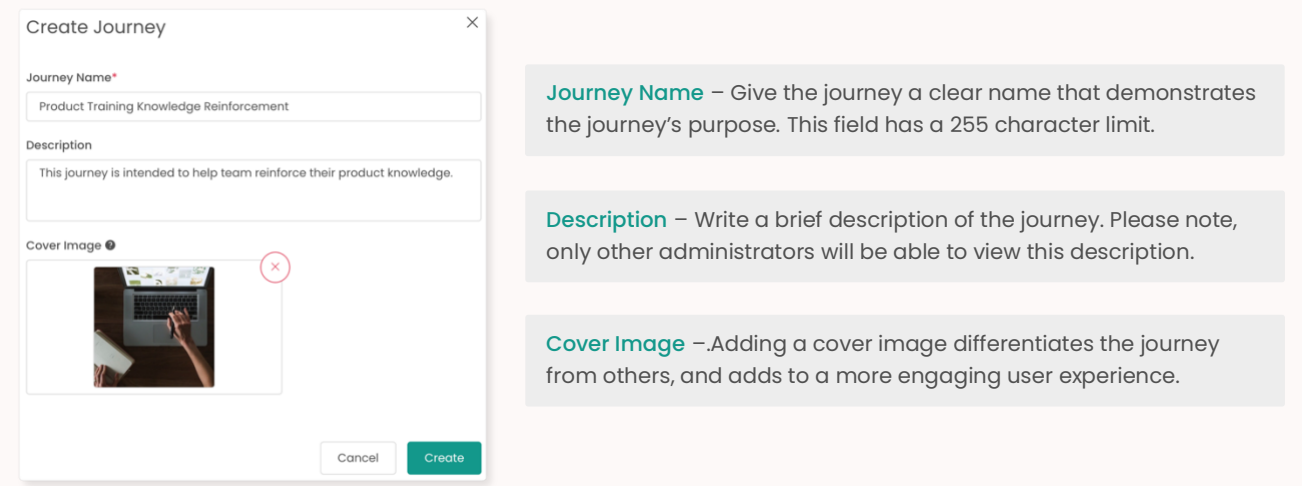

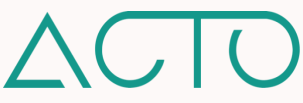

# How to Build out a Journey

After creating a journey, begin to build it out. On the homepage for each specific journey, you may add Tags, Competencies, and Stakeholders for content collaboration.

You may also add content and resources from Learn and Resources, individual Files, and Forms like quizzes, surveys, digital signatures. Once you begin adding content, you can start to create divergent pathways and specific conditions for each part of the journey.

| Journeys > Add steps to journey |                            | Tagging |                                                                   |
|---------------------------------|----------------------------|---------|-------------------------------------------------------------------|
| Knowledge Reinforcement         |                            |         | <ul> <li>✓ Edit</li> <li>⊘ Duplicate</li> <li>⊗ Delete</li> </ul> |
|                                 | Add content to the Journey |         |                                                                   |
| learn                           | Resources Files            | Forms   |                                                                   |

**PROTIP** Once you have created a deployed a journey, you are no longer able to edit or change it in any way. This is where the duplicate function comes in handy, allowing you to recreate and edit an existing journey.

# How to Add Content from Learn into a Journey

To add content from Learn into a journey, click Add Content and select Learn. Then select and filter content by Learning Set or ActionPack. Once selected, click Add Learning Sets or Add ActionPacks as applicable.

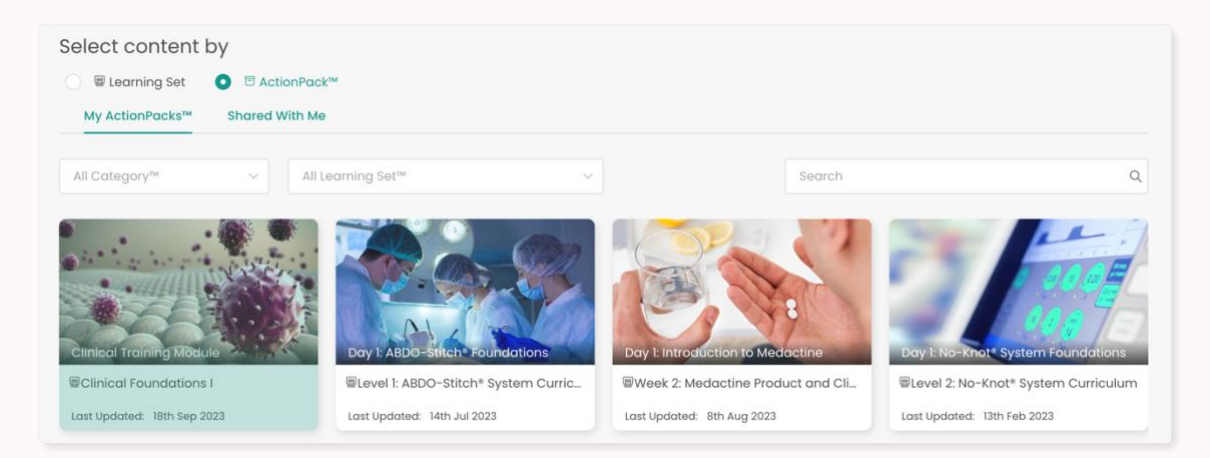

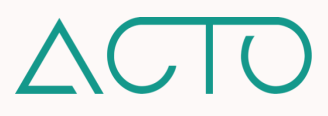

## How to Add Content from Resources into a Journey

To add content from Learn into a journey, click Add Content and select Resources. Then select the Collections you would like to add to the journey. Once selected, click Add Collections.

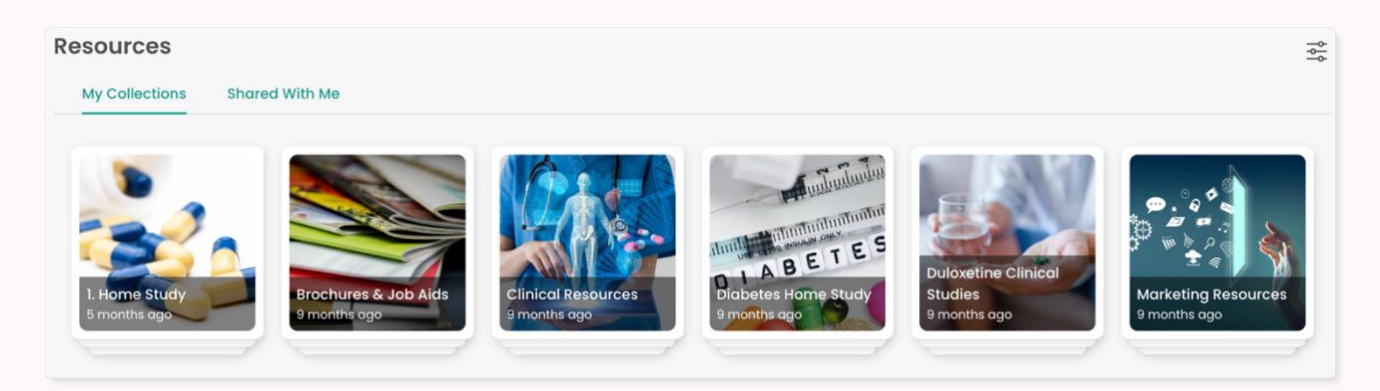

#### How to Add Files into a Journey

You can add assets (files) to a journey. Click Add Content and select Files. Then select the specific assets you would like to add to the journey. You may filter resources by file type. Once selected, click Add.

#### How to Add Forms into a Journey

You can add forms to a journey. Click Add Content and select Forms. Then select the specific form you would like to add to the journey. You may filter forms by Survey, Quiz, and Digital Signature. Once selected, click Add.

#### How to Add Conditions to a Journey

You have started your journey by adding content from Learn, Resources, Forms, or Files. Once you add one asset, you may add another, or you may add a condition related to a learner's quiz score or a survey score.

You may add conditions to **ActionPacks**, **Learning Sets**, **Quizzes**, and **Surveys**. This means that the learner's next step along the journey is determined by the condition attached to of the aforementioned pieces of content.

**EXAMPLE** Sarah completes one of three New Hire Onboarding ActionPacks on her journey. Once it's complete, she must complete a quiz. Her administrator has set it up so that if Sarah achieves a score of 85 percent or more on the quiz, she is able to test out of a the second ActionPack, and proceed directly to the third. This condition ensures that those learners who do not pass a certain threshold are exposed to more training reinforcement, while those who do are able to move forward on their learning journey.

**PROTIP** Please note that once you have added a condition to a particular asset, if you delete that asset this will remove all the pathways built out below the asset.

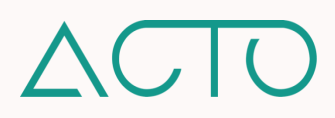

If you are able to add a condition to a resource in the journey, you will notice an Add Condition option underneath the resource. If you do not see this, it means you are not able to add conditions to the asset.

| E                                               | Add condition by<br>Quiz Score                              | Click Add Condition next to a resource.                                                                                                    |
|-------------------------------------------------|-------------------------------------------------------------|----------------------------------------------------------------------------------------------------|
| Level 1: ABDO-Stitch* System<br>Curriculum      | Choose<br>Knowledge Check<br>Condition                      | Select if the condition is<br>related to a Quiz Score or<br>Survey Score.                                                                                                    |
| Add Content Add Condition                       | Quiz passing grade is above 50% Then Tool Content Choo Else | Select the quiz or survey<br>to apply if your resource<br>is a Learning Set or<br>ActionPack. If the<br>resource is already a quiz<br>or survey, then these<br>fields will be |
| Add condition by Select Quiz Score Survey Score | Content Choo                                                | Set the conditions for<br>what content the learner<br>moves on to depending<br>on their quiz score or<br>survey response.                                                     |

#### **Journeys FAQs**

What does testing out a journey mean? Testing out of a journey means the learner is allowed to test out of a learning module (for example) if they pass a certain quiz or survey threshold, and move on to the next part of the journey. If they do not pass the set threshold, they would be required to complete the module as per the conditions pre-set by the journey's administrator. Testing out compliantly allows learners to demonstrate pre-existing knowledge so they may accelerate through material they already know.

What happens if content needs to be adjusted after a journey has been deployed? Content like Learning Sets, ActionPacks, quiz questions, and survey questions can be adjusted. However, once a journey has been deployed, the steps within the journey – the workflow of the journey itself – can **not** be adjusted.

What kind of reports are available for auditing purposes? The Overall Journey Report outlines learners' progress along their respective journeys. This report looks at the overall progress based on the step the learner is at in the journey.

Compared to quizzes, which have numerical criteria to determine how the journey branches out, how does a survey determine the branching out? A specific response will trigger specific steps along the journey. For example, if a user selects an option stating they have low confidence in their knowledge around a certain subject, this will trigger a different path compared to the path triggered when a user selects high confidence.

What happens if a user is given access to content in a journey they have already completed (e.g., ActionPack)? The content will be marked as complete only if it is the same. If this ActionPack for example was duplicated, and then added to the journey, it will be considered a new element the learner needs to complete once again.

Click back to Journeys Table of Contents

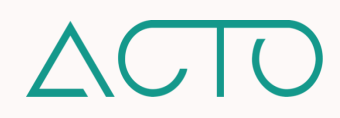

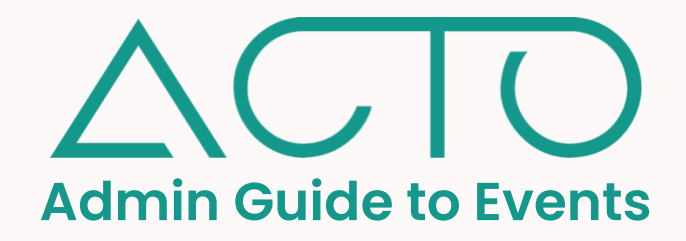

**Events** on ACTO is a one-stop shop for your meetings, whether that's National or Regional Sales Meetings, Product Launches, ongoing training, and more. Use Events to **create your events** on the platform, **add agendas**, **tracks, sessions, prework training and resources** - and **share** it with attendees.

You may also track engagement with each session's prework, view where team members stand on an event specific leaderboard, and assign free points to end-users based on engagement, interaction, and activity during an event.

Click into any of the links below to get started.

# **Table of Contents**

- 1. Learning Objectives
- 2. How to Access Events
- 3. Events Quick Overview
- 4. How to Create an Event Workflow
- 5. <u>The Events Page Overview</u>
- 6. How to Create an Event
- 7. How to Add Event Details
- 8. How to Add Sponsors to an Event
- 9. How to Add Speakers to an Event
- 10. How to Add Event Agenda Tracks
- 11. How to Add Event Agenda Sessions
- 12. How to Add a Single Session to an Event
- 13. How to Add Multiple Sessions to an Event
- 14. How to Add Resources to an Event
- 15. How to Assign an Event
- 16. How to Deploy an Event Event Mangers
- 17. What Event Analytics are Available?

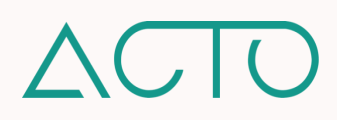

# **Admin Guide to Events**

# Learning Objectives

- Understand how to add and update sponsors and speakers to events
- Understand how to create agendas for events including tracks and sessions
- Understand how to link resources and prework to event sessions
- Understand how to assign an event to Event Managers
- Understand how to deploy an event to end-users

#### **How to Access Events**

Admin roles can create, view, and manage events. Managers and Draft Managers can view, manage, and collaborate on shared events. Drafters can view and collaborate on shared events. To learn more about default role permissions, please reference the ACTO Default Role and Permissions Table.

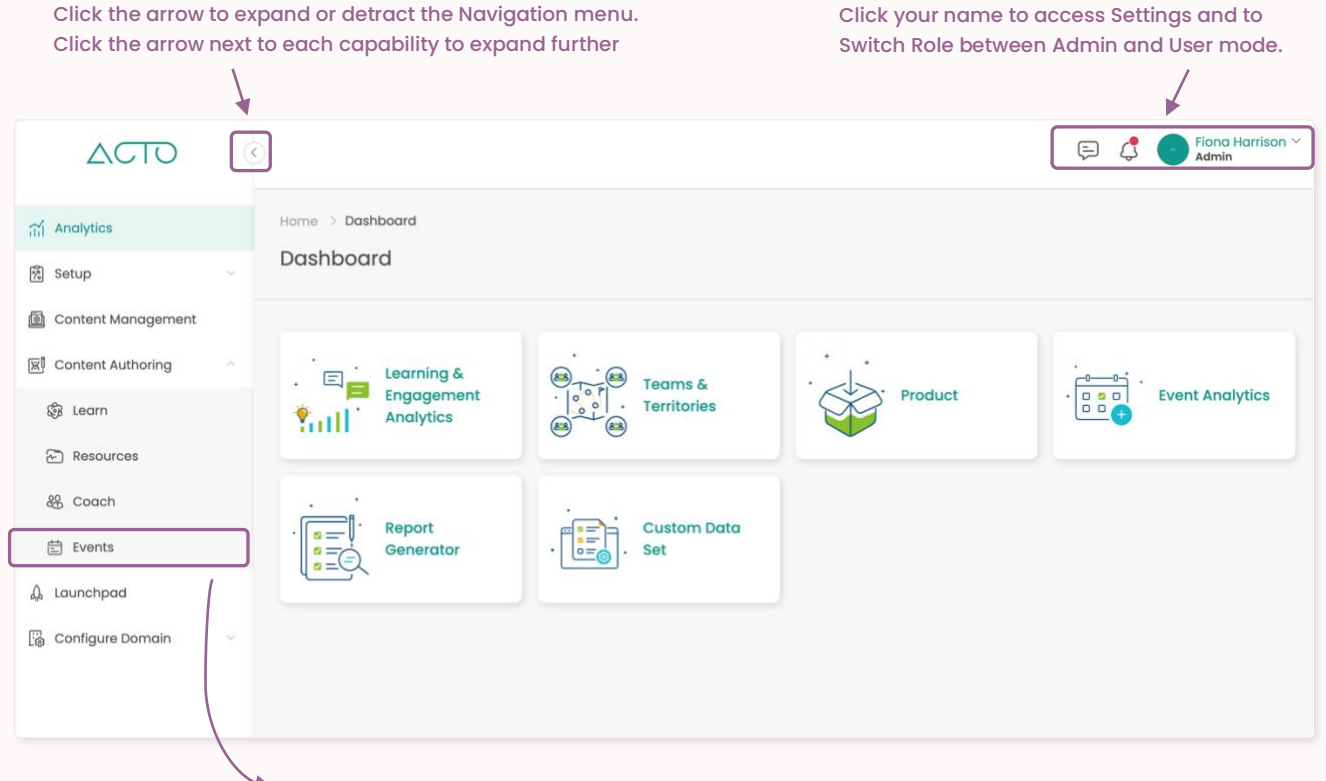

Click Content Authoring. Select Events.

- 1. Log in to ACTO on your computer browser. Please use Google Chrome or Mozilla Firefox.
- 2. Make sure you are in administrative mode. End-users cannot access admin functions.
- 3. Expand the Navigation menu on the left of your screen.
- 4. Click Content Authoring and then select Events.

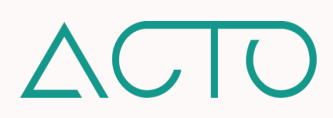
# **Events Quick Overview**

- Events allows platform administrators to create and manage events on the platform. This includes adding event agendas, tracks, and sessions; speakers and sponsors; linking prework training and resources to the event; and sharing all of this with the end-user invitees.
- Prework and resources added to events may be accessed before, during, or after an event. Resources can be linked to specific sessions, or added as free-standing resources linked to the whole event.
- Platform administrators can also track and measure engagement and participation for specific events with insightful event dashboards and a leaderboard.

# How to Create an Event Workflow

**NOTE** – <u>Before creating an Event, please create a **Registration Form** in the Content Management system.</u> A Registration Form is required for events – it allows administrators to capture details from invitees related to the event, for example attendance details or dietary preferences.

1. Admin > Create a Registration Form. The same form may be used for multiple events. 2. Admin > Create the Event. Add agenda, tracks, sessions, prework training, and other collaborators.

3. Admin > Use the Launchpad to assign the Event, to Event Managers (Manager, Admin, Draft Manager) 4. Admin, Manager, Draft Manager > Deploy the assigned event to end-users (the event invitees).

# The Events Page Overview

My Events are the events you create, or have access to as an Admin. Events you have been added to as a collaborator are under the Shared With Me tab. Click the Create button to create an Event, or to add a non-event-specific Sponsor or Speaker. You can add them to specific events later.

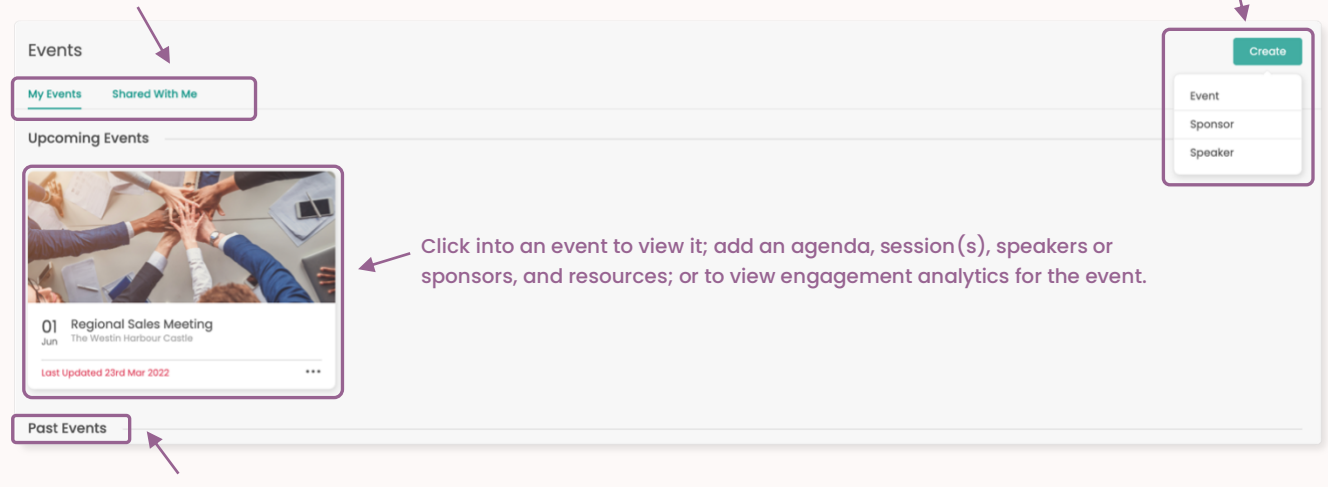

Scroll down to view the details for past events.

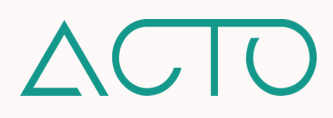

## How to Create an Event

The Events wizard walks you through building out an event. To get started, click **Create** on the top-right of the Events page. Select **Event**. Then, enter the details required by the pop-up wizard.

| Create Event            |                    | 2          |
|-------------------------|--------------------|------------|
| Event Name*             |                    |            |
| Add Description         |                    |            |
| Time Zone*              |                    |            |
| Time Zone               |                    | $\sim$     |
| Start Date and Time*    | End Date and Time* |            |
| © Pick a day            | 🕑 Pick a day       |            |
| Location*               |                    |            |
| Enter a location        |                    | ۲          |
| Venue Details*          |                    |            |
| Last Registration Date* | Registration Form* |            |
| 🛅 Pick a day            | Ø <u>Select</u>    |            |
| Event Coordinator       |                    |            |
|                         |                    |            |
| Add Cover Image         |                    |            |
|                         |                    | 2 co est e |
|                         | Cancel             | reate      |

- 1. Event Name Enter a name for the event.
- 2. Add Description Add an optional administrative-facing description.
- 3. Time Zone Select the event's time zone.
- 4. Date and Time Select the start and end dates, and times for the event.
- 5. Location and Venue Details Enter the event location, and additional venue details.
- 6. Last Registration Date Select the last registration date for participants.
- 7. **Registration Form** Select the Registration Form you already created in the CMS.
- 8. Event Coordinator Enter the name of the Event Coordinator (optional).
- 9. Add Cover Image Upload cover image for the event.

**PROTIP** Please create an event Registration Form in Content Management before creating the event.

## How to Add Event Details

Once an Event has been created, add details like an agenda, speakers, sponsors, and resources. To get started, click into the Event from the main Events page. Then select **Agenda**, **Speakers**, **Sponsors**, **or Add Resources**.

| vents > Reg  | ional Sales Meetin | ng                     |                  |                                                |                                                                       |                                                                                                    |
|--------------|--------------------|------------------------|------------------|------------------------------------------------|-----------------------------------------------------------------------|----------------------------------------------------------------------------------------------------|
|              | 3                  |                        |                  | Regional Sales June 1st, 2022 - June 3rd, 2022 | Meeting<br>09:30 AM<br>09:30 AM<br>wour Castle - 1 Harbou<br>Mar 2022 | Click to edit event details<br>or to delete the event.<br>Square, Toronto, ON M5J 1A6, Canada                                                              |
| E.<br>Agenda | Speakers           | D <b>S</b><br>Sponsors | iii<br>Analytics | Leaderboard                                    | Free Score                                                            | Click into any of these tiles to add event<br>details, or view event analytics. Click Add<br>Resources to add resources associated with<br>the full event. |
| Handouts     |                    |                        |                  |                                                |                                                                       | Add Resources                                                                                                    |
|              |                    |                        |                  |                                                |                                                                       |                                                                                                    |

## How to Add Sponsors to an Event

Sponsors may be added to specific Events. Sponsors that are not event-specific, or are sponsoring multiple events, may be created within the main Events tool and then selected from the Sponsors tile in specific events.

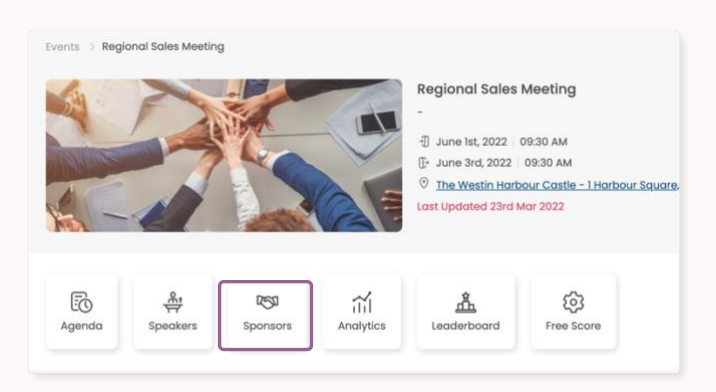

**PROTIP** You will find all pre-created sponsors when you click **Sponsors** within a specific event. Click the + on the right of a sponsor to add them to an event or the x to remove them from the event.

- 1. Click Content Authoring from the Side Navigation menu and select Events.
- Click into the Event you would like to add a sponsor to. Click Sponsors. Then click the Add Sponsor button.
- Enter the event sponsor name and a description. Then upload the sponsor logo (required). Click the Add Sponsor button.
- Click the More icon \*\*\* on the side of a sponsor name to edit or delete the sponsor. To remove a sponsor from a specific event, click the x on the top-right of the sponsor's name tile.
- To create a non-event-specific sponsor, click Create on the top-right of the Events page. Select Sponsor.

## How to Add Speakers to an Event

Speakers may be added to specific Events. Speakers that are not event-specific, or will be a part of multiple events, may also be created within the main Events tool and then selected for specific events. Please create speaker profiles before creating event sessions so that they can be added into sessions as you create them. However, speakers can also be created later and added into existing sessions.

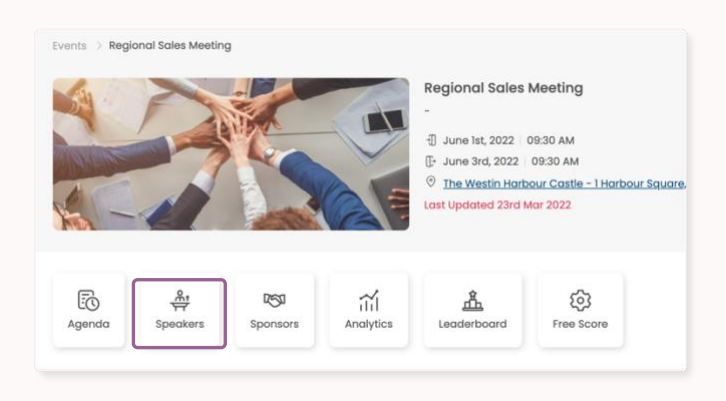

**PROTIP** You will find all pre-created speakers when you click **Speakers** within a specific event. Click the **+** on the right of a speaker to add them to an event or the x to remove them from the event.

- 1. Click Content Authoring from the Side Navigation menu and select Events.
- Click into the Event you would like to add a speaker to. Click Speakers. Then click the Add Speaker button.
- Enter the speaker's first and last name, company, title, and a short bio. You may add a profile picture and social media links if you wish. Click the Add Speaker button.
- Click the More icon \*\*\* on the side of a speaker's name to edit or delete the speaker To remove a speaker from a specific event, click the x on the top-right of the speaker's name tile.
- 5. To create a non-event-specific speaker, click **Create** on the top-right of the Events tool and select **Speaker**.

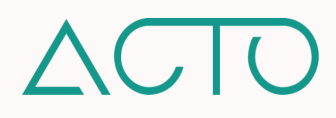

# How to Add Event Agenda Tracks

An event agenda is made up of tracks and sessions. It is required to create tracks before creating sessions for the event so that you may organize and link each session to a specific track.

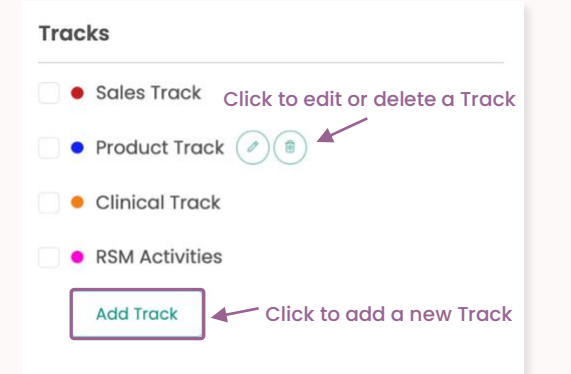

- Click Events from the Side Navigation Menu. Click into the specific event you would like to add a track to. Click Agenda. Click Add Track on the left side of the page. Enter a track name. Select a color for the track.
- 2. Click the Pencil icon next to a track to edit it. Click the Trashcan icon to delete it.
- 3. Click the checkbox next to a track to filter and view all the sessions associated with that specific track.

# How to Add Event Agenda Sessions

Once you have built the infrastructure for the event, you can begin filling out details around the sessions that will take place at the event. You are able to add one session at a time, or bulk upload sessions for the event.

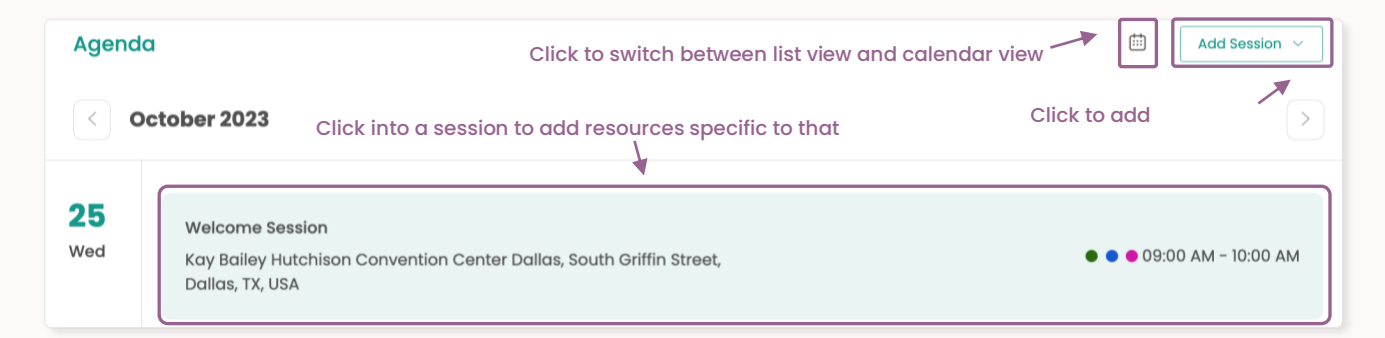

# How to Add a Single Session to an Event

You can add one session at a time to an event, or bulk upload multiple sessions at once. To add a single session to an event, click Add Session in an event agenda and select Single Session. Then fill out the below fields in the session pop-up wizard.

- Session Name Add the name of the session.
- Description Add a description of the session.
- Start and End Date and Time Use the dropdown to select start and end dates and times for the session.
- Venue The name of the venue.

- Place Select the specific location in the venue the session will take place.
- Tracks Click the dropdown to select the track this session is a part of.
- Session Coordinator Add the name of the session coordinator (optional).

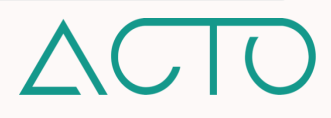

# How to Add a Multiple Sessions to an Event

To add multiple sessions to an event at one time, click **Add Session** in an event agenda and select **Multiple Sessions**. Then download and populate the attached template. When complete, reupload it to proceed.

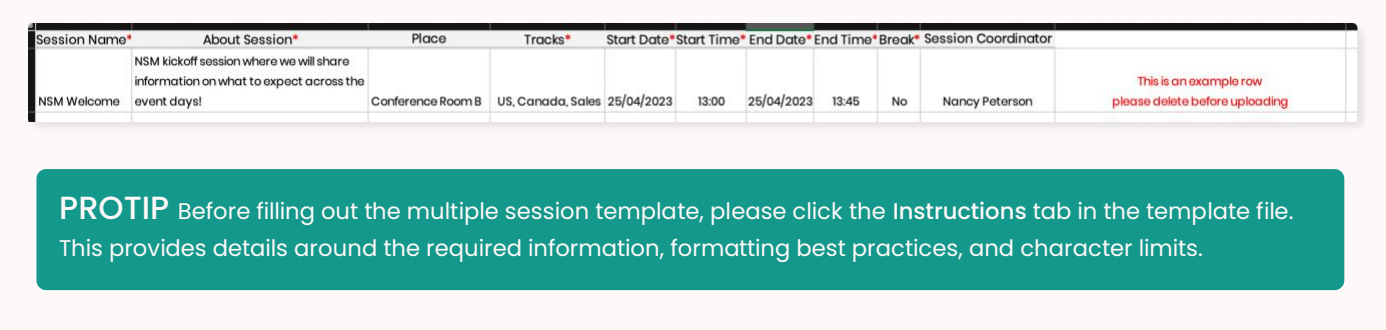

Once you have populated and reuploaded the bulk session template, click **View Details** to review it. Here you'll be able to make any edits and resolve potential errors before finalizing. Click the **Pencil icon** to edit the details within a session. Click the **Trashcan icon** the delete the session.

| SESSION NAME* 🔶 | ABOUT SESSION*                          | PLACE             | TRACKS*             | START DATE & TIME* 💠 | END DATE & TIME* | BREAK* | SPEAKERS    | COORDINATOR |   |
|-----------------|-----------------------------------------|-------------------|---------------------|----------------------|------------------|--------|-------------|-------------|---|
| Session 1       | This provides details around Session 1. | Conference Room A | • Marketing 🕕       | 26/10/2023 14:00     | 26/10/2023 14:45 | No     | Add Speaker |             | 1 |
| Session 2       | This provides details around Session 2. | Conference Room B | Customer<br>Success | 26/10/2023 15:00     | 26/10/2023 15:55 | Yes    |             |             | 1 |

When you are ready to add the sessions to your agenda, click Add to Agenda on the bottom-right of the screen. If you would like to continue editing this page at a later time, click Save and Exit. Please note that sessions with errors will not be added to the agenda.

# How to Add Resources to an Event

You can link handout resources to the full event – for example, travel information, or other event related information. To do so, click into the event page. Then click the Add Resources button and select individual resource from the Content Management tool.

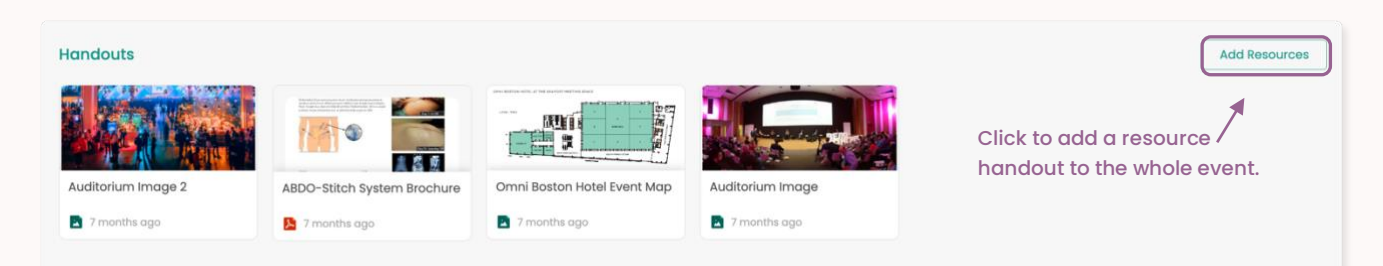

**PROTIP** If resource engagement analytics are important for your event, it is recommended to compile those resources into Collections or Learning Sets and add them into a session as a prework requirement. Prework may only be added into individual sessions within an event, and not to the event as a whole.

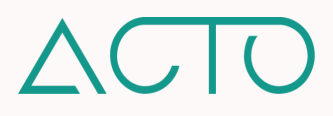

You can also add resources to individual sessions within an event. You can add both pre-work, and handouts to a session. Pre-work refers to Learning Sets or Collections from ACTO's Learn and Resource capabilities. Handouts are individual resource files.

|                   | Pre-work          |
|-------------------|-------------------|
|                   | Learn             |
| Add Learning Sets | Add Learning Sets |

- 1. Click into an Event. Then click into the Event Agenda.
- 2. Find the session(s) you would like to add pre-work and resources into. Click into it.
- To add Learning Sets to the session, click Add Learning Sets under the Pre-work header. To add Collections to the session, click Add Collections under the Pre-work header.
- 4. To add individual resources to the session, click Add Resource under the Handouts header.

# How to Assign an Event

For Event Managers to deploy events to end-user invitees, Admins must first assign the event to these Event Managers using the Launchpad. Admin, Manager, and Draft Manager roles may function as Event Managers.

| Deployed Assigned           | Click the Assigned tab to add | d the      | Click Create Assignment to                |                   |
|-----------------------------|-------------------------------|------------|-------------------------------------------|-------------------|
|                             | event to an existing Strategy |            | begin the Assignment wizard.              | Create Assignment |
| Assignment Name             | Start Date                    | End Date   | Tools                                     | ··· ]             |
| Regional Sales Meeting 2022 | 18/04/2022                    | 31/12/2022 | ⊟ Click here to Edit<br>delete the Assign | t or 🗡            |

- 1. Click Launchpad from the Side Navigation menu.
- 2. Create a new strategy by clicking the Launch New Strategy button or click into an existing strategy and assign the event from there.
- On the Strategy page click Assign. Select the Event option. If assigning an event to an already created Strategy, select the Assigned tab under the Strategy and click Create Assignment.
- 4. Enter details into the Event wizard.

- Essentials Enter the event name and its start and end date (required).
- Event Add the event. Click Schedule and add a date to schedule the assignment. If you select Now, the event is immediately assigned.
- Event Managers Select your Event Managers i.e., the Manager, Draft Manager, or Admins who will deploy the event to end-users,
  - **NOTE** Even the Admin Assigning the event will need to add themselves as an Event Manager to be able to deploy the event to end-users.

**PROTIP** Please note the difference between **assigning** and **deploying** an event. An event is <u>assigned</u> to other administrative roles – Admins, Managers, Draft Managers – using Launchpad. These individuals – called Event Managers – then <u>deploy</u> the assigned event to end-users.

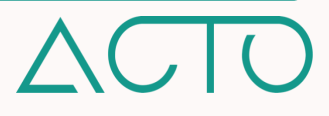

# How to Deploy an Event – Event Managers

Most of ACTO's administrative features are accessed and used on the web version of the platform. Deploying events to end-users/invitees is one of a few exceptions. Event Managers and other administrators <u>must</u> switch to User mode – or use a mobile device - to deploy an event.

| Select Audience                                                                                                  |                                                                                                    |
|----------------------------------------------------------------------------------------------------|----------------------------------------------------------------------------------------------------|
| Filter By Role                                                                                                   | Select All                                                                                               |
| Select                                                                                                    | ~                                                                                                    |
| filter By Teams                                                                                                  | Select All                                                                                               |
| Select                                                                                                    | ~                                                                                                    |
| Filter By Territories                                                                                            | Select All                                                                                               |
| Select                                                                                                    | ~                                                                                                    |
| It is recommended that all applicable R<br>urther audience modifications are mad<br>m and/or Territory selected. | toles, Teams and Territories are selected before f<br>le, as the list auto-populates with each Role, Tea |
| Names                                                                                                    | 0 People Selected                                                                                        |
| Add People                                                                                                    |                                                                                                    |
|                                                                                                    |                                                                                                    |
|                                                                                                    |                                                                                                    |
| Invite                                                                                                    | Audience                                                                                                 |

- 5. Click the arrow next to your name on the topright and select **Switch Role - User**.
- 6. Click into Events from the Side Navigation menu. Then click the Manage Events tab.
- Click into the event you would like to deploy. Click the Agenda button. Select the session you would like to invite users to, then click the Add Audience button.
- 8. Select who to deploy the event to you may filter by Role, Team, Territory, or Name. Then click the Invite Audience button.

# What Event Analytics are Available?

Event Analytics allows administrators to drill down on user engagement and interaction within an event. Click into these tiles on an event page to learn more.

Analytics – Admin roles can access the Event Analytics section. Manager, Draft Manager, and Drafter roles can view the events shared with them, and associated analytics. With the Prework Dashboard, Admins can filter by Team, Event, and Session and view a pie chart of how many end-users have started, completed, or are progressing through deployed prework. Prework refers to the Learning Sets and Collections deployed to users from within an event's sessions.

**Leaderboard** – Admin roles can view all events and associated Leaderboards. Manager, Draft Manager, and Drafter roles can view the events shared with them, and associated leaderboards. The event leaderboard can be filtered by **Team**, and **Session**. Any points that an end-user earns within the event Leaderboard will be added to their score on the platform overall leaderboard.

**Free Score** – Admin roles can view all events and associated **Free Score** section. Manager, Draft Manager, and Drafter roles can view events shared with them, and associated Free Score section. Administrative roles can assign free points to end-users based on engagement, interaction, and activity during an event. Any points earned here will be added to a user's score on the overall platform leaderboard.

Click back to Admin Guide to Events Table of Contents

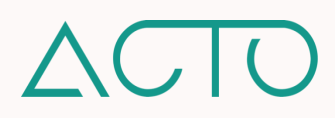

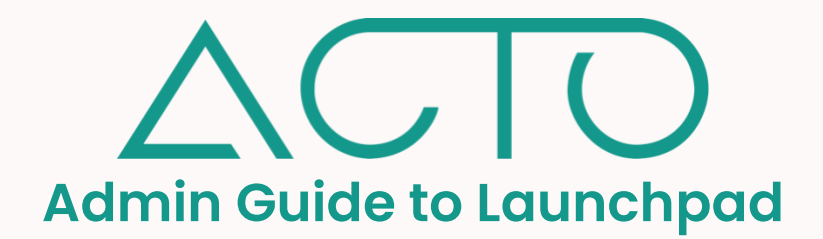

The Launchpad on ACTO is the **control center** for managing and launching an organization's strategies. Launches are built out based on six strategic initiatives: **Line Extensions, Product Launches, New Indications**, **New Trial Data, New Hire Onboarding, and New Coaching Programs.** After selecting a launch strategy, platform administrators fill in details, link training and resources, and deploy or assign the initiative using the Launchpad.

Click into any of the links below to get started.

# **Table of Contents**

- 1. Learning Objectives
- 2. How to Access the Launchpad
- 3. Launchpad Quick Overview
- 4. Launchpad Workflow
- 5. Launchpad Strategies
- 6. How to Launch a New Strategy
- 7. How to Add a Deployment to a Strategy
- 8. <u>How to Select an Audience for Deployments</u>
- 9. How to Add an Assignment to a Strategy
- 10. How to Edit a Deployment or Assignment
- 11. How to Update an Existing Learn Deployment
- 12. How to Edit or Complete a Strategy
- 13. What are Shareable Links?
- 14. How to Generate Shareable Links for Deployments
- 15. How to Send Deployment Notifications
- 16. How to Customize Deployment Emails

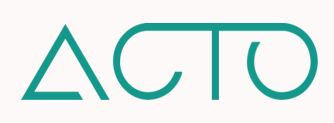

# Admin Guide to the Launchpad

# Learning Objectives

- Understand the function of the Launchpad.
- Understand how to create and update strategies.
- Understand how to create and update deployments.
- Understand how to create and update assignments.

# How to Access the Launchpad

Admin roles on ACTO can access the Launchpad. Draft Manager and Drafter roles can access the resources that have been shared with them on the Launchpad.

# **NOTE** - Permissions for different administrative roles can be updated or customized on a role-by-role or on an individual basis in ACTO's User Management System.

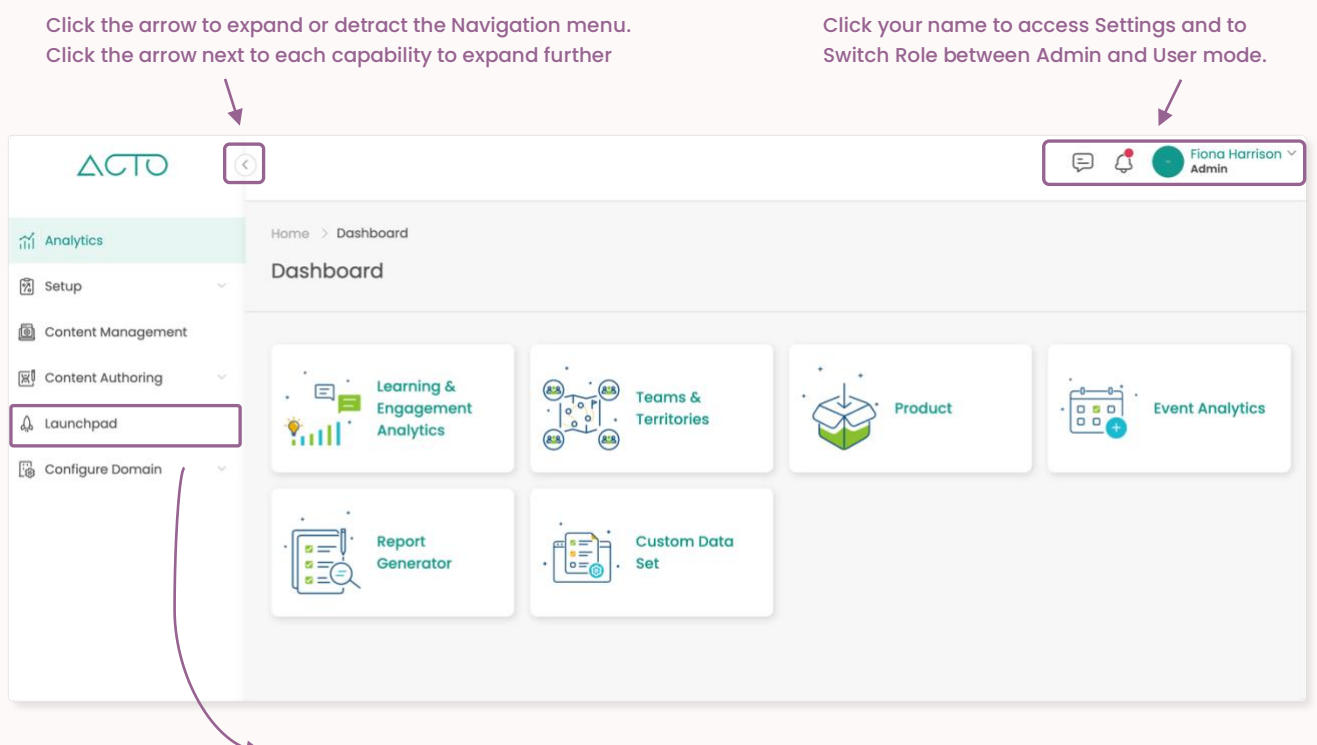

#### Click Content Authoring. Select Launchpad

- 1. Log in to ACTO on a computer. Please use Google Chrome or Mozilla Firefox.
- 2. Make sure you are in administrative mode. End-users cannot access admin functions.
- 3. Expand the Navigation menu on the left of your screen.
- 4. Click Launchpad.

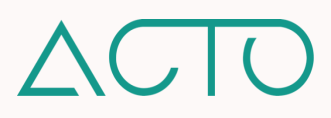

# Launchpad Quick Overview

- ACTO's Launchpad is the control center for managing, assigning, and deploying an organization's training, resources, coaching, and event strategies.
- The Launchpad comprises strategies, deployments, and assignments. Currently, strategies may only be created around the following six initiatives: Line Extensions, Product Launches, New Indications, New Trial Data, New Hire Onboarding, and New Coaching Programs.
- Once a strategy has been created, deployments and assignments may be added to that strategy.
- A **deployment** is when the Learning Sets, VILTS, and/or Collections related to a strategy are deployed to end-users direct from the Launchpad.
- An **assignment** is when the Field Coaching, Coaching Scenarios, Coaching Certifications, or Events from the Events tool related to a strategy are assigned to platform administrators using the Launchpad. These administrators can then deploy the above resources to end-users and teams from their user accounts.

# Launchpad Workflow

The Launchpad allows you to launch strategic initiatives to your team members. Keep in mind the difference between **deployments** and **assignments**. A deployment lets you push content or resources directly to end-users. An assignment allows you to assign the pushing of coaching resources or events to other platform administrators - who deploy these resources to end-users from their own accounts, and not the Launchpad.

1. Choose a strategy for the deployments and assignments you will launch. Fill out the strategy wizard. 2. Add a deployment to your strategy. Select training or resources to deploy to end users. 3. Add an Assignment to your strategy. Select coaching resources or events to assign to other 4. Deploy resources to end-users or assign resources to other administrators who can deploy them.

# Launchpad Strategies

Currently, when building out a strategy you may select from the following six options:

Line Extension – Use this strategy when introducing a new version or enhancement of a product.

Product Launch – Use this strategy when launching a new product.

New Indications – Use this strategy when introducing new indications for an existing product.

New Trial Data - Use this strategy when sharing new information resulting from clinical studies or trials.

New Hire Onboarding – Use this strategy when putting together training and resources for new hires.

New Coaching Program – Use this strategy when deploying a new coaching program – coaching scenarios, field coaching, or certifications.

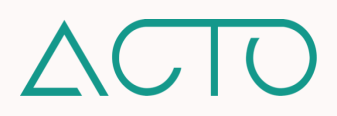

# How to Launch a New Strategy

All deployments and assignments created in the Launchpad must exist within a strategy. A given strategy can have multiple deployments and assignments associated with it.

| Q Search                  |           |                     |        | 🙏 Launch Nev | v Strategy |
|---------------------------|-----------|---------------------|--------|--------------|------------|
| NAME                      | SHARED BY | STRATEGY            | STATUS | DATE ADDED   |            |
| Events Deployment 2022    | -         | Product Launch      | 0      | 18/04/2022   |            |
| Resources Deployment 2022 | -         | New Hire Onboarding | 0      | 05/04/2022   |            |
| Learn Deployments 2022    | -         | New Hire Onboarding | 0      | 01/04/2022   |            |

- Select Launchpad from the Navigation menu. Click Launch a New Strategy and select the type of strategy you would like to launch.
- 2. Please proceed through the strategy wizard. Fill out each of the sections listed on the right.
- 3. Review & Complete Review all the information you have entered and click Complete.
- Essentials Enter the strategy name, start and end date, products associated with the strategy (optional) and a description (optional).
- Stakeholders Add platform administrators who can collaborate on the launch and select appropriate permissions for them.

What Can You Do Within a Strategy? Deploy Learning Sets and VILTs created in the Learn tool. Deploy Collections created in the Resources tool. Assign Scenarios, Field Coaching, and Certifications created in the Coach tool. Assign events created in the Events tool.

## How to Add a Deployment to a Strategy

A deployment is simply when a strategic initiative is pushed out – *deployed* – to learners or teams. To get started, click into the strategy you would like to add a deployment to and select Create Deployment or Deploy.

|                               | Select the tools inclue | ded in this deployment |                   |
|-------------------------------|-------------------------|------------------------|-------------------|
| Select the tool(s) you would  |                         |                        | Essentials        |
| You may select both or either |                         |                        | • Learn           |
| Learn or Resources.           |                         | ·                      | VILT              |
|                               | Learn                   | Resources              | Notifications     |
|                               | 0                       |                        | Audience          |
| Click Next Step to begin      |                         |                        | Review & Complete |
| setting up the deployment.    | Nex                     | t Step                 | Next Step         |

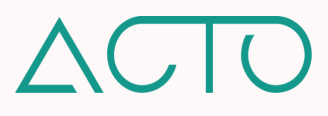

The deployment wizard walks you through each step of creating a deployment. As you go through the wizard, please make sure to click **Save** and **Next Step** after each section you complete.

- Essentials Enter the name, start and end date, and an optional description for the deployment. <u>The start and end date refer to the entire</u> <u>deployment. Each specific resource that is</u> <u>deployed can be individually scheduled.</u>
- Learn Add Learning Sets to the deployment. You may deploy the content immediately, or schedule it for a specific day and time.
- VILT Add VILTs to the deployment. You may deploy immediately, or schedule.
- Resources Add Collections to the deployment. You may deploy immediately, or schedule.
- Audience Select teams and users to deploy to. Please note, instructors for VILTs must be added as users to the deployment.

# How to Select an Audience for Deployments

When deploying content to an Audience, you may filter by Role, Team, Territory, or search for and add users by Name. When deploying by Role or Territory, click **Select All** to select all the Roles or Territories on the domain. When deploying by team, you may toggle **Automatically Select Children** to select all the sub-teams under the main teams you are deploying to. If you do not toggle, only the main teams you select will be deployed to.

| Filter By Teams | Automatically Select Children |
|-----------------|-------------------------------|
| Select          | ~                             |
|                 |                               |

## How to Add an Assignment to a Strategy

An assignment when a strategic initiative is *assigned* to other platform administrators, who then deploy it to end-users and teams from their user accounts – not the Launchpad. To get started, click into the strategy you would like to add an assignment to and select Create Assignment or Assign.

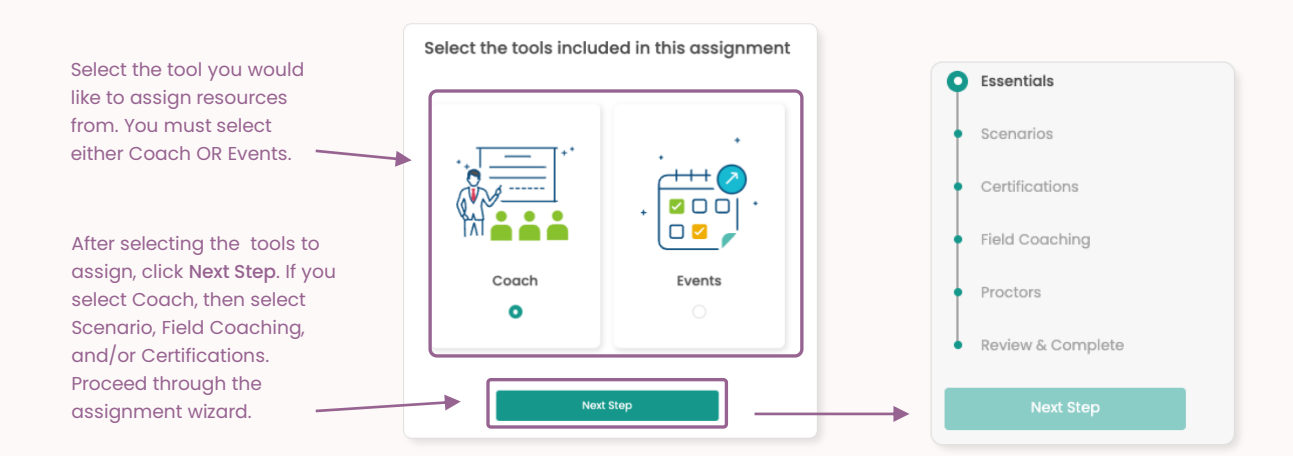

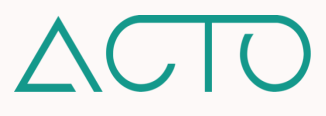

The assignment wizard walks you through each step of creating an assignment. As you go through the wizard, please make sure to click **Save** and **Next Step** after each section you complete.

 Essentials - Enter the name, start and end date, and an optional description for the assignment. <u>The start and end date refer to the entire</u> <u>assignment. Each specific resource that is</u> <u>assigned can be individually scheduled.</u>

#### If assigning an Event:

- Events Add Events to the assignment. You may assign immediately, or schedule.
- Event Managers Event Managers are other platform administrators who can manage an event – meaning, deploy it to end-users. Default Admin, Manager, and Draft Managers can fulfill the role of Event Manager.

#### If assigning Coaching:

- Scenarios Add Scenarios to the assignment. You may assign immediately, or schedule.
- Certifications Add a Certification to the assignment. You may assign immediately or schedule. You may also select a due date.
- Field Coaching Add Field Coaching to add to the assignment.
- Proctors Select the platform administrators to assign these Coaching resources to. Default Admin, Manager, and Draft Managers will be able to fulfill the role of Proctor in most coaching initiatives.

## How to Edit a Deployment or Assignment

After resources are deployed or assigned, they may be deleted from the deployment or assignment. If this happens, users will lose access to that content. **Deployments and Assignments may also be duplicated.** This allows you to recreate a deployment or assignment without needing to re-add all resources and audience.

| Deployed Assigned            |            |            |                                    |                   |
|------------------------------|------------|------------|------------------------------------|-------------------|
|                              |            |            |                                    | Create Assignment |
| Assignment Name              | Start Date | End Date   | Tools                              |                   |
| Field Coaching Assignment #1 | 25/07/2021 | 30/12/2021 | ĥa                                 |                   |
| Assignment Name              | Start Date | End Date   | Tools                              | <b>_</b>          |
| Certifications Assignment #1 | 16/08/2021 | 30/12/2021 | Click the More<br>Edit, Delete, or | icon to           |

## When a Deployment or Assignment is Edited...

- You may update essential details including start and end date.
- You may delete training or resources associated with the deployment or assignment.
- You may select new users, teams, or proctors to deploy or assign the resources to.

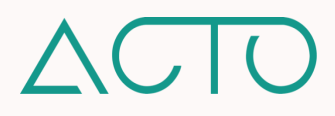

# How to Update an Existing Learn Deployment

Once Learn resources have been deployed, you may restart Learning Sets for individual users as needed. <u>You</u> <u>may also deploy new ActionPacks that have been added to an already deployed Learning Set.</u> This makes it easy to deploy updated content without needing to create a new deployment.

| earn                              | Sets in the deployment Restart A |
|-----------------------------------|----------------------------------|
| Introduction to Company Policies  | Restart only this Learning       |
| Introduction to the Company       | Set in the deployment            |
| 🗇 Company Policies and Procedures | already deployed Learning Set    |

- Click into the strategy in which you would like to update a deployment. Click the More icon ... on the right side of the deployment. Select View.
- Click Restart All to restart one or more ActionPacks within all the Learning Sets in this deployment. Select the ActionPacks to deploy, Click Next. Select end-users. Click Restart.
- Click Restart to restart one or more ActionPack within a particular Learning Set in this deployment. Select the ActionPacks to deploy. Click Next. Select end-users. Click Restart.
- Click **Deploy** to deploy a new ActionPack within an already deployed Learning Set.

# How to Edit or Complete a Strategy

A launch strategy may be edited, completed, or deleted. Once the Complete Strategy button is selected, that strategy can no longer be updated. It will be marked as completed, and no further deployments or assignments may be added to it.

| New Hire Onboardin              | g                               |                               | Click the Pencil icon on the                                                   |
|---------------------------------|---------------------------------|-------------------------------|--------------------------------------------------------------------------------|
| Description<br>-                |                                 |                               | side of a strategy to eart it.                                                 |
| <b>Product</b><br>Metformin 5mg | <b>Start Date</b><br>06-01-2021 | <b>End Date</b><br>25-02-2021 | Click Complete Strategy to<br>mark the strategy as complete. Complete Strategy |

**PROTIP** Click the More icon . . . next to a strategy on the main Launchpad page to view, edit, duplicate, or delete it. If you delete a strategy, all the deployments and assignments in that strategy will be deleted. Users will no longer have access to this content, and all related data and analytics will be deleted as well.

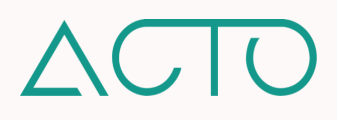

# What are Shareable Links?

Shareable links – also known as deep links – are direct links to content that has already been deployed to endusers. Sharing a direct link to a specific resource would allow your team members to access it immediately. Shareable links may be generated for the following resources: **Deployments in the Launchpad, Learning Sets and ActionPacks in the Learn tool, and Collections and Resources in the Resources tool.** \*Shareable links are behind a Feature Flag, so all client domains will not have this feature enabled by default.

# How to Generate Shareable Links for Deployments

You may copy a link to an individual deployment by clicking the **More icon** on the right of the deployment and then selecting **Copy Link**. Please note, the link recipient(s) must already have access to this content.

| Deployment Name              | Start Date | End Date   | Tools |  |
|------------------------------|------------|------------|-------|--|
| New Hire Onboarding 20220404 | 04/04/2022 | 31/12/2022 | ŵ     |  |

# How to Send Deployment Notifications

You may manage/customize notifications for deployments. This is found in a deployment wizard under **Notifications**. This allows the enabling or disabling of email, push, or in-app notifications on a deployment level.

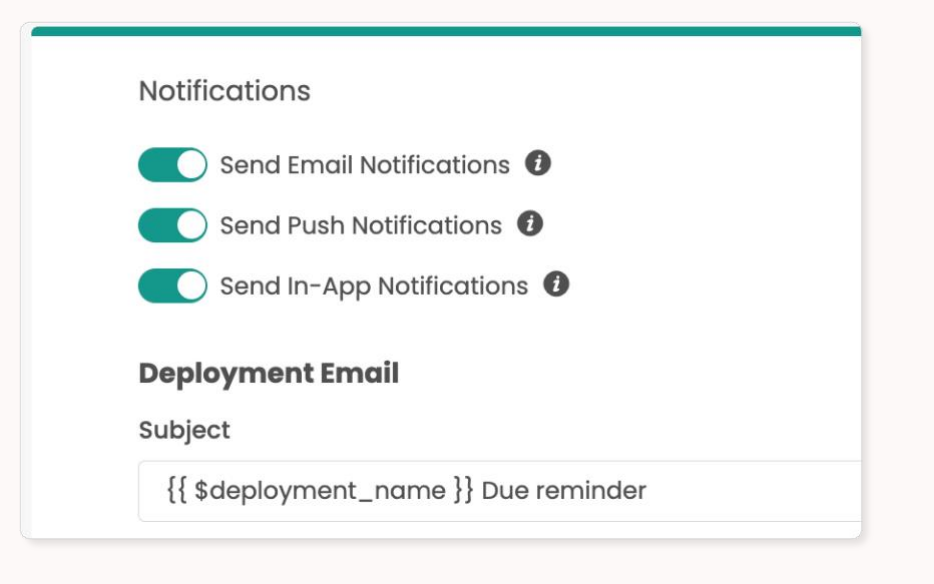

Send Email Notifications

Allows administrators to decide if learners need an email notification associated with the deployment. The email may be customized.

#### Send Push Notifications

This allows administrators to decide if learners need a push notification associated with the deployment on their iOS or android device.

#### Send in-App Notifications

This allows administrators to decide if learners need an in app notification associated with the deployment.

**PROTIP** If you enable **Send Email Notifications**, this opens up a deployment email text box allowing you to customize the default email that learners will receive for the specific deployment.

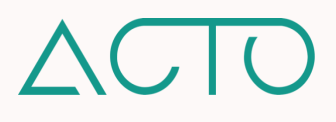

# How to Customize Deployment Emails

When you enable email notifications for a deployment, you can customize the email that users receive. This allows administrators to change the default deployment email message according to their needs. This feature is found in the deployment wizard under **Notifications** page when setting up a new deployment.

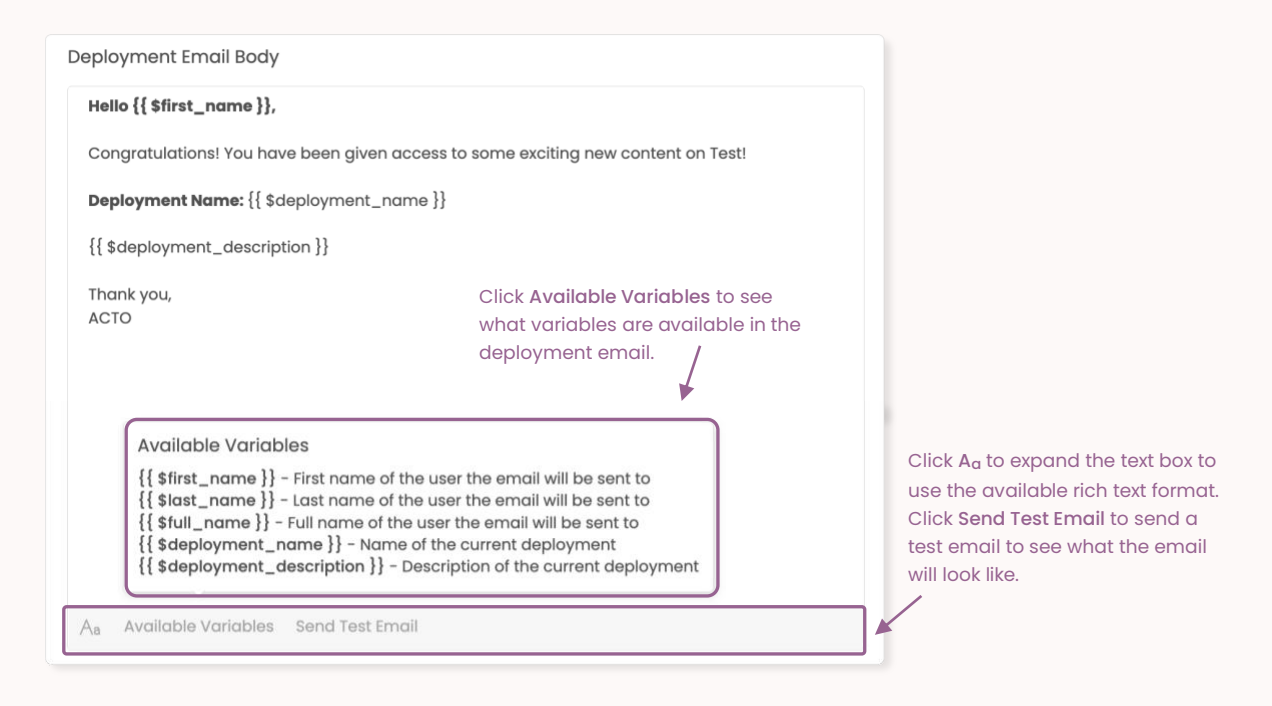

Click back to Admin Guide to Launchpad Table of Contents

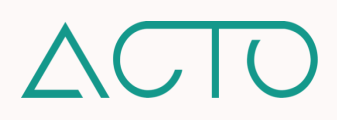

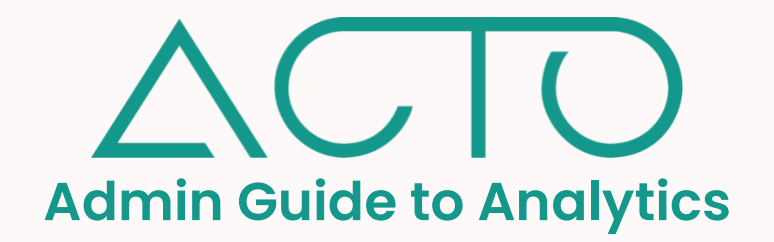

ACTO's **Report Generator** and **Analytics Dashboards** allows administrators to generate custom up-to-date reports on end-user engagement with platform tools like Learn, Coach, and Resources - and consolidate that data into powerful reporting dashboards to derive actionable insights.

Click into any of the links below to get started.

# **Table of Contents**

- 1. <u>Report Generator Learning Objectives</u>
- 2. How to Access the Report Generator
- 3. The Report Generator Quick Overview
- 4. <u>The Report Generator Homepage</u>
- 5. How to Generate a Report
- 6. How to Customize Reports
- 7. How to Export Digital Signatures from a Learning Report
- 8. How to Download a Report
- 9. How to Schedule a Report
- 10. The Report Generator FAQs
- 11. The Report Generator List of Reports
- 12. Admin Guide to Embedded Reports
- 13. How to Access User Management
- 14. Embedded Reports Quick Overview
- 15. How to Access the User Analytics Dashboard
- 16. How to Access the Team Analytics Dashboard
- 17. How to Access the Content Utilization Dashboard

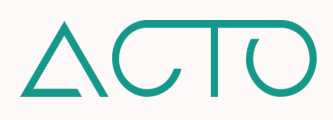

# Admin Guide to the Report Generator

# **Report Generator Learning Objectives**

- Understand how to access the Report Generator
- Understand how to generate, export, and schedule reports
- Learn about the different types of reports that can be generated

## How to Access the Report Generator

The Owner, Admin, Manager, and Draft Manager default administrative roles on ACTO can access the Report Generator. Currently, report visibility is limited to the individual who generated a particular report.

**NOTE** - Permissions for different administrative roles can be updated or customized on a role-by-role or on an individual basis in ACTO's User Management System.

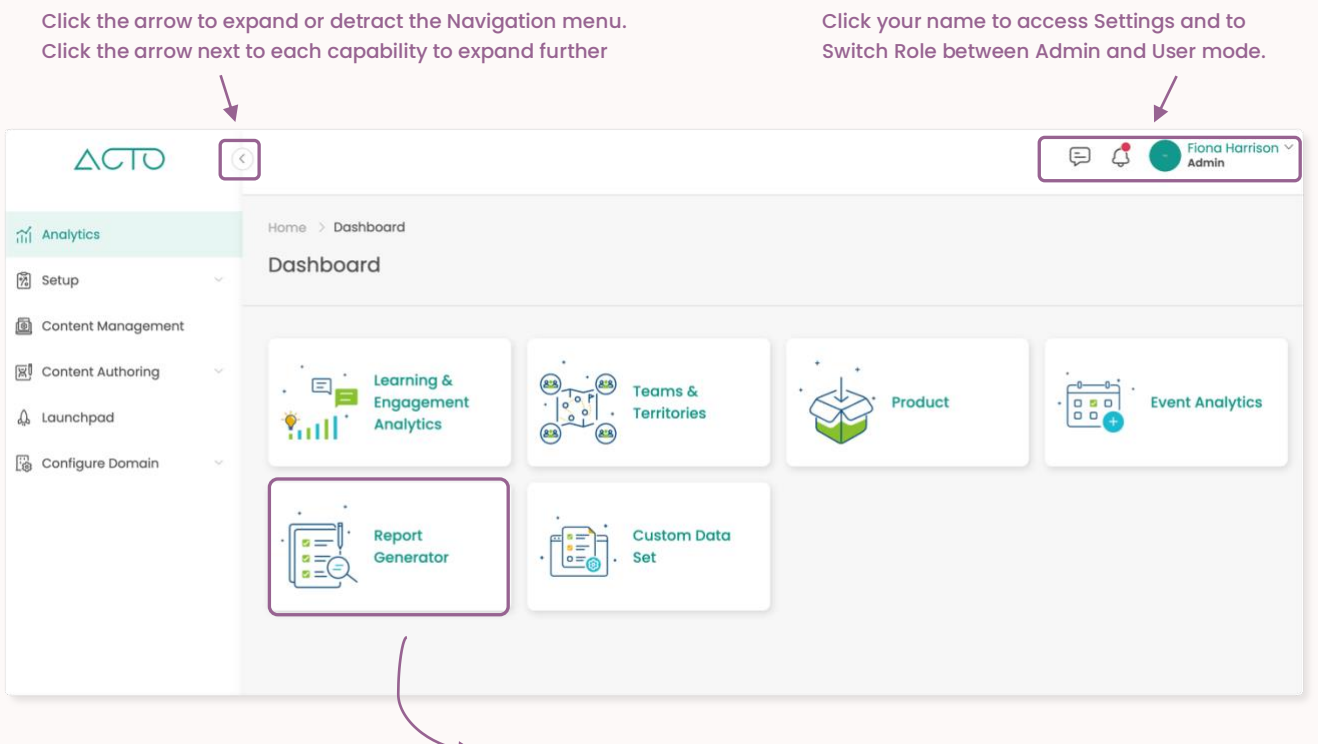

#### Click Analytics. Select Report Generator

- 1. Log in to ACTO on your computer browser. Please use Google Chrome or Mozilla Firefox.
- 2. Make sure you are in administrative mode. End-users cannot access admin functions.
- 3. Expand the Navigation menu on the left of your screen.
- 4. Click Analytics and then select the Report Generator tab.

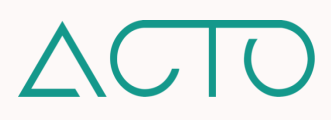

# The Report Generator Quick Overview

- The Report Generator allows you to **generate and download** custom reports. These reports may be generated for data within the Learn, Resources, and Coach tools.
- You may customize column names in your reports to ensure that they align with your organization's internal terms and language.
- You may filter reports using filters like User, Team, ActionPack, Learning Set, Collection, Resources, Tags, and more to narrow down to the most critical information.
- You may Organize reports into folders or pin them for easy access.
- You may Export reports as CSV or Excel files to conduct deeper analyses on your data.
- You may Schedule reports and get them delivered into your email inbox at the frequency you chose.

## The Report Generator Homepage

The Report Generator allows you to generate new reports, create a folder structure for your reports, export and download reports in .csv and .xls format, and schedule reports.

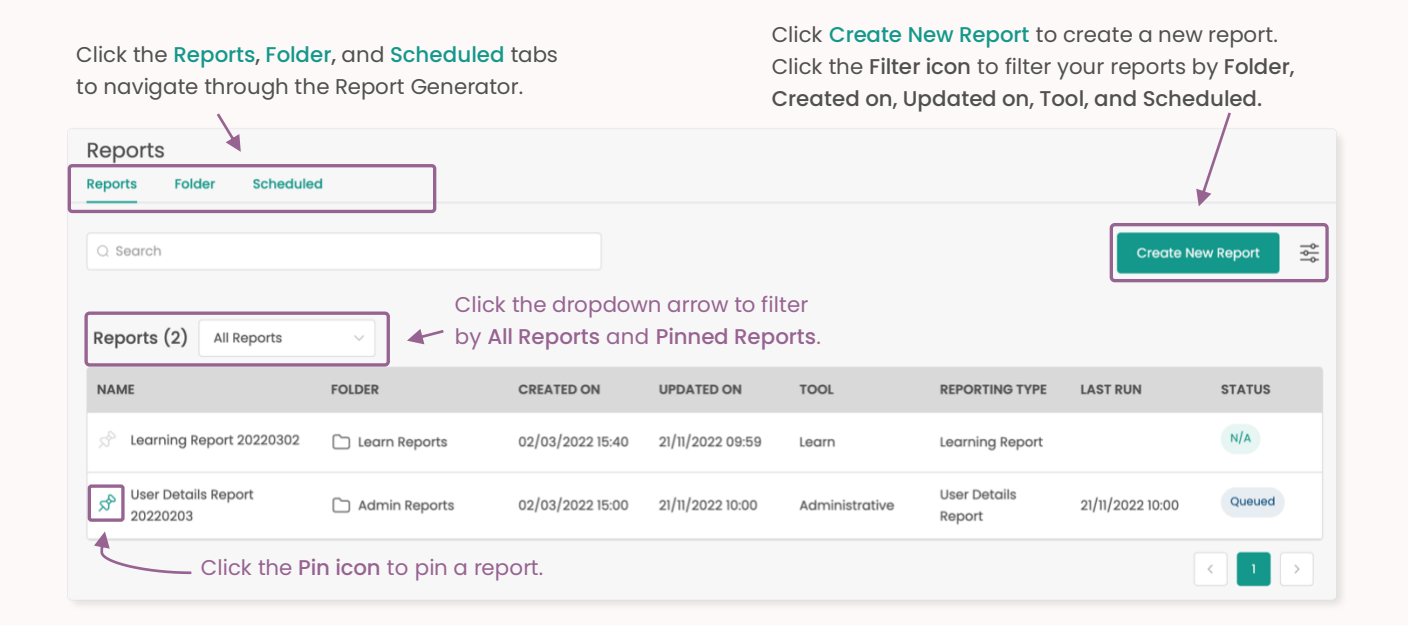

**PROTIP** On the main reports page, hover over the Reports section and scroll to the right for more menu options including the Download button and the More icon . . . that allows you to Rename, Edit, Export Digital Signatures, Rerun, Duplicate, Move, and Delete the report.

**PROTIP** Before creating a new report, please click **Folder** from the Reports Homepage. Create the folder(s) that will house and organize your reports. When creating a new report, you will need to select the folder it lives in.

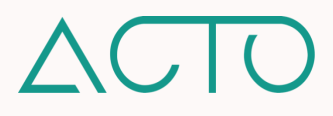

## How to Generate a Report

The reports in the Report Generator provide insights related to one of ACTO's core tools: Learn, Resources, and Coach. To get started, click Create New Report from the Report Generator home page. This takes you to the Report Generator wizard. Please enter information in the Essentials, Tool Selection, and Filters sections.

Please click **Save** as you proceed through each step of the wizard. If you do not, your entered information will not be saved.

### 1. How to Create a New Report: Essentials Section

| ·<br>                          | Reports > Create New Report                                                                  |               |
|--------------------------------|----------------------------------------------------------------------------------------------|---------------|
| + Essentials                   | Basic Information<br>Name                                                                    | Save          |
| Name and categorize the report | Description                                                                                  |               |
| Tool Selection     Filters     | Folder Name                                                                                  | Select Folder |
| Next Step                      | Report Format          CSV       XLSX       XLS         Select your preferred report format. |               |

Click **Next Step** from the left-hand menu to move on to the next section of the wizard.

Select the folder the report will belong to. You will have already created a folder prior to this.

- 1. Enter the Report Name
- 2. Enter a description of the report this field is optional
- 3. Select the folder in which the report will live. Click Save and Next Step.

| 2. How 1 | to Create | e a Nev | v Report | :: Tool | Selection | Section |
|----------|-----------|---------|----------|---------|-----------|---------|
|          |           |         |          |         |           |         |

| Reporting Tool |   |
|----------------|---|
| Select         | ~ |
| Reporting Type |   |
| Select         | ~ |

- 1. Under Reporting Tool, select the Reporting tool your report is related to from the dropdown menu, i.e., Learn.
- 2. Under Reporting Type, select the specific report type you would like to generate. Click Save and Next Step.
- 3. To view the types of reports you may generate, please reference <u>The Report</u> <u>Generator List of Reports.</u>

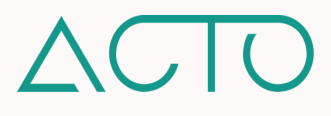

#### 3. How to Create a New Report: Filters Section

After selecting a report type, you may drill down further by creating filters and customizing your columns in each report. Once your filters and columns are set up, click Save & Run from the wizard menu to run the report. Once a report is generated, you may select the Download option from the main Reports page to access it.

| Filters         |                                                                 | Save                                         |
|-----------------|-----------------------------------------------------------------|----------------------------------------------|
| Add Filter \vee | Click the Checkboxes under the show or hide a certain column ir | visibility column to<br>n your final report. |
| COLUMN NAME     | PREFERRED NAME                                                  | VISIBILITY                                   |
| E RESOURCE NAME |                                                                 |                                              |
| : COLLECTIONS   |                                                                 |                                              |
| : DOWNLOADABLE  |                                                                 |                                              |
| E FAVOURITABLE  |                                                                 |                                              |
| : SHAREABLE     |                                                                 |                                              |

Add Filter filters the data down further. Each report has specific filters that can be applied to it like User, Team, ActionPack, Learning Set, Resource Type, Collection etc.

Reorder Columns - You may reorder columns in your report by clicking and dragging the three vertical dots next to each.

Rename Columns - You may rename columns to your preferred nomenclature.

### How to Customize Reports

- <u>Remove</u> columns within a report to remove data that is not relevant to your needs.
- <u>Rename</u> columns within a report to better fit in with your company's naming conventions.
- <u>Reorder</u> columns within a report to customize the way information is presented in the report.
- <u>Filter</u> reports using filters like user and team to view the specific data you would like to see.

## How to Export Digital Signatures from a Learning Report

Learning Reports capture details on user engagement with ActionPacks or Learning Sets, including submitted Digital Signatures. After running a Learning Report, click the **More icon** on the right of the report from the main Reports page. Select **Export Digital Signatures**. Click into your **Notifications** to download the signatures.

| Reports (3)  | All Reports      | ~                |           |                                   |                  |            |             | Rename                                                        |
|--------------|------------------|------------------|-----------|-----------------------------------|------------------|------------|-------------|---------------------------------------------------------------|
|              | CREATED ON       | UPDATED ON       | TOOL      | REPORTING TYPE                    | LAST RUN         | STATUS     |             | Export Digital Signatures                                     |
| rces Reports | 21/11/2022 10:46 | 21/11/2022 11:54 | Resources | Resource<br>Consumption<br>Report | 21/11/2022 11:54 | Completed  | ょ Download  | <ul><li>⊘ Duplicate</li><li>⊂ Move</li><li>⊞ Delete</li></ul> |
| Reports      | 02/03/2022 15:40 | 21/11/2022 11:55 | Learn     | Learning Report                   | 21/11/2022 11:55 | In Process | لغ Download |                                                               |

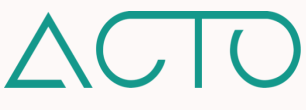

# How to Download a Report

After running a report, you may request to download it from the main Reports page. Scroll to the right of the report you want to download, and click **Download**. You will receive a Notification on the top-right of the page once your report is ready. **Please note, a download link will also be sent directly to your email address**.

| Reports (3)  | All Reports      | ~                |           |                                   |                  |            |                 |  |
|--------------|------------------|------------------|-----------|-----------------------------------|------------------|------------|-----------------|--|
|              | CREATED ON       | UPDATED ON       | TOOL      | REPORTING TYPE                    | LAST RUN         | STATUS     |                 |  |
| rces Reports | 21/11/2022 10:46 | 21/11/2022 11:54 | Resources | Resource<br>Consumption<br>Report | 21/11/2022 11:54 | Completed  | ± Download      |  |
| Reports      | 02/03/2022 15:40 | 21/11/2022 11:55 | Learn     | Learning Report                   | 21/11/2022 11:55 | In Process | 。<br>少 Download |  |

**PROTIP** The **Status** column next to each report on the Reports main page allows administrators visibility into the report's progress. Generated reports will be **Queued**, **In Process**, **Completed**, or **Failed**. If a report has failed to run, you will see **Re-execute** next to the download icon, which will return you to the report's wizard.

## How to Schedule a Report

After running a report, you may schedule a cadence at which the most current version of the report is emailed to you. Reports can be scheduled one-time, daily, weekly, monthly, or yearly. **Reports can also be emailed to multiple stakeholders**. <u>To receive scheduled reports</u>, <u>please make sure to enable your Email Notifications</u>.

| Reports | s > Schedule                                               |  |
|---------|------------------------------------------------------------|--|
|         | Schedule                                                   |  |
|         | Monthly                                                    |  |
|         | Start On                                                   |  |
|         | 🗎 28-06-2021 🕒 14:00                                       |  |
|         | Report will be generated Monthly At 14:00 America/New_York |  |
|         | Ends On                                                    |  |
|         | Never On Date                                              |  |
|         |                                                            |  |

- Click the Scheduled tab within Reports. Click Create New Schedule. Enter the following details into the scheduler wizard:
- 2. Essentials Enter the name and an optional description for your scheduled report.
- 3. **Reports** Enter the name of the report or reports you would like to schedule.
- Schedule Select the schedule cycle from the following options: One time, daily, weekly, monthly, yearly, or custom.
- Recipients Select recipients and select a report format. You may send the report to yourself or yourself and other recipients.

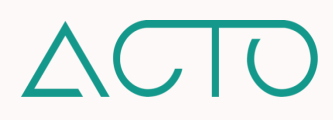

# The Report Generator FAQs

Can a report be pinned? Click the Pin icon to the left of a report on the Reports homepage to pin a report.

How can a report be re-run? Click the More icon \*\*\* to the right of any report. From here you may re-run, rename, edit, duplicate, move the report to a specific folder, or delete the report.

Why are folders not clickable? This functionality is not currently available.

Who can see the reports I generate? Currently, only you can view the reports you generate. To share a report with team members, please schedule the report and add them as a stakeholder. The report will be emailed to them at the cadence you select (one-time, daily, weekly, monthly, yearly).

Why do I see my report status as N/A? A report status of N/A means that this report was previously run under the older user interface, but not exported. To re-run the report, click the More icon . . . on the far right of the report and select re-run.

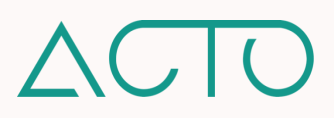

# **The Report Generator List of Reports**

This section provides a list of the reports that may be pulled from the Report Generator tool. This list is organized by the capability the particular report is associated with. Each report also lists out the columns and filters within the report. Please note, you may unselect some of the available columns when running a report.

### Learn Reports

#### 1. ActionPack Quiz Report

This report captures data related to a user's quiz results within an ActionPack.

<u>Report Filters</u>: Users, Teams, ActionPack, Learning Set <u>Report Columns</u>: Name, Email, Due Date, Quiz, Attempt, Question, Expected Answer, Attempt Answer, Attempt Answer Status, Attempt Date

#### 2. Aggregated ActionPack Report

This report provides a summary of user interaction with a specific ActionPack or Learning Set.

Report Filters: ActionPack, Learning Set, Tags, Competencies

<u>Report Columns</u>: Name, Learning Set, Description, Due Date, Deployed User Counts, Completed User Count, Average Progress (%), Average Time Spent, Average Quiz Grade, Average Resource Interaction Count, Tags, Competencies

#### 3. Aggregated Quiz Report

This report captures all the details of a quiz taken by a user.

#### Report Filters: Users, Teams, ActionPack, Learning Set

<u>Report Columns</u>: Name, Email, Learning Set, ActionPack, Due Date, ActionPack Status, ActionPack Completed Timestamp, Quiz, Avg Score, Max Score, Total Attempts, Time Spent (Seconds)

#### 4. Detailed Quiz Report

This report provides a summary of a user's answers and grades for quizzes taken.

<u>Report Filters</u>: Users, ActionPack, Learning Set, Teams <u>Report Columns</u>: Name, Email, ActionPack, Due Date, Quiz, Answers, Grade, Create Date

#### 5. Learning Report

This report provides a summary of a user's progress in and engagement with any ActionPack or Learning Set. With this report, you are able to select more than one strategy, deployment, and Learning Set at a time. In addition, once you run the report, you may also extract any digital signatures submitted by users.

<u>Report Filters</u>: Users, Teams, Learning Set, ActionPack, Deployments, Strategies <u>Report Columns</u>: Name, Email, Teams, Territories, Role, Time Zone, Strategy, Deployment, Learning Set, ActionPack(s) Included, Number of ActionPacks, Due Date, Progress (%), First Accessed, Last Accessed, Quiz Score, Time Spent, Resource Interactions, Last Activity Date, Survey Submitted, Poll Submitted, Signature Signed

#### 6. Quiz Attempt Report

This report captures details of a user's quiz attempts, and can capture up to twenty attempts.

Report Filters: Users, ActionPack, Teams, Quiz

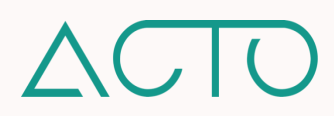

<u>Report Columns</u>: Name, Email, Learning Set, ActionPack, Due Date, ActionPack Status, Quiz, Quiz Passing Score, Attempt 1 (Time, Score) up to Attempt 20 (Time, Score)

#### 7. Resource Interactions Report

This report captures the details of a user's interactions with resources within an ActionPack.

#### Report Filters: Learning Set, ActionPack, Topics, Resources

<u>Report Columns</u>: Name, Email, Teams, Territories, Role, Learning Set, ActionPack, Due Date, Topic, Lesson, Resource Name, Resource Type, Resource Interactions, Total Time Spent

#### 8. Survey Report

This report provides a summary of a user's responses and options selected on a given survey.

<u>Report Filters</u>: Users, Teams, ActionPack, Learning Set <u>Report Columns:</u> Name, Email, ActionPack, Due Date, Survey Name, Question, Question Type, Options, Answer

#### 9. User Topic Report

This report provides a summary of a user's total time spent on and number of visits to a Topic, ActionPack, or Learning Set.

Report Filters: Users, ActionPack, Learning Set, Topics

<u>Report Columns:</u> Topic, User, Email, ActionPack, Learning Set, Due Date, Visits, Total Time Spent, Completion Status

### **Resources Reports**

#### 1. Content Utilization Report

This report captures data how content (resources and forms) is being utilized on the platform.

#### Report Filters: Collections, Content Management, Date Range

<u>Report Columns:</u> Content Name, Content Type, ActionPack Path, Content Management Folder Name, Content Management Folder Path, Collection Name, Collection Path, Is Expired, Expiration Date, Expected Time (Minutes), Last Accessed At

#### 2. Most Viewed Report

This report provides a summary of any activity related to any specific resource type.

#### Report Filters: Resource Type, Resources, Collection

<u>Report Columns:</u> Resource Name, Collections, View Count, Users Viewed By Count, Average Time Spent, Total Time Spent

#### 3. Resource Consumption Report

This report provides a summary of a user's interaction with a specific resource. This includes average and total time spent both for internal users, and (if applicable) external users.

#### Report Filters: Users, ActionPack, Learning Set, Topics

<u>Report Columns</u>: Resource Name, Collections, Downloadable, Favorite-able, Shareable, Share Count, Favoriteable Count, Average Time Spent (External), Total Time Spent (External), Average Time Spent (Internal), Total Time Spent (Internal), Created By, Updated By, Create Date, Update Date

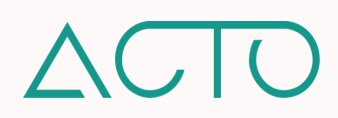

#### 4. User Activity Report

This report provides a summary of the activity that pertains to a particular user relating to resources.

#### Report Filters: Users, Teams

<u>Report Columns:</u> Name, Email, Teams, Share Count, Average Time Spent (External), Total Time Spent (External), Favorite-able Count, Average Time Spent (Internal), Total Time Spent (Internal)

#### 5. User Resource Consumption Report

This report provides a summary of any given user's interaction with a specific resource or Collection type.

#### **<u>Report Filters</u>**: Users, Teams, Resources, Collections

<u>Report Columns:</u> User, Email, Teams, Resource Name, Collections, Share Count, Is Favorite, Visit Count, Average Time Spent, Total Time Spent, First Access Date, Last Access Date

### **Coach Reports**

#### 1. Aggregated Certification Report

This report captures aggregated data related to Certifications.

#### Report Filters: Users, Teams, Roles, Territories, Certifications

<u>Report Columns:</u> Username, Email, Mentor, Teams, Role User, Certification Name, Certification Deployment Timestamp, Certification Status, Total Score, Certificate Approved, Mentor Response Timestamp

#### 2. Certification Report

This report captures user data related to Certifications.

### <u>Report Filters</u>: Teams, Roles, Territories, Therapeutic Areas, Certifications, Users <u>Report Columns</u>: Username, Email, Mentor, Teams, Role User, Certification Name, Certification Deployment Timestamp, Certification Status, Question, Response, Comment, Score, Certificate Approved, Number of Attempts, Mentor Response Timestamp, Tags, Competencies, Certification Completion Timestamp

#### 3. User Field Coaching Report

This report captures user data related to Field Coaching.

#### Report Filters: Users, Teams, Field Coaching, Territories

<u>Report Columns:</u> Username, Email, Manager/Mentor, Teams, Role, Created By, Field Coaching Name, Session Date, Session Length, Number of Calls, Field Coaching Deployment Timestamp, Status, Attempt, Section Name, Question, Comments, Response, Manager Response Timestamp, Acknowledgement Required, Acknowledgement Timestamp, Tags, Competencies

#### 4. User Scenario Report

This report captures data related to Coaching Scenario responses.

#### Report Filters: Teams, Roles, Territories, Therapeutic Areas

<u>Report Columns:</u> Username, Email, Mentor, Teams, Role, Created By, Scenario Title, Scenario Deployment Timestamp, Scenario Description, First Response Date and Comments, Second Response Date and Comments, Scenario Status

#### 5. User Status Report

This report provides a summary of a user's status related to a Coaching Scenario.

**<u>Report Filters</u>**: Users, Teams, Scenarios, Territories

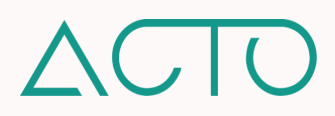

<u>Report Columns:</u> User, Email, Role, Scenario, Status, Status Update Date, Mentors, Mentor Teams, Conversation Start Date, Due Date, First Submission Date, Resubmission Requested Count, Last Reviewed By, Last Reviewed Date

## Administrative Reports

#### 1. User Details Report

This report captures data related to any given user.

<u>Report Filters</u>: Users, Roles, Teams, Territories

<u>Report Columns:</u> First Name, Last Name, Email, Status, Last Activity Date, Teams, Territories, Role, Last Modified Date, Create Date, Devices

## **Gamification Reports**

#### 1. User Competency Report

This report captures data related to competencies.

Report Filters: ActionPack, Learning Set, Teams, Users

<u>Report Columns:</u> Name, Email, Teams, Rank, Product Knowledge, Clinical Fluency, Soft Skills, Selling Skills, Technical Skills, Compliance, Total Points.

## Events Reports

#### 1. Event Registration Report

This report captures the data entered on an Event Registration Form.

#### <u>Report Filters</u>: Users, Teams, Events

Report Columns: Name, Email, Teams, Event, Form Title, Question, Response, Registration Date

#### 2. Leaderboard Report

This report captures the overall points earned by a user in the various point sources (ActionPack, resources, free scoring) before and during an event, narrowing down to a specific session.

<u>Report Filters</u>: Users, Teams, Sessions <u>Report Columns:</u> Name, Email, Team, Event Name, Session, Points Source, Points Earned, Note

#### 3. Prework Completion Report

This report captures the details around a user's prework/post-work for an event and sessions they attend.

#### Report Filters: Users, Teams, Sessions

<u>Report Columns:</u> Name, Email, Team, Event Name, Session Date, Session, Learning Set, ActionPack, Resources, Pre-work Completed %, Pre-work Completed Status, Quiz, Quiz Score, Polls, Surveys, Survey Comments

# Journey Reports

#### 1. Overall Journey Report

This report captures the learners' overall progress within a Journey.

Report Filters: Journey, Learning Set, Collections, Quiz, Surveys

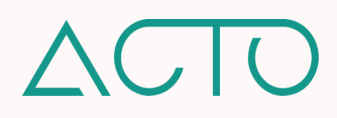

<u>Report Columns:</u> Number of deployed users, Journey name, Learning Sets within the Journey, Standalone ActionPacks within the Journey, Collections within the Journey, Resources within the Journey, Standalone Forms within the Journey, Number of Conditions, Percentage of users who passed adaptive quiz condition(s), Percentage of users who failed adaptive quiz condition(s), Percentage of users' survey option selected

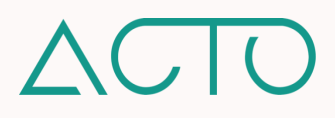

# **Admin Guide to Embedded Reports**

# **Learning Objectives**

- Understand how to access Embedded Reports.
- Understand how to generate reports for individual users and teams.
- Learn about the different types of reports that may be generated.

# How to Access User Management

Embedded reports are behind a feature flag. Please reach out to your Customer Success team member to discuss enabling this feature. Once enabled, permissions need to be set up in the User Management System.

# **NOTE** - Permissions for different administrative roles can be updated or customized on a role-by-role or on an individual basis in ACTO's User Management System.

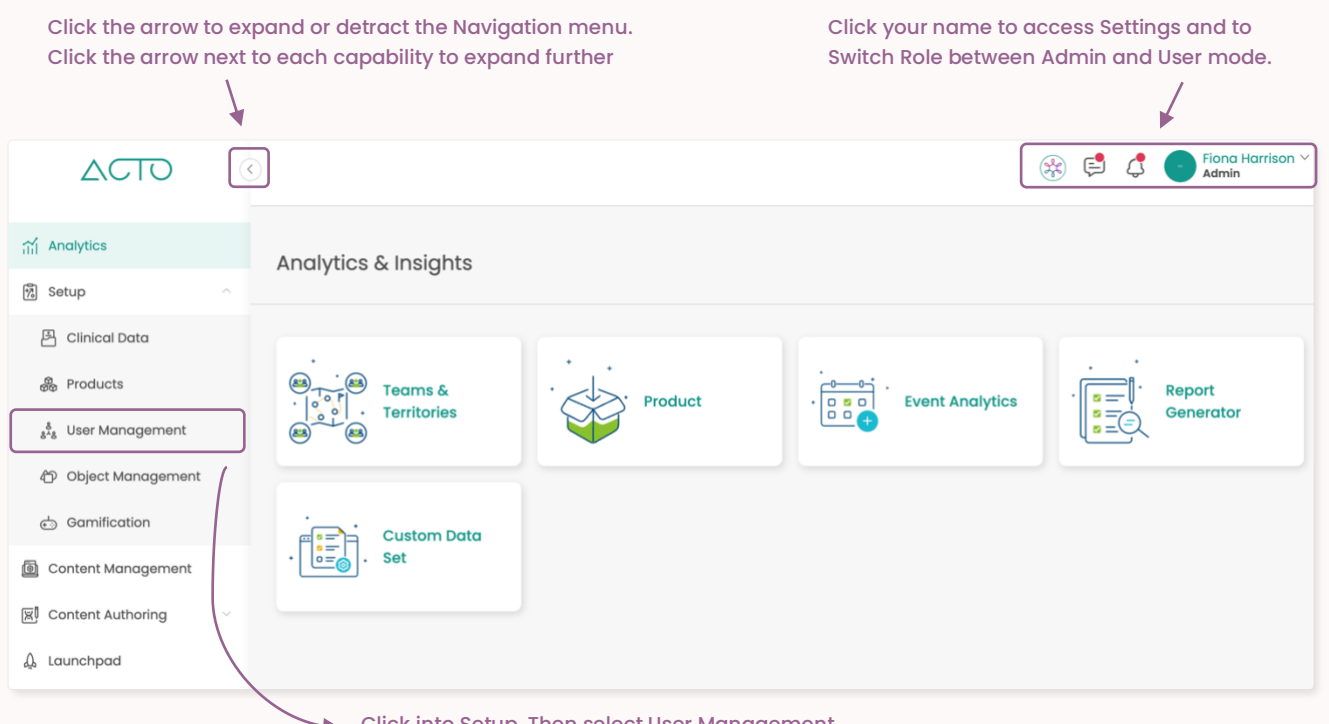

Click into Setup. Then select User Management.

- 1. Log in to ACTO on your computer browser. Please use Google Chrome or Mozilla Firefox.
- 2. Make sure you are in administrative mode. End-users cannot access admin functions.
- 3. Expand the Navigation menu on the left of your screen.
- 4. Click Setup and then select the User Management tab.

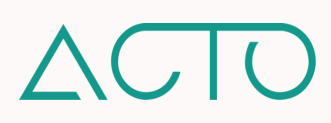

# **Embedded Reports Quick Overview**

- Embedded Reports allow you to generate and download custom reports for users and teams. These reports may be generated for data within Learn, Resources, Coach, Events, and Journeys.
- Embedded can be accessed on an individual user and team level, and are found in the User Management System. The Content Utilization report can be found in the Content Management System.

# How to Access the User Analytics Dashboard

Click into the User Management System, and then search for a specific user. Click the **Analytics icon** (as highlighted below) to access the embedded reports dashboard.

| Users (23) Teams Territories            | Roles             |                                             |                                      |
|-----------------------------------------|-------------------|---------------------------------------------|--------------------------------------|
| Search Users                            | ۹                 | Send                                        | Welcome Reminder Export Add New 😎    |
| NAME                                    | ROLE              | TEAMS                                       | TERRITORIES                          |
| - AT Alice Thompson                     | user              | Marketing                                   | -                                    |
| Email: alice@actoapp.com<br>Devices: යු |                   |                                             |                                      |
| e 2 2 📶 🕮                               | Click the Analyti | i <mark>cs icon</mark> to access the embeda | ded reports dashboard for this user. |

When you click into Analytics for any user, you will be taken to the page below. From here you can click between the Learn, Resources, Coach, and Events tabs to access the different available reports on a user level. Once you have navigated through the dropdown options, click Export to pull your report in Excel or csv format.

| lick the user dropdown to switch between users.                                                                                                    |                                                                                        |                                                                                                    |                                      | С                                      | lick the date                                                                                | e dropdown to                         | adjust you                           | r date                              |
|----------------------------------------------------------------------------------------------------|----------------------------------------------------------------------------------------|----------------------------------------------------------------------------------------------------|--------------------------------------|----------------------------------------|----------------------------------------------------------------------------------------------|---------------------------------------|--------------------------------------|-------------------------------------|
| a Alda (fariba+elena@actoa                                                                                                    | pp.com)                                                                                |                                                                                                    |                                      |                                        |                                                                                              | 2023-                                 | 07-26 To 2                           | 023-09-26                           |
| Learn 🖻 Resources                                                                                                    | 8 Coach                                                                                | Events Nav                                                                                                    | vigate be                            | tween Learn, F                         | Resource, Co                                                                                 | ach, and Ever                         | nts reports.                         |                                     |
| Learning Sets & ActionPac                                                                                                    | ks 🗸                                                                                   | Click the dro                                                                                                    | pdown tc                             | switch the sp                          | pecific report                                                                               | t you are view                        | ing.                                 |                                     |
| LEARNING SET<br>(All)                                                                                                    | ACTIO                                                                                  | NPACK •                                                                                                    | STRATEGY<br>ABDO-Stitch NS           | Ms 2022 🔹                              | DEPLOYMENT<br>Training Deployment 2                                                          | 023 🔹                                 | EXPORT                               |                                     |
|                                                                                                    |                                                                                        |                                                                                                    |                                      |                                        |                                                                                              |                                       |                                      |                                     |
| User Learning Repo                                                                                                    | <b>Ort</b><br>ween 7/26/2023                                                           | Click to filter an                                                                                                    |                                      | v down your re                         | esults.                                                                                      |                                       | 107/01/21/07                         |                                     |
| User Learning Repo<br>Showing content deployed bet<br>LEARNING SET<br>COMPLETION % STRATEGY                                                                                                   | Drt<br>tween 7/26/2023<br>DEPLOYMENT                                                   | Click to filter ar<br>3 and 9/20/2023<br>ACTIONPACK                                                                                                    | ACTIONPACK<br>DUE DATE               | V down your re                         | DEPLOYMENT DATE<br>(UTC)                                                                     | LAST ACTIVITY (UTC)                   | ACTIONPACK<br>COMPLETION %           | TIME SPEN<br>ACTIONF                |
| User Learning Repo<br>Showing content deployed bet<br>LEARNING SET<br>COMPLETION & STRATEGY<br>0 ABDO-Stitch<br>NSMs 2022                                                                     | Drt<br>ween 7/26/2023<br>DEPLOYMENT<br>Training<br>Deployment<br>2023                  | Click to filter an<br>a and 9/20/2023<br>ACTIONPACK<br>Day t What is Diabetes?                                                                               | ACTIONPACK<br>DUE DATE<br>(UTC)      | ACTIONPACK<br>COMPLETION DATE<br>(UTC) | DEPLOYMENT DATE<br>(UTC)<br>9/11/2021                                                        | LAST ACTIVITY (UTC)<br>5/31/2023      | ACTIONPACK<br>COMPLETION %           | TIME SPENT<br>ACTIONE<br>00:0       |
| User Learning Repo<br>Showing content deployed bet<br>LEARNING SET<br>COMPLETION % STRATEGY<br>0 ABDO-Stitch<br>NSMs 2022<br>0 ABDO-Stitch<br>NSMs 2022                                       | Drt<br>tween 7/26/2023<br>DEPLOYMENT<br>Training<br>Deployment<br>2023                 | Click to filter an<br>a and 9/26/2023<br>ACTIONPACK<br>Day I: What is Diabetes?<br>Pharmacokinetics & Prescribing<br>Information                             | ACTIONPACK<br>DUE DATE<br>(UTC)      | v down your re                         | DEPLOYMENT DATE           0(1/2)           9/11/2021           9/26/2023                     | LAST ACTIVITY (UTC)<br>5/31/2023      | ACTIONPACK<br>COMPLETION %<br>0      | TIME SPEN<br>ACTION<br>00:0         |
| User Learning Report           Showing content deployed bet           LEARNING SET         STRATEGY           0         ABDO-Stitch<br>NSMs 2022           0         ABDO-Stitch<br>NSMs 2022 | Deployment<br>2023<br>Training<br>Deployment<br>2023<br>Training<br>Deployment<br>2023 | Click to filter an<br>a and 9/26/2023<br>ACTIONPACK<br>Day I: What is Diabetes?<br>Pharmacokinetics & Prescribing<br>Information<br>Glyatin Clinical Studies | ACTIONPACK<br>DUE DATE<br>(UTC)<br>- | v down your re                         | DEPLOYMENT DATE           0(UTC)           9/11/2021           9/26/2023           9/26/2023 | LAST ACTIVITY (UTC)<br>5/31/2023<br>- | ACTIONPACK<br>COMPLETION %<br>0<br>0 | TIME SPEN'<br>ACTIONE<br>00x<br>00x |

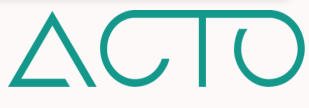

# How to Access the Teams Analytics Dashboard

The Teams Analytics dashboard is similar to the User Analytics Dashboard, but it is accessed from the Teams page. Click into the User Management System, and then click into the Teams tab. Within teams, click the More icon (three dots) and then select Analytics to access the embedded reports dashboard.

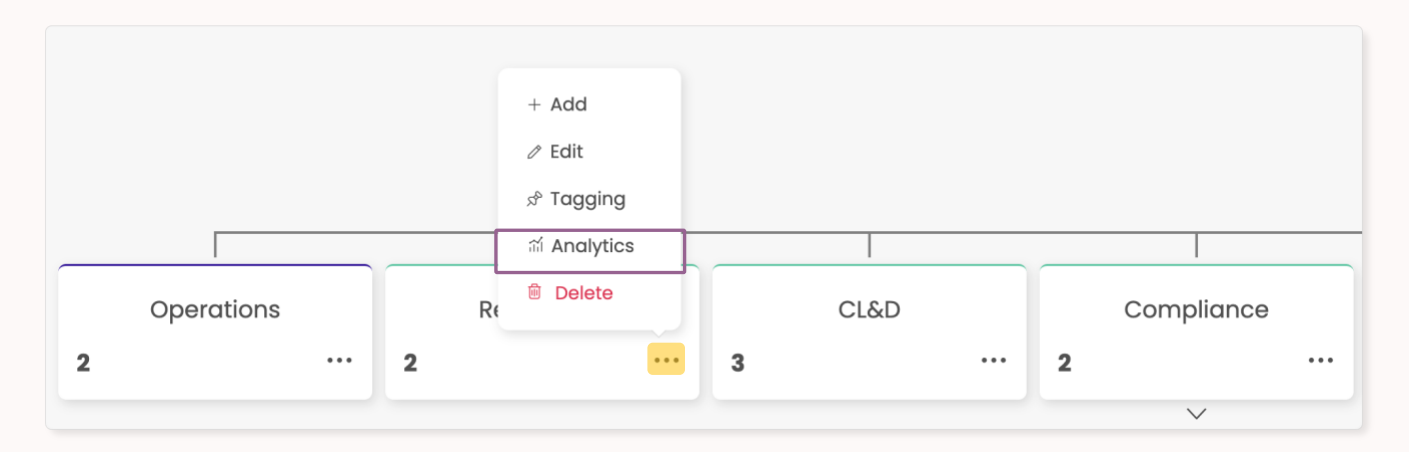

## How to Access the Content Utilization Dashboard

The Content Utilization Dashboard allows you to see how resources are utilized within Learn and Collections. To view this dashboard, click into Content Management.

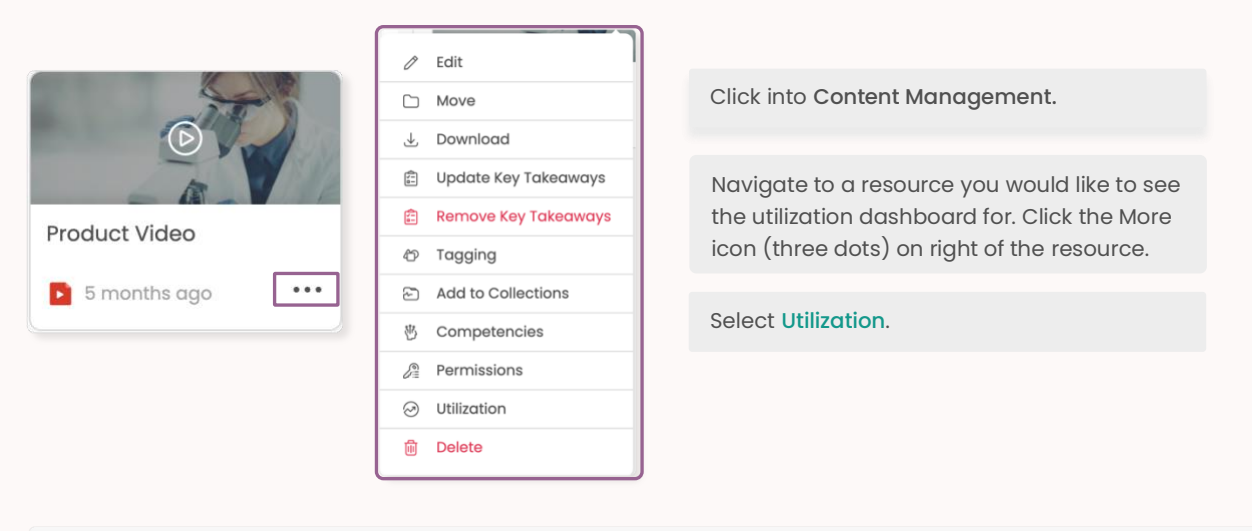

| arn 🖻 Collections                                          |                                                                                     |                                                |                          |          |        |
|------------------------------------------------------------|-------------------------------------------------------------------------------------|------------------------------------------------|--------------------------|----------|--------|
| DEPLOYMENT<br>(Multiple values) •<br>Video Utilization Rep | LEARNING SET ACTIONPAG<br>Company Policies & Procedu. • Standard (<br>Doort (Learn) | CK TOPIC<br>Operating Procedu. • Training over | LESSON<br>iew • Lesson 1 | v        | EXPORT |
| DEPLOYMENT                                                 | LEARNING SET                                                                        | ACTIONPACK                                     | TOPIC                    | LESSON   |        |
| Name Change Test 3                                         | Company Policies & Procedures Training                                              | Standard Operating Procedures                  | Training overview        | Lesson 1 |        |

Click back to Admin Guide to Analytics Table of Contents

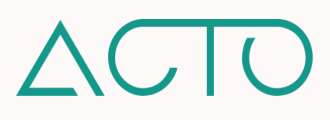

# **Default Role Permissions Table**

| View All | View All allows Admin and Owner roles to view all the resources within a tool without needing to be specifically added as a stakeholder. For example, an Admin can view all the Learning Sets and ActionPacks within Learn, or resources within Content Management on a domain. |
|----------|----------------------------------------------------------------------------------------------------|
| View     | View allows administrative roles on the platform to View the resources or tools that they create, or have been shared with them – i.e., the resources they have been added to as Stakeholders.                                                                                  |

|                    | Owner        | Admin        | Manager      | Draft-Manager | Drafter      | User |
|--------------------|--------------|--------------|--------------|---------------|--------------|------|
| Learn              |              |              |              |               |              |      |
| View All           | $\checkmark$ | $\checkmark$ |              |               |              |      |
| View               | $\checkmark$ | $\checkmark$ | $\checkmark$ | $\checkmark$  | $\checkmark$ |      |
| ActionPack         |              |              |              |               |              |      |
| Create             | $\checkmark$ | $\checkmark$ |              | $\checkmark$  | $\checkmark$ |      |
| Learning Set       |              |              |              |               |              |      |
| Create             | $\checkmark$ | $\checkmark$ |              | $\checkmark$  | $\checkmark$ |      |
| Category           |              |              |              |               |              |      |
| Create             | $\checkmark$ | $\checkmark$ |              | $\checkmark$  | $\checkmark$ |      |
| VILT               |              |              |              |               |              |      |
| Create             | $\checkmark$ | $\checkmark$ |              | $\checkmark$  | $\checkmark$ |      |
| User Management    |              |              |              |               |              |      |
| View               | $\checkmark$ | $\checkmark$ | $\checkmark$ | $\checkmark$  |              |      |
| Team               |              |              |              |               |              |      |
| Create             | $\checkmark$ | $\checkmark$ | $\checkmark$ | $\checkmark$  |              |      |
| Update             | $\checkmark$ | $\checkmark$ | $\checkmark$ | $\checkmark$  |              |      |
| Delete             | $\checkmark$ | $\checkmark$ | $\checkmark$ | $\checkmark$  |              |      |
| Territory          |              |              |              |               |              |      |
| Create             | $\checkmark$ | $\checkmark$ | $\checkmark$ | $\checkmark$  |              |      |
| Update             | $\checkmark$ | $\checkmark$ | $\checkmark$ | $\checkmark$  |              |      |
| Delete             | $\checkmark$ | $\checkmark$ | $\checkmark$ | $\checkmark$  |              |      |
| Role               |              |              |              |               |              |      |
| View               | $\checkmark$ | $\checkmark$ |              |               |              |      |
| Create             | $\checkmark$ | $\checkmark$ |              |               |              |      |
| Update             | $\checkmark$ | $\checkmark$ |              |               |              |      |
| Delete             | $\checkmark$ | $\checkmark$ |              |               |              |      |
| User               |              |              |              |               |              |      |
| Create             | $\checkmark$ | $\checkmark$ | $\checkmark$ | $\checkmark$  |              |      |
| Update             | $\checkmark$ | $\checkmark$ | $\checkmark$ | $\checkmark$  |              |      |
| Delete             | $\checkmark$ | $\checkmark$ | $\checkmark$ | $\checkmark$  |              |      |
| Content Management |              |              |              |               |              |      |
| View               | $\checkmark$ | $\checkmark$ |              | $\checkmark$  | $\checkmark$ |      |
| View All           | $\checkmark$ | $\checkmark$ |              |               |              |      |

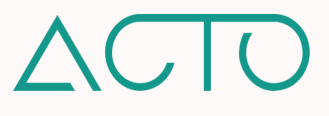

|                      | Owner        | Admin        | Manager      | Draft-Manager | Drafter      | User |
|----------------------|--------------|--------------|--------------|---------------|--------------|------|
| Resources            |              |              |              |               |              |      |
| View                 | $\checkmark$ | $\checkmark$ | $\checkmark$ | $\checkmark$  | $\checkmark$ |      |
| View All             | $\checkmark$ | $\checkmark$ |              |               |              |      |
| Collections          |              |              |              |               |              |      |
| Create               | $\checkmark$ | $\checkmark$ |              | $\checkmark$  | $\checkmark$ |      |
| Events               |              |              |              |               |              |      |
| View All             | $\checkmark$ | $\checkmark$ |              |               |              |      |
| View                 | $\checkmark$ | $\checkmark$ | $\checkmark$ | $\checkmark$  | $\checkmark$ |      |
| Create               | $\checkmark$ | $\checkmark$ |              |               |              |      |
| Manager              | $\checkmark$ | $\checkmark$ | $\checkmark$ | $\checkmark$  |              |      |
| Launchpad            |              |              |              |               |              |      |
| View All             | $\checkmark$ | $\checkmark$ |              |               |              |      |
| View                 | $\checkmark$ | $\checkmark$ |              | $\checkmark$  | $\checkmark$ |      |
| Coach                |              |              |              |               |              |      |
| View                 | $\checkmark$ | $\checkmark$ | $\checkmark$ | $\checkmark$  | $\checkmark$ |      |
| Scenario             |              |              |              |               |              |      |
| View                 | $\checkmark$ | $\checkmark$ | $\checkmark$ | $\checkmark$  | $\checkmark$ |      |
| View All             | $\checkmark$ | $\checkmark$ |              |               |              |      |
| Assign               | $\checkmark$ | $\checkmark$ |              | $\checkmark$  |              |      |
| Mentor               | $\checkmark$ | $\checkmark$ | $\checkmark$ | $\checkmark$  |              |      |
| Start Conversation   | $\checkmark$ | $\checkmark$ | $\checkmark$ | $\checkmark$  |              |      |
| Certifications       |              |              |              |               |              |      |
| View                 | $\checkmark$ | $\checkmark$ | $\checkmark$ | $\checkmark$  | $\checkmark$ |      |
| View All             | $\checkmark$ | $\checkmark$ |              |               |              |      |
| Start Certification  | $\checkmark$ | $\checkmark$ | $\checkmark$ |               |              |      |
| Field Coaching       |              |              |              |               |              |      |
| View                 | $\checkmark$ | $\checkmark$ | $\checkmark$ | $\checkmark$  | $\checkmark$ |      |
|                      | $\checkmark$ | $\checkmark$ |              |               |              |      |
| start Field Codching | $\checkmark$ | $\checkmark$ | $\checkmark$ |               |              |      |
| Object Management    |              |              |              |               |              |      |
| View                 | $\checkmark$ | $\checkmark$ |              |               |              |      |
| Custom Field         |              |              |              |               |              |      |
|                      | √<br>/       | √<br>_/      |              |               |              |      |
| Delete               | √<br>/       | √<br>/       |              |               |              |      |
| Delete               | V            | V            |              |               |              |      |
| Domain Setup         | 1            | 1            |              |               |              |      |
| view                 | √            | √            |              |               |              |      |
| Analytics            |              |              |              |               |              |      |
| View                 | $\checkmark$ | $\checkmark$ | $\checkmark$ | $\checkmark$  | $\checkmark$ |      |
| Report Generator     | 1            |              | · ·          | · ·           |              |      |
| View                 | √            | ~            | ~            | $\checkmark$  |              |      |
| Products             |              |              |              |               |              |      |

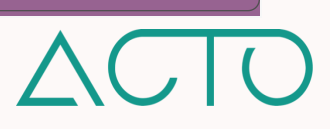

|                  | Owner        | Admin        | Manager      | Draft-Manager | Drafter      | User |  |
|------------------|--------------|--------------|--------------|---------------|--------------|------|--|
| View             | $\checkmark$ | $\checkmark$ |              |               |              |      |  |
| Create           | $\checkmark$ |              |              |               |              |      |  |
| Update           | $\checkmark$ |              |              |               |              |      |  |
| Delete           | $\checkmark$ |              |              |               |              |      |  |
| Clinical Data    |              |              |              |               |              |      |  |
| View             | $\checkmark$ | $\checkmark$ |              |               |              |      |  |
| Journeys         |              |              |              |               |              |      |  |
| View             |              |              |              |               |              |      |  |
| View All         |              |              |              |               |              |      |  |
| Competency Setup |              |              |              |               |              |      |  |
| View             | $\checkmark$ | $\checkmark$ | $\checkmark$ | $\checkmark$  | $\checkmark$ |      |  |
| Create           | $\checkmark$ | $\checkmark$ |              |               |              |      |  |
| Update           | $\checkmark$ | $\checkmark$ |              |               |              |      |  |
| Delete           | $\checkmark$ | $\checkmark$ |              |               |              |      |  |
| Reminders        |              |              |              |               |              |      |  |
| Welcome          | $\checkmark$ | $\checkmark$ |              |               |              |      |  |
| Learn            | $\checkmark$ | $\checkmark$ |              |               |              |      |  |

Click back to Admin Guide to ACTO Omnichannel Table of Contents

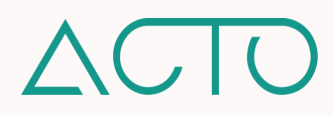

# **ACTO Supported Files and Formats**

This reference guide provides you with file upload limits, image formatting best practices, character limits, and the supported languages on ACTO Omnichannel.

# **Resource Upload Limits**

File limits exist in ACTO to ensure maximum performance of the application and an optimal user experience across multiple devices. Files larger than the recommended limits may impact the overall user experience. If you need to upload a file larger than the listed limits, please reach out to the ACTO Support Team.

| Resource Type                                                                                                    | File Type | Upload Limit |
|----------------------------------------------------------------------------------------------------|-----------|--------------|
| Document                                                                                                    | PDF       | 50MB         |
| Document                                                                                                    | DOCX      | 50MB         |
| Document                                                                                                    | PPTX      | 50MB         |
| Document                                                                                                    | XLSX      | 50MB         |
| Video                                                                                                    | MOV       | 25GB         |
| Video                                                                                                    | MP4       | 25GB         |
| Video                                                                                                    | 3GP       | 25GB         |
| Video                                                                                                    | AVI       | 25GB         |
| Video                                                                                                    | FLV       | 25GB         |
| Video                                                                                                    | MKV       | 25GB         |
| Image                                                                                                    | JPG/JPEG  | 50MB         |
| Image                                                                                                    | PNG       | 50MB         |
| Audio                                                                                                    | MP3       | 50MB         |
| Audio                                                                                                    | M4A       | 50MB         |
| Audio                                                                                                    | WAV       | 50MB         |
| SCORM                                                                                                    | ZIP       | 175MB        |
| Supported SCORM Versions: SCORM 1.1,<br>SCORM 1.2, SCORM 2004 (2nd, 3rd, & 4th<br>editions), the Experience API ("xAPI",<br>formerly "Tin Can API"), cmi5, LTI 1.1, and<br>LTI 1.3. |           |              |

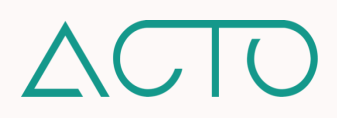

# Aspect Ratio and Image Resolution

The Aspect Ratio of an image is its width in relation to its height. You may use the aspect ratio to understand the shape of an image. For example, an image with a 1:1 ratio has an equal width and height and is square shaped. Images that are 16:9 or 21:9 are rectangular shaped with a width that is longer than their height.

Image Resolution is the number of pixels per inch (PPI) in an image. A high-resolution image will be crisper and clearer but will be a larger file. A lower-resolution image will be smaller but also be less sharp. Please keep this best practice in mind: An image should be at least 500 pixels in height so that there's sharpness and clarity for whatever image you upload. Its width will correspond to whatever aspect ratio you have set.

| Resource Type                | Optimal Aspect Ratio | Optimal Image Resolution                |
|------------------------------|----------------------|-----------------------------------------|
| Domain Logo (Main Logo)      | 16:9                 | 1920 x 1080 pixels or 1280 x 720 pixels |
| Domain Icon (Side Navigation | 1:1                  | 1080 x 1080 pixels                      |
| Logo)                        |                      |                                         |
| Learning Set Cover Image     | 21:9                 | 1260 x 540 pixels                       |
| ActionPack Cover Image       | 16:9                 | 1920 x 1080 pixels or 1280 x 720 pixels |
| Collection Cover Image       | 1:1                  | 1080 x 1080 pixels                      |
| Event Cover Image            | 21:9                 | 1260 x 540 pixels                       |

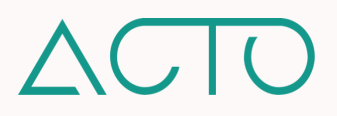
## **Character Limits**

The table below lists character limits – text and spaces – across various platform tools. Character limits exist so that end-users can have a consistent experience on whatever device they use to access the platform.

| ТооІ               | Text Area                                        | Character Limit |
|--------------------|--------------------------------------------------|-----------------|
| Content Management | Folder Name                                      | 100             |
| Content Management | Resource Name                                    | 200             |
| Content Management | Forms – Quiz Name                                | 200             |
| Content Management | Forms – Quiz Question and Answer Options         | 500             |
| Content Management | Forms – Survey Name                              | 200             |
| Content Management | Forms – Survey Description w/Rich Text Support   | 5,000           |
| Content Management | Forms – Survey Question & Answer                 | 5,000           |
| Content Management | Forms – Digital Signature Name                   | 100             |
| Content Management | Forms - Digital Signature Text                   | 500             |
| Content Management | Forms – Poll Name                                | 200             |
| Content Management | Forms – Poll Description                         | 500             |
| Content Management | Forms – Poll Question and Answer Options         | 200             |
| Content Management | Forms – FCR Form Name                            | 200             |
| Content Management | Forms – FCR Form Description w/Rich Text Support | 5,000           |
| Content Management | Forms – Field Coaching Form Question & Answer    | 5,000           |
| Content Management | Forms – Registration Form Question and Answers   | 200             |
| Content Management | Forms – Evaluation Form Question and Answers     | 200             |
| Content Management | Forms – Evaluation Form Description              | 5,000           |
| Content Management | Forms – Assessment Form Question                 | 500             |
| Content Management | Forms – Assessment Form Answer Options           | 200             |
| Content Management | Forms – Assessment Form Description              | 5,000           |
| Content Management | Forms – Coach Tools Evaluation Description       | 500             |
| Learn              | VILT Name                                        | 250             |
| Learn              | VILT Description                                 | 500             |
| Learn              | Learning Set Name                                | 255             |
| Learn              | Learning Set Description                         | 500             |
| Learn              | ActionPack Name                                  | 255             |
| Learn              | ActionPack Description                           | 500             |
| Learn              | Category Name                                    | 255             |
| Learn              | ActionPack Topic Name                            | 255             |
| Learn              | ActionPack Lesson Name                           | 255             |
| Resources          | Collection Name                                  | 255             |
| Coach              | Scenario Name                                    | 200             |
| Coach              | Scenario Description                             | 5,000           |
| Coach              | Certification Name                               | 200             |
| Coach              | Certification Description                        | 5,000           |
| Events             | Event Name                                       | 250             |
| Events             | Event Description                                | 500             |

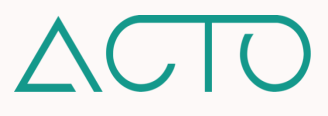

## Supported Languages

Below is a list of languages supported by the ACTO Omnichannel platform.

| Supported Languages             |  |
|---------------------------------|--|
| English                         |  |
| French                          |  |
| Spanish                         |  |
| Hindi                           |  |
| Portuguese                      |  |
| German                          |  |
| Chinese (Simplified)            |  |
| Italian                         |  |
| Japanese                        |  |
| Russian                         |  |
| Thai                            |  |
| Vietnamese                      |  |
| Korean                          |  |
| Chinese Traditional (Taiwanese) |  |

Click back to Admin Guide to ACTO Omnichannel Table of Contents

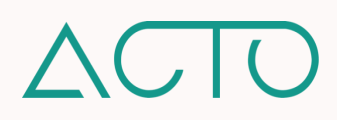